#### «Мирас» университеті

УТВЕРЖДЕНО Решением Ученого совета Университета «Мирас» Протокол №3 от 25.09.2020 г.

#### **Университет «Мирас»** ВВЕДЕНО В ДЕЙСТВИЕ Приказом Ректора

Университета «Мирас» №86/1 от 28.09.2020 г.

# MirasApp ақпараттық-білім беру порталында туралы

ЕРЕЖЕ

# положение

# об информационно-образовательном портале MirasApp

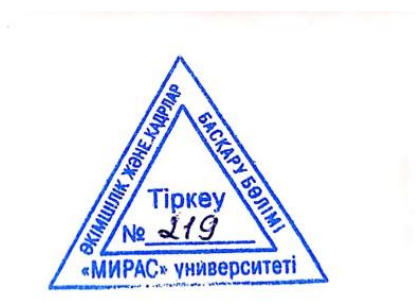

г. Шымкент, 2020 г.

Разработано Учебно-методическим управлением и отделом дистанционных образовательных технологий университета «Мирас».

РЕКОМЕНДОВАНО Ученым советом университета «Мирас», протокол № 3 от 25.09.2020

В Положении представлены общие характеристики, описание И реализация основных функций информационно-образовательного портала пользователей. Положение является Miras.App ДЛЯ различных групп практическим руководством всех структурных подразделений, для административно-управленческого профессорско-преподавательского И состава, обучающихся университета.

# СОДЕРЖАНИЕ

| N⁰ | Наименование                                         | Стр. |
|----|------------------------------------------------------|------|
| 1. | Общие положения                                      | 4    |
| 2. | Нормативные ссылки                                   | 6    |
| 3. | Порядок регистрации и входа в портал                 | 6    |
| 4. | Формирование образовательных программ                | 10   |
| 5. | Прикрепление читаемых дисциплин преподавателям       | 14   |
| 6. | Сопровождение обучающихся                            | 15   |
| 7. | Руководство по использованию портала для ППС         | 30   |
| 8. | Руководство по использованию портала для обучающихся | 45   |
| 9. | Порядок принятия, утверждения и изменения положения  | 61   |
|    | Приложения                                           | 62   |

1.1. Настоящее положение определяет общие характеристики, описание, реализацию основных функций информационно-образовательного портала Miras. Арр и порядок работы для различных групп пользователей.

1.2. Информационно-образовательный портал Miras.App (далее - Miras.App) представляет собой автоматизированную информационную систему Университета, содержащую централизованные базы данных, отражающих все реальные события и академические процессы университета.

1.3. Для каждого обучающегося и работника Университета, в Miras. Арр предусмотрен «личный кабинет» (web – страница).

1.4. Информационно-образовательный портал Miras. Арр является частью единой информационной системы управления образовательным процессом университета «Мирас», направленным на обеспечение качества учебного процесса, реализацию кредитной технологии обучения, дистанционных образовательных технологий (далее - ДОТ).

1.5. Информационно-образовательный портал Miras. Арр позволяет осуществлять интеграцию с Национальной образовательной базой данных (далее - НОБД).

1.8. Основные задачи Miras.App:

- формирование новой информационной среды в сфере образования;

- поддержание, хранение и ведение персональных данных поступающих, обучающихся, выпускников, работников Университета;

- ведение истории учебных достижений обучающихся;

- обеспечение доступа обучающихся к информации, необходимой для планирования, организации и реализации образовательного процесса;

- формирование и хранение рабочих учебных программ (силлабусов), ЦООР, учебных материалов, тестовых заданий;

- организация и проведение текущего контроля, промежуточной и итоговой аттестации в форме тестирования;

- формирование отчетности по академической деятельности;

- обеспечение взаимодействия и обратной связи между университетом и участниками образовательного процесса;

- автоматизация, оптимизация и прозрачность образовательного, воспитательного и научного процессов;

- обеспечение взаимодействия и обратной связи между университетом работодателями и потенциальными работниками в лице обучающихся;

- обеспечение доступности образования;

- реализация стратегического плана в сфере развития МООК, ДОТ, неформального образования, коммерциализации научной деятельности профессорско-преподавательского состава (далее – ППС) и обучающихся.

1.9. С помощью Miras. Арр автоматизированы следующие процессы:

- внесение, ведение, хранение сведений об обучающихся Университета;

- внесение, ведение, хранение сведений о работниках Университета;

- регистрация обучающихся на учебные дисциплины, формирование и

утверждение ИУПов;

- формирование РУПов, академических потоков, расчет учебной нагрузки

- формирование расписания учебных занятий, промежуточной и итоговой аттестации;

- организация и проведение текущего контроля, промежуточной и итоговой аттестации обучающихся;

- ведение электронного журнала посещаемости обучающихся через QR/код занятия;

- ведение истории учебных достижений обучающихся, формирование и ведение транкрипта;

- формирование и хранение учебных программ дисциплин (силлабусов), ЦОР

- формирование различных форм отёчности.

- оказание государственных услуг обучающимся и услуг Университета

1.10. Каждому ППС предусмотрен отдельный «личный кабинет», обеспечивающий автоматизацию основных задач: ввод электронных версий рабочих учебных программ (силлабусов) дисциплин, ЦОР, учебных материалов, предоставляемых обучающимся, материалы текущего контроля, промежуточной и итоговой аттестации, контроль; взаимодействие с обучающимся в режиме «онлайн» и «офлайн».

1.11. Каждый обучающийся, пользуясь своим «личным кабинетом» имеет:

- доступ к государственным услугам, оказываемым Университетом и услугам Университета

- доступ к содержанию ОП, КЭД, учебных дисциплин

- доступ к рабочим учебным программам (силлабусам) дисциплин, ЦОР, электронным учебникам, учебным и учебно-методическим пособиям, монографиям

- возможность принять участие в опросах, по различным направлениям академической, воспитательной и научной деятельности;

- доступ к информации о финансовых операциях на своем виртуальном счету;

- возможность пройти регистрацию на учебные дисциплины с целью формирования индивидуального учебного плана;

- возможность ознакомиться с расписанием учебных занятий;

- возможность отслеживать текущую успеваемость, результаты промежуточной и итоговой аттестации;

- отслеживать историю учебных достижений;

- осуществлять обратную связь с ППС (чат/форум).

## 2. Нормативные ссылки

2.1. При разработке настоящего Положения использованы следующие нормативные документы:

- Закон Республики Казахстан «Об образовании», № 351-VI ЗРК от 29.06.2005 г., с изменениями и дополнениями;
- Закон Республики Казахстан «О науке», № 407-IV ЗРК от 18.02.2011 г., с изменениями и дополнениями;
- Закон Республики Казахстан «Об информатизации», № 418-V ЗРК от 24 ноября 2015 года, с изменениями и дополнениями;
- Закон Республики Казахстан «О языках в Республике Казахстан», № 151-I от 11 июля 1997 года, с изменениями и дополнениями;
- Закон Республики Казахстан «О противодействии коррупции», № 410-V ЗРК от 18 ноября 2015 года, с изменениями и дополнениями;
- Приказ Министра образования и науки Республики Казахстан «Об утверждении Типовых правил деятельности организаций образования соответствующих типов», № 595 от 30 октября 2018 года, с изменениями и дополнениями;
- Приказ Министра образования и науки Республики Казахстан «Об утверждении Правил организации учебного процесса по кредитной технологии обучения», №152 от 20 апреля 2011 года, с изменениями и дополнениями;
- Приказ Министра образования и науки Республики Казахстан «Об утверждении государственных общеобязательных стандартов образования всех уровней образования», №604 от 31.10.2018 г., с изменениями и дополнениями;
- Приказ Министра образования и науки Республики Казахстан «Об утверждении Правил организации учебного процесса по дистанционным образовательным технологиям», №137 от 20 марта 2015 г., с изменениями и дополнениями;
- Приказ Министра образования и науки Республики Казахстан «Об утверждении Классификатора направлений подготовки кадров с высшим и послевузовским образованием», № 569 от 13 октября 2018 года.

### 3. Порядок регистрации и входа в портал

3.1. Для получения доступа Miras. Арр, необходимо пройти «регистрацию» в соответствии с Рисунком:

| ДОБРО ПОЖАЛОВАТЬ НА                                             | А ОБРАЗОВАТЕЛЬНЫЙ ПОРТАЛ УНИВЕРСИТЕТА                       |  |  |  |  |  |
|-----------------------------------------------------------------|-------------------------------------------------------------|--|--|--|--|--|
|                                                                 | МИРАС!                                                      |  |  |  |  |  |
| Войдите на портал под своим логином,<br>образовательных курсах. | , либо пройдите регистрацию для поступления или обучения на |  |  |  |  |  |
| Войти                                                           |                                                             |  |  |  |  |  |
| Телефон или e-mail адрес                                        |                                                             |  |  |  |  |  |
| Пароль                                                          | Э Запомнить меня                                            |  |  |  |  |  |
| I                                                               | Войти Регистрация Забыли пароль?                            |  |  |  |  |  |

3.2. Далее необходимо указать свой е-mail (рекомендуется регистрация через рабочую почту) адрес и сформировать пароль:

| ≡ |                  |
|---|------------------|
|   | Регистрация      |
|   | E-mail adpec     |
|   |                  |
|   | Пароль           |
|   |                  |
|   | Повторите пароль |
|   |                  |
|   | Регистрация      |

3.3. Как только вводятся данные по e-mail адресу, необходимо нажать кнопку «РЕГИСТРАЦИЯ», и на e-mail адрес приходит уведомление ссылкой на активацию:

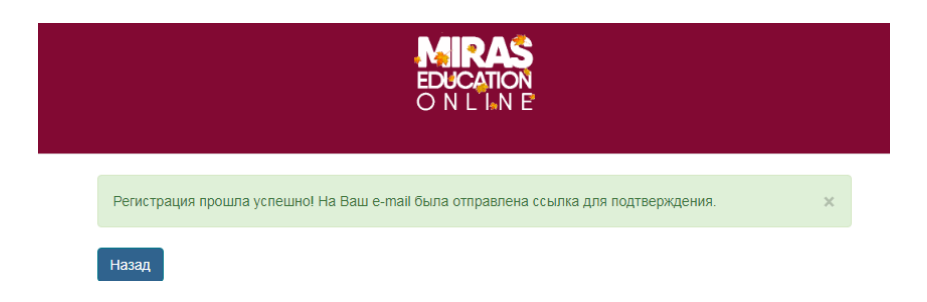

| • Www.miras.app Сегодня, 8:21<br>Кому: вам |                                                                                                    |            |
|--------------------------------------------|----------------------------------------------------------------------------------------------------|------------|
| •                                          | www.miras.app Сегодня, 8:21<br>Кому: вам                                                                 |            |
|                                            | Добро пожаловать в Miras Education!                                                                      |            |
|                                            | Мы рады приветствовать Вас в числе наших студентов!                                                      |            |
|                                            | Для активации профиля пройдите по ссылке: <u>https://t.develop.miras.app/auth/confirm/qfufRMsfUQoUxM</u> | <u>B</u> . |

Полтверудение регистрации

3.4. Далее необходимо активировать ссылку, и обратиться к ответственному лицу (либо менеджеру сектора), что пройдена регистрация на Miras.app, после чего открывается доступ к нужному функционалу на «admin.miras.app».

3.5. На портал вход производится теми же данными (логин/пароль), что и при регистрации. После осуществления входа в базу, открывается список с функционалом, которые доступны пользователю.

| ←          | $\rightarrow$ C (i) admin.mi | ras.app/dashboard |  |  |  |
|------------|------------------------------|-------------------|--|--|--|
| www        | www.miras.app                |                   |  |  |  |
| C          | 2 Đ                          | Краткий обзор     |  |  |  |
|            | h Q                          |                   |  |  |  |
| <b>2</b> 2 | Обзор                        |                   |  |  |  |
| <b>0</b>   | Профиль                      |                   |  |  |  |
| *          | Пользователи                 |                   |  |  |  |
| *          | Преподаватели                |                   |  |  |  |
|            | Курсы                        |                   |  |  |  |
| \$         | Дипломы <del>-</del>         |                   |  |  |  |
| \$         | Направления                  |                   |  |  |  |
| \$         | Образовательные<br>программы |                   |  |  |  |

3.6. При потере доступа к свой учетной записи в MirasApp, попробуйте сбросить пароль. Для этого на t.miras.app или admin.miras.app выберите команду «Забыли пароль?»:

| Ваш email      |         |
|----------------|---------|
| Тароль         | Забыли? |
| Пароль         |         |
| Запомнить меня |         |

3.7. После клика по команде Вам необходимо ввести свои E-Mail Address, и отправить ссылку для сброса.

| ≡ | Версия сайта для слабовидящих |
|---|-------------------------------|
|   | Сбросить пароль               |
|   | E-Mail Address                |
|   |                               |
|   |                               |
|   | Выслать ссылку для сброса     |

3.8. Таким образом, на указанный E-Mail адрес придет ссылка для сброса пароля, необходимо проверить свою почту и перейти по ссылке:

| Miras Education                                                                 |
|---------------------------------------------------------------------------------|
| Здравствуйте!                                                                   |
| Вы получили это письмо, потому что был запрос на смену пароля.                  |
| Сбросить пароль                                                                 |
| Если вы не запрашивали смену пароля, то можно<br>проигнорировать это сообщение. |
| С уважением,<br>Miras Education                                                 |

| Сбросить | пароль    |  |  |
|----------|-----------|--|--|
| Пароль   |           |  |  |
|          |           |  |  |
| Повтори  | те пародь |  |  |
| Повтори  | Те пароль |  |  |
|          |           |  |  |
|          | ть пароль |  |  |
| Choocu   |           |  |  |

3.9. Введите новый пароль, сохраните его, и запомните. После сброса пароля воспроизведите вход в MirasApp с новым паролем.

## 4. Формирование образовательных программ

Каталог образовательных программ бакалавриата и магистратуры. (Вспомогательные разделы для формирования Образовательных программ)

4.1. В обязанности учебно-методического управления (далее – УМУ) входит добавление или редактирование дисциплин и учебных модулей, по которым формируется образовательная программа (ОП). Доступ на формирование учебных программ дается специальным методистам УМУ. Образовательная программа создается по цепочке: «Дисциплина-Модуль-Образовательная программа».

4.2. Модули образуются путем прикрепления дисциплин, образовательная программа пуем крепления уже модулей привязанных к образовательной программе.

4.3. Также имеется раздел «Направления», где создаются и хранятся коды и классификация направлении подготовки и присуждаемая степень к ним, согласно с Классификатором направлений подготовки кадров с высшим и послевузовским образованием.

Этапы создания дисциплин в MirasApp

4.4. Что бы создать новую дисциплину, необходимо проити в раздел «Дисциплины», выбрать команду «Добавить дисциплину»:

| а Д | Дисциплины |                   |                                                      |         |                |          |  |
|-----|------------|-------------------|------------------------------------------------------|---------|----------------|----------|--|
|     | Показать   | sans 10 * sanuceà |                                                      |         |                | Поиск    |  |
|     | ID         | II. He            | 5353HWP                                              | Кредяты | Статус расчета | Действие |  |
|     | 1          | Ка                | хаансний (русский) лаык 1                            | 5 ECTS  | ak             | • 🖌 💶    |  |
|     | 2          | И                 | ностранный язык 1                                    | 5 ECTS  | ak             | • 🖌 💶    |  |
|     | 3          | Va                | нформационно-коммуникационные технологии             | 5 ECTS  | ak             | • 🖌 💶    |  |
|     | 4          | Πp                | рофессиональный казаксиий (руссиий) язык (ПМ)        | 3 ECTS  | ak             | • 🖌 📭    |  |
|     | 5          | Πp                | рофессионально-ориентированный иностранный язык [ПМ] | 3 ECTS  | ak             | 0 / 1-   |  |

4.5. После необходимо заполнить поля: название (на трех языках),

кредиты ECTS, начало и конец контроля (если дисциплина является практикой), пререквизиты, описание (на трех языках), объем дисциплины в часах, указать форму контроля и уровень языка (для языковых дисциплин) в соответсвующие поля. Все существующие «дисциплины» - находятся в соответствующем разделе.

Этап создания модулей в miras.app.

4.6. Для создания модуля, необходимо пройти в раздел «Модули», выбрать «добавить модуль», дать название на трех языках, и путем добавления дисциплин прикрепить дисциплины, можно нажимая на кнопку

× удалять ошибочно прикрепленную дисциплину, потом нажать кнопку «сохранить». В разделе хранятся все ранее созданные модули.

| Редактировать: Профилактика и психоко<br>Спазия | орекция субъектов образования                                                       |                                                                                                    |   |
|-------------------------------------------------|-------------------------------------------------------------------------------------|----------------------------------------------------------------------------------------------------|---|
| Название                                        | Профилактика и психокоррекция субъектов образования                                 |                                                                                                    |   |
| Название (сл)                                   | XXX                                                                                 |                                                                                                    |   |
| Название (kz)                                   | Білім беру субъектілерінің психокоррекциясы және алдын алу                          |                                                                                                    |   |
| Дисциплины                                      | Висантанны                                                                          |                                                                                                    |   |
|                                                 | Методология и методика консультативной работы психолога в ВУЗе (S <sub>ECTS</sub> ) |                                                                                                    | × |
|                                                 | Психодиагностика и психокоррекция деструктивных состояний у субъектов               | образовательного пространства (5 <sub>ЕСТS</sub> )                                                 | × |
|                                                 | Научно-исследовательская работа магистранта, включая выполнение маги                | стерской диссертации, проводимая без отрыва от теоретического обучения [ПП] 1 (4 <sub>ЕСТЭ</sub> ) | × |
|                                                 | Добавить                                                                            |                                                                                                    |   |
|                                                 | Сохранять                                                                           |                                                                                                    |   |

Этап создания образовательных программ в miras.app.

4.7. В разделе ОП хранятся все действующие ОП университета, а так же архивные ОП. Чтобы создать ОП, выбирается команда «Добавить специальность», заполняются все поля (шифр, год, название, направление, присуждаемый степень):

| Образова                                                                             | тельные программ | Ы                                            |                                                                         |      |         | Добавить сп | ециальность 🕂 |
|--------------------------------------------------------------------------------------|------------------|----------------------------------------------|-------------------------------------------------------------------------|------|---------|-------------|---------------|
| Show 10                                                                              | ✓ entries        |                                              | Показать архивные                                                       |      | Search: |             |               |
| ID                                                                                   | Ш Код ♥          | Название                                     | ↓↑<br>Направления подготовки                                            | Год  | 11      | Действие    |               |
| 99                                                                                   | 6B011            | Педагогика и психология                      | 6В011 - Педагогика и психология                                         | 2019 | 193     | 1           | 0             |
| 100                                                                                  | 6B019            | Дефектология                                 | 6В019 - Подготовка специалистов по специальной педагогике               | 2019 | 163     | 1           | 0             |
| 101                                                                                  | 6B013            | Педагогика и методика начального обучения    | 6В013 - Подготовка учителей без предметной специализации                | 2019 | 310     | 1           | 0             |
| 102                                                                                  | 6B014            | Физическая культура и спорт                  | 68014 - Подготовка учителей с предметной специализацией общего развития | 2019 | 442     | 1           |               |
| 103                                                                                  | 6B015            | Учитель химии и биологии                     | 6В015 - Подготовка учителей по естественнонаучным предметам             | 2019 | 122     | 1           | 0             |
| 105                                                                                  | 6B017            | Иностранный язык: два иностранных языка      | 6В017 - Подготовка учителей по языкам и литературе                      | 2019 | 27      | 1           |               |
| 106                                                                                  | 6B014            | Учитель художественного труда и черчения [Ж] | 6В014 - Подготовка учителей с предметной специализацией общего развития | 2019 | 105     | 1           |               |
| 107                                                                                  | 6B041            | Экономика и управление                       | 6В041 - Бизнес и управление                                             | 2019 | 180     | 1           | 0             |
| 108                                                                                  | 6B041            | Учет и аудит                                 | 68041 - Бизнес и управление                                             | 2019 | 140     | 1           |               |
| 109                                                                                  | 6B041            | Менеджмент. Маркетинг. Продажи               | 6В041 - Бизнес и управление                                             | 2019 | 166     | 1           | 0             |
| Showing 1 to 10 of 250 entries (Mitered from 268 total entries) Previous 1 2 3 4 5 2 |                  |                                              |                                                                         |      |         |             | 25 Next ···   |

4.8. Далее из списка модулей выбраются нужные, методом проставления галочек, затем внутри модулей привязываются характеристики дисциплин (семестр, цикл, тип, язык обучения, наличие курсовой работы):

|   | Show 10 v entries                                |     |                                           | Только для спе | циальности     |      |                                             |                   | Searc | th:          |
|---|--------------------------------------------------|-----|-------------------------------------------|----------------|----------------|------|---------------------------------------------|-------------------|-------|--------------|
|   | Модуль<br>ОСНОВЫ К                               | КГЭ | Дисциплина                                | 11             | Семестр<br>Е 🗸 | Шифр | Кредиты Наличие курсовой<br>работы<br>Все V | Цикл Тип<br>Е 🗸 Е | •     | Язык<br>Ві У |
|   | Основы коммуникации в современном<br>мире [2019] |     | Казахский (русский) язык 1                |                | 1 ~            | ок   | 5 ects                                      | 001 🗸 0           | ок 🗸  | Родн 🗸       |
|   | Основы коммуникации в современном<br>мире [2019] |     | Информационно-коммуникационные технологии |                | 1 👻            | ок   | 5 ECTS                                      | 001 🗸 0           | ок 🗸  | Родн 🗸       |
|   | Основы коммуникации в современном<br>мире [2019] |     | Иностранный язык 2                        |                | 1 ~            | ок   | 5 ects                                      | 001 🗸 00          | ок 🗸  | Родн 🗸       |
|   | Основы коммуникации в современном<br>мире [2019] |     | Казахский (русский) язык 2                |                | 1 ~            | ок   | 5 ECTS                                      | 001 ~ 00          | ок 🗸  | Родн 🗸       |
| • | Основы коммуникации в современном<br>мире [2019] |     | Иностранный язык 1                        |                | 1 👻            | ок   | 5 ECTS                                      | 001 🗸 00          | ок 🗸  | Родн 🗸       |
|   | Основы коммуникации в современном                |     |                                           |                |                |      |                                             |                   |       |              |

4.9. После добавления всех модулей, выбирается команда Сохранить.

Цифровые образовательные ресурсы (Силлабусы)

4.10. Цифровые образовательные ресурсы (ЦОР) - Силлабус в MirasApp находятся в разделе «Дисциплины», переход выполняется выбором команды

|   |       | •                                                     |                   |                |      |      |
|---|-------|-------------------------------------------------------|-------------------|----------------|------|------|
| Ļ | цисци | лины                                                  |                   |                | Доба | вита |
|   | Show  | 10 v entries                                          |                   | Search:        |      |      |
|   | ID    | 11. Название                                          | ↓↑ Кредиты        | Статус расчета | lt . | Дей  |
|   | 1     | Казахский (русский) язык 1                            | 5 <sub>ECTS</sub> | error          | ٢    | 1    |
|   | 2     | Иностранный язык 1                                    | 5 <sub>ECTS</sub> | ok             | ٢    | 1    |
|   | 3     | Информационно-коммуникационные технологии             | 5 <sub>ECTS</sub> | ok             | ٢    | 1    |
|   | 4     | Профессиональный казахский (русский) язык [ПМ]        | 3 ects            | ok             | ٢    | 1    |
|   | 5     | Профессионально-ориентированный иностранный язык [ПМ] | 3 ects            | ok             | ٢    | 1    |
|   | 6     | Языковая практика (ПМ)                                | 1 ECTS            | error          | ۲    | 1    |
|   | 7     | Современная история Казахстана                        | 5 <sub>ECTS</sub> | ok             | ©    | 1    |
|   | 8     | Философия                                             | 5 <sub>ECTS</sub> | ok             | ©    | 1    |
|   |       |                                                       |                   |                |      |      |

4.11. Силлабус выглядит следующим образом:

- 3 вкладки языка – казахский, русский, английский.

- модуль – в которых обозначены несколько тем, по усмотрению преподавателя;

- информация о теме – выделенные часы, количество вопросов;

- команды — для подгрузки документов (для методических указаний обучающимся); выгрузки силлабуса.

| Дисциплина | а: Практи | ческий аудит, Кредиты: 5                 |                           |                |            |              |           |        |           |                    |            |                |               |
|------------|-----------|------------------------------------------|---------------------------|----------------|------------|--------------|-----------|--------|-----------|--------------------|------------|----------------|---------------|
| Темы       |           |                                          |                           | Загрузка дов   | кументов   | Выгрузить    | силлабус  | Выгруз | ить в PDF | Выгрузить в PDF бе | ез ответов | Список модулей | Добавить моду |
| Томы       |           |                                          |                           |                |            |              |           |        |           |                    |            |                |               |
| Русский    | Казахский | Английский                               |                           |                |            |              |           |        |           |                    |            |                |               |
| Show 10    | )         | ✓ entries                                | Выделить все              |                |            |              |           |        |           |                    |            | Search:        |               |
| ld         | Номер ↓↑  | Наименование                             |                           |                | ↓† Лекц.   | Пр/сем       | Лаб.      | СРОП   | CPO       | Для Тестирования 1 | Кол-во во  | опросов        | Действие      |
|            |           | Мо                                       | дуль 1. Информационная ба | аза и цели пра | ктического | аудита на пр | едприятии |        |           |                    |            |                | + 🖌 –         |
| □ 13454    | 1         | Информационная база, цели и подходы к пр | оведению аудита финансово | ой отчетности  | 5          | 1            | 0         | 0      | 9         |                    |            | 5              | × •           |
| □ 13457    | 2         | Аудит цикла закупок                      |                           |                | 4          | 2            | 0         | 0      | 9         |                    |            | 4              | × •           |
| □ 13460    | 3         | Аудит цикла производства                 |                           |                | 5          | 1            | 0         | 0      | 9         |                    |            | 3              | × •           |
| □ 13462    | 4         | Аудит цикла реализации                   |                           |                | 4          | 2            | 0         | 0      | 9         |                    |            | 3              | × •           |
| □ 13464    | 5         | Аудит денежных средств                   |                           |                | 5          | 1            | 0         | 0      | 9         |                    |            | 3              | × @-          |
|            |           |                                          | Модуль 2. Пр              | актический ау  | дит предпр | интки        |           |        |           |                    |            |                | + / -         |

Библиотека

4.12. Библиотека – Каталог литературы – позволяет вести каталог литературы имеющийся в Университете в электронном формате, прямо в ИОП, и хранит информацию о библиотечном фонде университета, с возможностью добавления новых материалов, и редактирования уже имеющегося каталога. Список литературы в разделе включает в себя все форматы учебников имеющихся в университете.

- «Добавить запись» - функция для увеличения библиотечного фонда в ИОП MirasApp. При добавлении литературы – необходимо заполнить все поля, и внизу укзать дисциплины, для которых литература предназначена:

| дооавление записи в каталог литературы |                      |                              |
|----------------------------------------|----------------------|------------------------------|
| 🖪 Назад                                |                      |                              |
|                                        |                      |                              |
| Наименование                           | Носитель             | Вид литературы               |
| наименование                           | Печатное издание     | <ul> <li>Научная</li> </ul>  |
| Вид издания                            | Год издания          | ISBN                         |
| Учебник                                | дд. мм. гтгг         | ISBN                         |
| удк                                    | ББК                  | Автор                        |
| УДК                                    | ББК                  | автор                        |
| Другие авторы                          | Раздел знаний        | Язык                         |
| другие авторы                          | Nothing selected -   | Русский                      |
| Количество страниц                     | Ключевые слова       | Стоимость                    |
| количество страниц                     | ключевые слова       | стоимость                    |
| Дата поступления                       | Источник поступления | Подгрузка элеткронной книги  |
| дд.мм.гггг                             | Источник поступления | Выберите файл Файл не выбран |
| Издатель                               | Место издания        |                              |
| издатель                               | место издания        |                              |
| Дисциплина                             |                      |                              |
| Show 10 - entries                      |                      | s                            |

5. Прикрепление читаемых дисциплин преподавателям

5.1 Прикрепление читаемых дисциплин к профилям преподавателей, необходим для того, чтобы преподаватель имел доступ к силлабусам в «администрировании», и что бы оценить знания студента по той или иной дисциплине на t.miras.app. Что бы прикрепить дисциплины к преподавателю, необходимо проити в раздел «Преподаватели»:

| & D                          | Show 10                 | entries                            |                             |                   | s           | earch:    |
|------------------------------|-------------------------|------------------------------------|-----------------------------|-------------------|-------------|-----------|
| ٩                            | Id II Dord              | ΦWO                                | 11 Email                    | 💠 Телефон         | Статус      | П Действи |
| бэор                         | 157                     | Абдижаппарова Гульжан Тельхожаевна | gulzhan.abdi@mail.ru        | 8 (7252) 53 13 00 | Не проверен | 1         |
| рофиль<br>ользователи        | 158 ЕРЖАН<br>ФАРХАДОВИЧ | В АБДУХАИМОВ ЕРЖАН ФАРХАДОВИЧ      | erzhanzortobe@mail.ru       | 87072098070       | Не проверен | 1         |
| реподаватели                 | 165                     | Кененбаева 3.                      | zukhra_m_k@mail.ru          |                   | Не проверен | / 1-      |
| рсы                          | 173                     | Корнилко Ирина Александровна       | irina-k775@mail.ru          | +77772359769      | Не проверен | × 1.      |
| ппомы -                      | 174                     | Арымбаева Кулимхан                 | medeu07@mail.ru             | +77054388802      |             | 1         |
| ягравления<br>5разовательные | 175                     | Жанболатов Саттар Есбергенович     | Satter0168@mail.ru          | +77713153980      | Не проверен | 1         |
| ограммы                      | 177                     | Летяжина Т.А.                      | letyaikina_t@miras.edu.kz   |                   | Не проверен | 1         |
| ец. цены                     | 214                     | Кошкинбаева М.Ж.                   | koshkinbaeva.m@miras.edu.kz |                   | Не проверен | / 1.      |
| одули                        | 215                     | Сайдирасулов С.С.                  | saidkhon2014@mail.ru        |                   | Не проверен | 1         |
| исциплины                    | 226 АСЕЛ<br>ТОКБЕРГЕНОВ | А<br>АЛИМБЕКОВА АСЕЛ ТОКБЕРГЕНОВНА | aselka_2186@mail.ru         | +77472269832      | Не проверен | × .       |

5.2. Затем в систему «поиска» набрать ФИО, либо логин преподавателя, выбрать команду «редактировния» через нажатие кнопки , после чего открывается окно для добавления дисциплин к выбранному преподавателю:

5.3. Затем необходимо выбрать команду «добавить» и выбрать нужные дисциплины из выпадающего списка (перечень определяется только для текущего учебного семестра), после всех операции выбирается команда «сохранить»:

| 🐏 Преподаватели                                                                                                    |   |
|----------------------------------------------------------------------------------------------------|---|
| Computation         Description         Description           Computation         Computation         Edition           Computation         Edition         Edition | × |
| Company         Defense           Company         Company                                                                                                    |   |

5.4. В системе предусмотрена функция, при котором преподаватель может оценивать знания студента по читаемым им дисциплинам. Чтобы преподавателю открылся доступ в журнал группы, в том же окне выбирается команда «добавить» под нужной дисциплиной, и из выпадающего списка выбрается группа, где читается данная дисциплина:

| 🕰 Обзор<br>🚊 Профиль                                                          | Email<br>BMO | pallai jugimitas solu kz<br>Ramak Fyna-as                                         |   |
|-------------------------------------------------------------------------------|--------------|-----------------------------------------------------------------------------------|---|
| <ul> <li>Преподаватели</li> <li>Направления</li> <li>Специальности</li> </ul> | Дисциплины   | 1C. Булгаттерия (баста)<br>Грумма УА-0116.1<br>Дата с дали. глт Дата о далия. глт | × |
| 🗱 Спец.цены<br>🔹 Модули                                                       |              | 2dams                                                                             | × |
| дисциплины<br>Ф Справочники                                                   |              | Julaan.                                                                           |   |
|                                                                               |              | Сохранить                                                                         |   |

5.5. Преподаватель оценивает знания обучающегося по окончанию семестра/триместра при традиционной форме экзамена в журнале на t.miras.app. При проставлений результатов по традиционным формам экзаменов, внесение оценок в базу регламентируется строго по дате проведения экзамена. Для этого в Miras.App вводится дата сдачи экзамена:

| Системное пр | ірограммирование (5 <sub>ЕСТS</sub> )      |   | × |
|--------------|--------------------------------------------|---|---|
| Группы       | BT-611K-1                                  |   |   |
|              | Дата с. дд.мм.гттт 📋 Дата по: дд.мм.гттт 📋 |   |   |
|              |                                            | × |   |
|              | Добавить                                   |   |   |
|              |                                            |   |   |
| Компьютерны  | ые сети (5 <sub>ECTS</sub> )               |   | × |
| Группы       | IT-911K-1                                  |   |   |
|              | Дата с: дд.мм.ттт 🗂 Дата по: дд.мм.ттт 🗂   |   |   |
|              |                                            | × |   |
|              | Добавить                                   |   |   |
|              |                                            |   |   |
| Компьютерны  | ые сети (3 <sub>ECTS</sub> )               |   | × |
| Группы       | ИФ-611К-1                                  |   |   |
|              | Дата с. дд.мм.гггг 📋 Дата по: дд.мм.гггг 📋 |   |   |
|              |                                            | × |   |
|              | Добавить                                   |   |   |
|              |                                            |   |   |
| Побарить     |                                            |   |   |

## 6. Сопровождение обучающихся

## Индивидуальный учебный план студента

6.1 Данный функционал предусмотен, для того что бы автоматический определять учебный план обучающегося, в зависимости от пререквизитности

и рекомендуемых семестров университетом дисциплин. Находится функционал в разделе «Учебный план» (УП), в разделе список всех обучающихся университета, с указанием ФИО, название образовательной программы, год поступления, базовое образование, форма и язык обучения.

6.2. УП формируется в 3 шага: фильтрами выбирается группа студентов, выбирается методом галочки отобранное количество студентов, кликанием «составить план» составляется ИУП обучающегося:

| Show 10 | <ul> <li>entries</li> </ul>        |                                            |                           |                                   |                           |                       |                         |   |
|---------|------------------------------------|--------------------------------------------|---------------------------|-----------------------------------|---------------------------|-----------------------|-------------------------|---|
| ID      | ti ONO                             | Специальность<br>Бизнес и фикансы (2019) Ф | Год поступления<br>2019 т | Базовое обр-е<br>Среднее <b>т</b> | Форма обучения<br>Очная т | Язык<br>обучения<br>т |                         | * |
| 903     | Мачковский<br>Даниярбек Улутбеквич | Бизнес и финансы (2019)                    | 2019                      | Среднее                           | Очная                     | ru                    | 0 2019-<br>20.2         | × |
| 003     | Балғабай Бексұлтан<br>Ержанұлы     | Бизнес и финансы (2019)                    | 2019                      | Среднее                           | Очная                     | kz.                   | 0 2019-<br>20.2         | × |
| 036     | Ким Кирилл Сергеевич               | Бизнес и финансы (2019)                    | 2019                      | Среднее                           | Очная                     | ru                    | 6 2019-<br>20.2         | × |
| 111     | Жолдыбай Аслан<br>Сейтжанұлы       | Бизнес и финансы (2019)                    | 2019                      | Среднее                           | Очная                     | kz                    | 0 2019-<br>20.2         | × |
| 145     | Асан Елдос<br>Абдайдарулы          | Бизнес и финансы (2019)                    | 2019                      | Среднее                           | Очная                     | kz                    | 2019-     20.2          | × |
| 267     | Жарасова Гулмира<br>Нурланкизи     | Бизнес и финансы (2019)                    | 2019                      | Среднее                           | Очная                     | kz                    | 2019-     20.2     20.2 | 8 |
| 311     | Кенжебек Балнұр<br>Акылбекқызы     | Бизнес и финансы (2019)                    | 2019                      | Среднее                           | Очная                     | kz                    | 2019-     20.2     20.2 | × |
| 345     | Шамилова Гулмира<br>Сериковна      | Бизнес и финансы (2019)                    | 2019                      | Среднее                           | Очная                     | kz                    | 2019-     20.2     20.2 | × |
| 364     | Мейрамбай Динұр<br>Нурбехқызы      | Бизнес и финансы (2019)                    | 2019                      | Среднее                           | Очная                     | kz                    | 2019-<br>20.2           | × |
| 384     | Мұлтар Арайлым<br>Маралбекқызы     | Бизнес и финансы (2019)                    | 2019                      | Среднее                           | Очная                     | kz                    | 0 2019-<br>20.2         | × |

6.3. Составленный и утвержденный «Учебный план» обучающегося выглядит следующим образом:

| ID студента: 5384<br>Студент: Мрстар Арайл<br>Специальность: Бизне<br>Базовое образование:<br>Форма обучения: Очна | њах Маралбе<br>с и финансь<br>: Среднее<br>зя | юзывы (1 курс)<br>(2019) |         |             |           |             |                     |                     |           |                  |                  |         |
|----------------------------------------------------------------------------------------------------|-----------------------------------------------|--------------------------|---------|-------------|-----------|-------------|---------------------|---------------------|-----------|------------------|------------------|---------|
| Кредитность                                                                                                    |                                               |                          |         |             |           |             |                     |                     |           |                  |                  |         |
| Семестр максимум                                                                                                   | выбрано                                       | свободно                 |         |             |           |             |                     |                     |           |                  |                  |         |
| 2019-<br>20.2 33                                                                                                   | 33                                            | 0                        |         |             |           |             |                     |                     |           |                  |                  |         |
| Дисциплина                                                                                                    |                                               |                          |         | Зависимость | Результат | Кредитность | Рекомендуемый. сем. | Купленна в семестре | План      | Утверждена преп. | Утверждена студ. |         |
| Матемалическая логия                                                                                               | a (id757)                                     |                          |         |             | 89, B+    | 5           |                     | 1                   |           |                  |                  |         |
| Аналитика данных Dat                                                                                               | a Base (id19                                  | 58)                      |         |             | 83, B     | 5           |                     | 1                   |           |                  |                  |         |
| Микроэкономика в биз                                                                                               | Hece (id1963                                  |                          |         |             | 90, A-    | 5           |                     | 1                   |           |                  |                  |         |
| Экономическая теория                                                                                               | a (id137)                                     |                          |         |             | 92, A-    | 3           |                     | 1                   |           |                  |                  |         |
| Иностранный язык (ур                                                                                               | овень А1) (к                                  | 2549)                    |         |             | 82, 8     | 5           | 0                   | 1                   |           |                  |                  |         |
| Физическая культура 1                                                                                              | (872)                                         |                          |         |             | 80, B     | 2           | 0                   | 1                   |           |                  |                  |         |
| Казахский (Русский) яз                                                                                             | ык (уровень                                   | А2) часть 1 (К           | 502)    |             | 89, B+    | 5           | 0                   | 1                   |           |                  |                  |         |
| Иностранный язык (ург                                                                                              | овень А2) (к                                  | 2550)                    |         |             |           | 5           | 0                   |                     | 2019-20.2 |                  |                  | Удалить |
| Прикладные программ                                                                                                | ные продукт                                   | ы для бизнеса            | (d1957) |             |           | 5           | 0                   |                     | 2019-20.2 |                  |                  | Удалить |
| Философия успека (id1                                                                                              | 15)                                           |                          |         |             |           | 5           | 0                   |                     | 2019-20.2 |                  |                  | Удалить |
| Учебная практика (ФК)                                                                                              | (id1966)                                      |                          |         |             |           | 1           | 0                   |                     | 2019-20.2 |                  |                  | Удалить |
| Физическая культура 2                                                                                              | (62570)                                       |                          |         |             |           | 2           | 0                   |                     | 2019-20.2 |                  |                  | Удалить |
| Бухталтерский учет и а                                                                                             | tygert (ki1979                                |                          |         |             |           | 5           | 0                   |                     | 2019-20.2 |                  |                  | Удалить |
| Макроакономика в биз                                                                                               | Hece (id1964                                  |                          |         |             |           | 5           | 0                   |                     | 2019-20.2 |                  |                  | Удалить |
| Казахский (Русский) яз                                                                                             | ык (уровень                                   | А2) часть 2 (к           | 2722)   |             |           | 5           | 0                   |                     | 2019-20.2 |                  |                  | Удалить |
|                                                                                                    |                                               |                          |         |             |           |             | •                   |                     |           |                  |                  |         |

6.4. В случае если обучающийся имеет возражения, он может обратится в администрацию университета, кликнув «не согласен с УП», уведомление доставляется в ответственное структурное подразделение на пересмотр. УП можно пересмотреть, учитывая пререквизитность (в разделе указана как «зависимость» дисциплин, в разделе «учебный план», кликанием на команды «удалить», «добавить», «сменить».

6.5. После утверждения УП – формируется ИУП. Что бы сформировать ИУП необходимо выбрать дату утверждения, семестр утверждения ИУП, и выбрать команду «Создать ИУП»:

| □ 2019-20.2<br>□ 2020-21.1                                      |                      |
|-----------------------------------------------------------------|----------------------|
| □ 2020-21.2                                                     |                      |
| Утвердить план                                                  |                      |
|                                                                 |                      |
| Индивид                                                         | vальный vчебный план |
| Индивид                                                         | уальный учебный план |
| <b>Индивид</b><br><sub>Дата</sub> 26.08.2020                    | уальный учебный план |
| <b>Индивид</b><br>Дата 26.08.2020<br>⊃ 2019-20.2                | уальный учебный план |
| <b>Индивид</b><br>Дата 26.08.2020<br>⊇ 2019-20.2<br>⊇ 2020-21.1 | уальный учебный план |

6.6. После создания, ИУП можно будет посмотреть/скачать в «Кабинете OP» - «Индивидуальный учебный план»:

Индивидуальные учебные планы

Расписание подгрупп

6.7. Расписание в MirasApp формируется после всех процессов, таких как определение ОП обучающимся, привязка дисциплин из ОП к обучающемуся, выставление перезачетов (если есть), формирование индивидуального учебного плана. После выполнения цепочки процессов в разделе «Генерация подгрупп» - формируется примерный расчет часов по университету, исходя из данных с раздела «Учебный план».

6.8. Раздел состоит из двух составных вкладок: Подгруппы дисциплин; Подгруппы выпускных работ.

6.9. Во вкладке «подгруппа дисциплин» - формируется расчет часов для занятий по дисциплинам. В данной вкладке иемеется информация с возможностью фильтрации по следующим категориям – семестр; ID подгруппы; принадлежность дисциплины к сектору; ID дисциплины; название дисциплины; ECTS; лимит записей; виды занятий; язык обучения и преподавания; количество студентов; нагрузка по дисциплине; коэффициент; отметка для онлайн занятий; ФИО преподователя; уровень образования; форма обучения.

6.10. После формирования учебных планов формируются потоки. Право формирования потоков дается сотрудникам соответствующего подразделения Университета. Чтобы сформировать расчет часов необходимо указать

критерий, перейдя по команде «настройки», в правом верхнем углу страницы.

кных работ

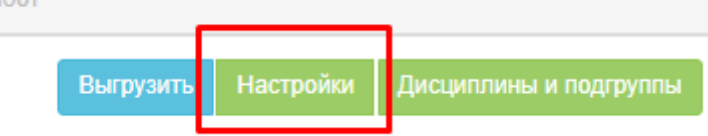

6.11.При переходе на страницу появляется окошко с описаниями действий. «Сгенерировать группы» - является основным функционалом при созданий подгрупп. Тут указывается семестр генераций, дисциплина, сектор, а так же дополнительные критерий. «Количество студентов» - функционал для определения количества обучающихся в потоке, в зависимотси от вида занятия.

6.12. После «запуска генерации» - через отведенное время в разделе появляются сформированные потоки, в которых нужно определить преподавателя. Преподаватель определяется менеджером сектора, методом выбора из выпадающего списка.

| Подгруг         | пы дисци | ЛЛИН                            |                  |                                                  |      |                                          |                       |                         |                                 |                                |              |            |                   |        |                              |                 |                              |                   |
|-----------------|----------|---------------------------------|------------------|--------------------------------------------------|------|------------------------------------------|-----------------------|-------------------------|---------------------------------|--------------------------------|--------------|------------|-------------------|--------|------------------------------|-----------------|------------------------------|-------------------|
|                 |          |                                 |                  | Подгруппы Дисципл                                | пин  |                                          |                       |                         |                                 | Παρτργητικά Βωτηγοινικός ραδότ |              |            |                   |        |                              |                 |                              |                   |
|                 |          |                                 |                  |                                                  |      |                                          |                       |                         |                                 |                                |              |            |                   |        |                              | Выгрузить Настр | ойки Дисци                   | плины и подгруппы |
| Show 1          | 0        | ✓ entries                       |                  |                                                  |      |                                          |                       |                         |                                 |                                |              |            |                   |        |                              | 5               | earch:                       |                   |
| Семестер        | 11<br>D  | Сектор<br>По умолч 🗸            | ID<br>дисциплины | Название<br>дисциплины                           | ECTS | Лимит<br>записей<br>(записано/<br>лимит) | Вид занятия<br>По у 🗸 | Язык<br>обучения<br>П ∨ | Язык<br>преподавания<br>По ум 🗸 | Количество<br>студентов        | Нагрузка     | Корфициент | Итого<br>нагрузка | Онлайн | Преподаватель                | уо<br>~         | Форма<br>обучения<br>По уг 🗸 | Комментарий       |
| 0               |          |                                 |                  |                                                  |      |                                          |                       | И                       | нформационно-ко                 | ммуникационны                  | е технологии |            |                   |        |                              |                 |                              |                   |
| © 2020-<br>21.2 | 10203    | Сектор IT и<br>телекоммуникаций | 3                | Информационно-<br>коммуникационные<br>технологии | 5    | 0 / 67                                   | Лекции                | ru                      | en                              | 67                             | 30           | 1.00       | 30                |        | Джайнарова Маржан Ершораевна | Бакалавриат     | Очная                        |                   |
| O 2020-<br>21.2 | 10203/1  | Сектор IT и<br>телекоммуникаций | 3                | Информационно-<br>коммуникационные<br>технологии | 5    | 0/24                                     | Лабораторные          | ru                      | en                              | 24                             | 15           | 1.00       | 15                | 0      | Джайнарова Маржан Ершораевна | • Бакалавриат   | Очная                        |                   |
| © 2020-<br>21.2 | 10203/2  | Сектор IT и<br>телекоммуникаций | 3                | Информационно-<br>коммуникационные<br>технологии | 5    | 0/22                                     | Лабораторные          | ru                      | en                              | 22                             | 15           | 1.00       | 15                | 0      | Джайнарова Маржан Ершораевна | • Бакалавриат   | Очная                        |                   |

6.13. Определенные списки дисциплин для преподавателей – доступны на проставление своего расписания на t.miras.app, в разделе «Расписание». Подробное описание раздела «Расписание» прописаны в «Инструкции по работе Профессорско-Преподавательского Состава Университета на Информационно-образовательном портале MirasApp».

#### Записи экзаменов

6.14. Раздел предназначен для хранения видеозаписей рубежного контроля и экзаменов обучающихся по дистанционному формату обучения.

6.15. Видео на проверку прокторам отправляются в соответствующий раздел в МирасАпп - «записи экзаменов», где происходит проверка на предмет соблюдения правил. Проверку осуществляют члены комиссии, указанные в расписании экзаменов.

6.16. Для проверки видеозаписей необходимо перейти в раздел «Записи экзаменов»:

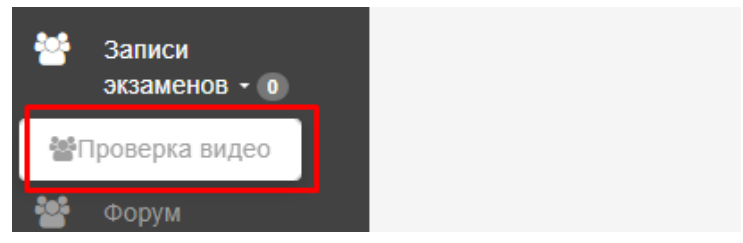

6.17. После перехода в раздел, будет список видеозаписей для проверки. Необходимо фильтром отобрать тип контроля, при необходимости указать сектор, ОП, дисциплину, дату, форму обучения. После того как данные отфильтрованы, у будет список видеозаписей на проверку. Далее чтобы проверить видео, нажимаете кнопку "Проверить":

| ID/ФИО студента                     |              | Сектор                                       | Специальность       |           |                | Дисция    | плина (Выберит | re OII)            |          |      |
|-------------------------------------|--------------|----------------------------------------------|---------------------|-----------|----------------|-----------|----------------|--------------------|----------|------|
|                                     |              | Сактор П. и телекоммуникации                 | ·                   |           |                | ~         |                |                    | ~        |      |
| Дата                                |              | Семестр                                      | Тип теста           |           |                | Форма     | обучения       |                    |          | Виде |
| дд.мм.ттт                           |              |                                              | ✓ Tecr              |           |                | ~         |                |                    | ~        |      |
| Фио студента                        | Название дис | ациллины                                     | Дата                | Тип теста | Форма обучения | Семестр   | Категория      | Оценка Комментарий | Действия |      |
| (8244) Мәулен Серікболсын Талғатұлы | Технологии г | программирования                             | 2021-03-31 09:42:22 | Тест      | Очная          | 2020-21.2 | 1              | 72                 | Проверит |      |
| 8244) Мәулен Серікболсын Талғатұлы  | Объектно-ор  | ментированное программирование на язъже Java | 2021-03-31 09:48:50 | Тест      | Очная          | 2020-21.2 | 1              | 36                 | Проверит | •    |
| 16265) Увес Шейхмансур Хамзатұлы    | Проектирова  | ание информационных систем                   | 2021-03-31 17:15:24 | Тест      | Очная          | 2020-21.2 | 1              | 89                 | Проверит |      |
| (16265) Увес Шейомансур Хамзатұлы   | Компьютерн   | ые сети                                      | 2021-03-31 17:26:16 | Тест      | Очная          | 2020-21.2 | 1              | 83                 | Проверит |      |
| 16265) Увес Шейхмансур Хамзатұлы    | Групповая ра | азработка проектов                           | 2021-03-31 17:39:30 | Тест      | Очная          | 2020-21.2 | 1              | 57                 | Проверит |      |
| (16265) Увес Шейхмансур Хамзатұлы   | Разработка г | мобильных приложений в среде Android Studio  | 2021-03-31 17:51:14 | Тест      | Очная          | 2020-21.2 | 1              | 93                 | Проверит |      |
| (16265) Увес Шейомансур Хамзатұлы   | Экспертные   | и интеллектуальные системы                   | 2021-03-31 18:25:01 | Тест      | Очная          | 2020-21.2 | 1              | 79                 | Проверит |      |
| (26683) Жарас Мадияр Қалмаханұлы    | Теория инфо  | ормации                                      | 2021-03-31 19:21:58 | Тест      | Очная          | 2020-21.2 | 1              | 100                | Проверит |      |
| 25213) Жақсылық Мұқасан Мураталиұлы | Алгоритмиза  | щия и программирование                       | 2021-03-31 22:59:58 | Тест      | Очная          | 2020-21.2 | 1              | 53                 | Проверит |      |
| 26468) Пелнебаева Аяжан Мулаткызы   | Физическая   | syntryna 4                                   | 2021-03-31 23 34:06 | Tecr      | Очная          | 2020-21.2 | 1              | 38                 | Полеорит |      |

#### В открывшемся окне переходим по ссылке видео1

|                                                                                                | и<br>еского анализа | Заключение г | іроктора    | Заключение админа<br>проктора |             |                    |
|------------------------------------------------------------------------------------------------|---------------------|--------------|-------------|-------------------------------|-------------|--------------------|
| Отсутствие персональной идентификации *                                                        |                     | ] О ДаО Нет  | О Да        | О Нет                         | О Да        | О Нет              |
| Посторонний шум на видео *                                                                     | ⊙ Да                | O Her        | ОДа         | О Нет                         | О Да        | O Her              |
| Движения на видео *                                                                            | ⊙ Да                | 0 Her        | О Да        | О Нет                         | ⊙ Да        | O Her              |
| Использование сторонних ресурсов для получения ответов<br>на вопросы тестирования *            | ⊙ Да                | О Нет        | О Да        | О Нет                         | О Да        | O Her              |
| Помощь сторонних лиц *                                                                         | О Да                | О Нет        | О Да        | О Нет                         | о Да        | О Нет              |
| Статичное изображение *                                                                        | ⊙ Да                | О Нет        | ОДа         | О Нет                         | О Да        | O Her              |
| Тест завершён досрочно в следствие того, что студент<br>покинул страницу более чем на 5 секунд | о Да                | @ Нет        |             |                               |             |                    |
|                                                                                                |                     |              | Комментарий | :)                            | Комментарий |                    |
|                                                                                                |                     |              |             |                               |             |                    |
|                                                                                                |                     |              |             | тменить резу                  | пьтат Одобр | Список вид<br>виде |

6.18. Откроется новая вкладка, где сверху будет фото студента и удостоверения личности для сверки, а снизу видео.

Фото студента

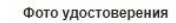

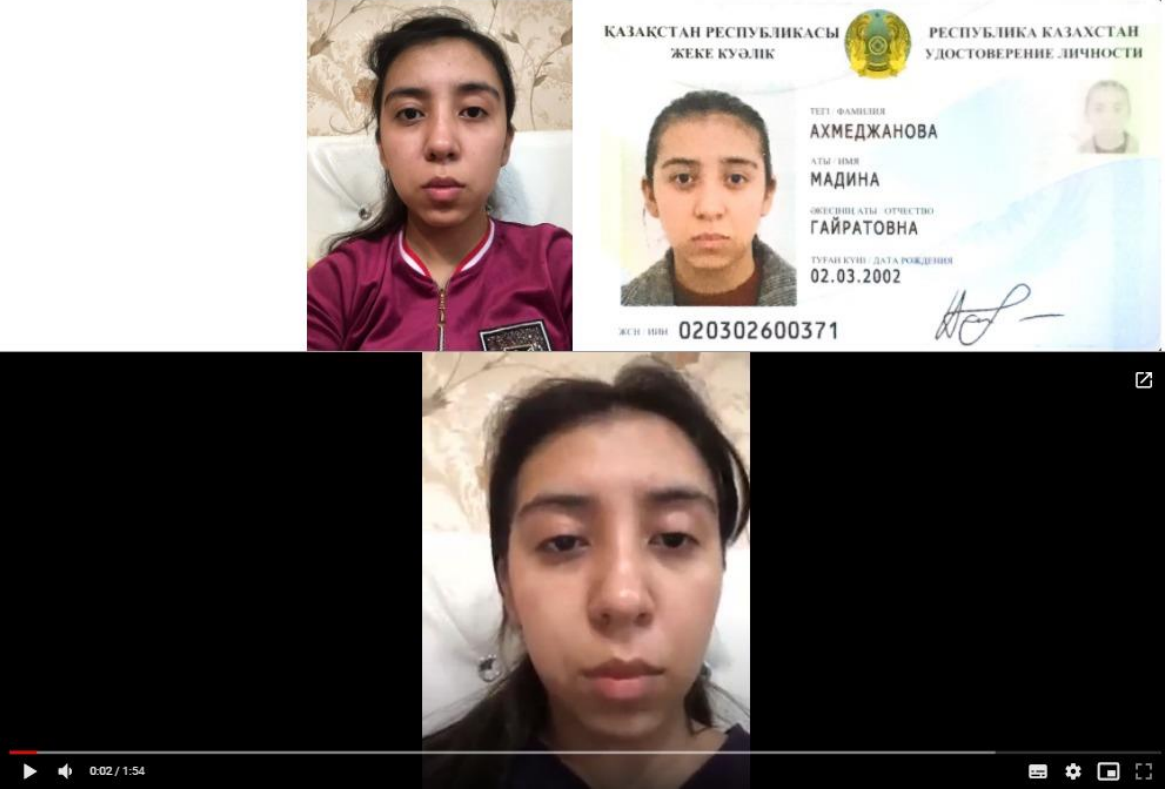

6.19. После проверки нужно поставить галочки, если по видео процесс записи отвечает требованиям, выбираете действие Одобрить результат, видео отправляется в «проверенные видеозаписи». Если замечается несоблюдение правил выберается действие Отменить результат, так результат отправляется на пересмотр админ проктору, в случае необходимости результат студента аннулируется.

6.20. Проверка осуществляется по следующим категориям:

- Распознавание и идентификация лица.
- Определение уровня шума.
- Анализ движения головы и тела.
- Определение использования посторонних предметов.
- Определение мультифейса.
- Определение подмены обучающегося изображением.
- В комментарий указывается другая причина, по которой запись нужно проверить на соблюдние академической честности.

6.21. Примечание\*: Действие " Одобрить результат" недоступно если отмечено хоть одно нарушение.

6.22. Примечание\*\*: Действие "Отменить результат" недоступно если не отмечено ни одно нарушение.

## Раздел Дипломные работы

6.23. Раздел отвечает за присвоение/выбор обучающимся темы

дипломных работ (ДР) и магистерских диссертаций (МД). Для того что бы предложить список тем ДР/МД, необходимо создать банк тем для каждой ОП. Темы создаются в разделе «Дипломы» - «Темы дипломных работ»:

| 🔅 Дипломы -            |  |
|------------------------|--|
| Дипломные работы       |  |
| 🖉 Темы дипломных работ |  |
| Руководители           |  |
|                        |  |

6.24. Следующий шаг – выбор команды «Добавить тему», после система дает выбор добавления одной темы или несколько тем сразу импортом из файла. При созданий темы обязательно надо указать образовательную программу и базовое образование:

×

| Добавить Тему                |                    |
|------------------------------|--------------------|
| Название                     |                    |
| Название Kz                  |                    |
| Название En                  |                    |
| Образовательная<br>программа | Nothing selected - |
| База образования             | Nothing selected - |
| Сохранить                    |                    |
| Добавить темы файлом         |                    |

6.25. Добавленная тема отобразиться у обучающихся выпускного курса для выбора в заявлений.

6.26. После добавления тем ДР/МД, следующий шаг - список руководителей. Для этого перейдите в раздел «Дипломы» - «Руководители»:

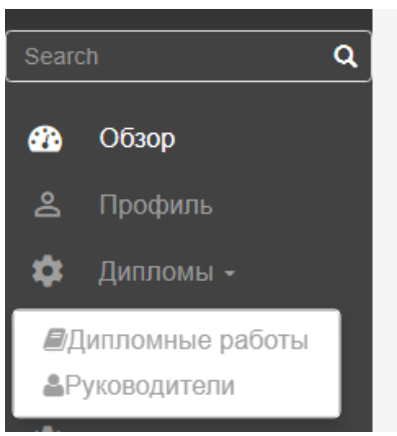

6.27. Что бы добавить «руководителя» из числа сотрудников университета «Мирас», указывается ФИО сотрудника в указанное поле, далее необходимо выбрать специальности на которых сотрудник может стать руководителем ДР/МД. Уже добавленные руководители обозначены в верху данного раздела.

| 🛛 Назад  | паруководитсяля               |               |                  |               |            |  |  |  |
|----------|-------------------------------|---------------|------------------|---------------|------------|--|--|--|
| Id       | Имя                           | Специальности | Прикрепленные ДР | Откуда        | Действия   |  |  |  |
| 8250     | Абдуллина Жумагул Аманжоловна |               | Мирас            | Û             |            |  |  |  |
| × ×      |                               |               |                  |               |            |  |  |  |
|          |                               |               |                  |               |            |  |  |  |
|          |                               |               | ≓ Добави         | ть внешнего с | сотрудника |  |  |  |
| Введите  | ФИО или id сотрудника         |               |                  |               |            |  |  |  |
|          |                               |               |                  |               |            |  |  |  |
| Специалы | Специальность                 |               |                  |               |            |  |  |  |
| Nouning  | selected                      |               |                  |               | <u>^</u>   |  |  |  |
| Добави   | Б                             |               |                  |               |            |  |  |  |

6.28. Чтобы добавить «руководителя» из числа приглашенных сотрудников, необходимо выбрать команду «добавить внешнего сотрудника», в том же разделе:

6.29. Далее заполнение полей: указать ФИО; Место работы; специальность по которым сотрудник имеет право руководить дипломным проектом/ магистерской диссертацией:

| ФИО              |   |
|------------------|---|
|                  |   |
| Должность        |   |
|                  | ~ |
| Место работы     |   |
|                  |   |
| Специальность    |   |
| Nothing selected | * |
| Добавить         |   |

6.30. Об отправленных обучающимися заявлениях на ДР/МД приходит уведомление на почту.

6.31. Далее чтобы увидеть заявления выберается команда «Дипломы» -

«Дипломные работы», тут будут отображаться список студентов выпускного курса, с указанием какой тип заявления они выбрали:

| Абдуллина<br>Асия<br>Садриевна                                                             | Ф Посмореть сант<br>Дипломные работы<br>Ф Назал                                                                                                    |  |
|--------------------------------------------------------------------------------------------|----------------------------------------------------------------------------------------------------|--|
| Search Q<br>മ Обзор<br>≗ Профиль                                                           | Show         10         v         entries         Search:           Howep         II         00         IF         Fon         II         Consumanue         II         Fon         II         Fon         II         Propring         II         Propring         II         III         Propring         II         Propring         III         Propring         III         Propring         III         Propring         III         Propring         III         Propring         III         III         Propring         III         III |  |
| <ul> <li>Дипломы -</li> <li>Дипломы -</li> <li>Руководители</li> <li>Дисциплины</li> </ul> | Agricedaesa<br>3apine     1086     2021     Иностранных<br>дая иностранных<br>языка (французский)     Заявление на<br>присвоение тем.     Использование творческих видов<br>деятельности в обучесних иностранных<br>языка в общеобразовательной школе     Не назначен     Не назначен     Не<br>подписано       Showing 16 t of 1 entries     5     5     5     5     5     5     5     5     5     5     5     5     5     5     5     5     5     5     5     5     5     5     5     5     5     5     5     5     5     5     5     5     5     5     5     5     5     5     5     5     5     5     5     5     5     5     5     5     5     5     5     5     5     5     5     5     5     5     5     5     5     5     5     5     5     5     5     5     5     5     5     5     5     5     5     5     5     5     5     5     5     5     5     5     5     5     5     5     5     5     5     5     5     5     5     5     5     5     5     5     5     5     5     5     5     5     5     5                                                                                                    |  |

6.32. Далее выберается команда «Действие», если нет возражении назначается руководитель/рецензент, и «сохранить»:

| ОИО Студента             | Дүйсебаева Зарина Сейдалиқызы                                                       |     |
|--------------------------|-------------------------------------------------------------------------------------|-----|
| 0                        | Бакалавр                                                                            |     |
| бразовательная программа | Иностранный язык: два иностранных языка [французский]                               |     |
| атегория                 | Заявление на присвоение темы ДР                                                     | ~   |
| руппа                    | ИН-711К-1ф                                                                          |     |
| ема дипломной работы     | Использование творческих видов деятельности в обучении иностранным языкам в общеобу | ~   |
| ізык дипломной работы    | en                                                                                  |     |
| уководитель              | Не выбрано                                                                          | ~   |
| ецензент                 |                                                                                     |     |
| татус                    | В процессе                                                                          | ~   |
| омментарий студенту:     |                                                                                     |     |
|                          |                                                                                     | _// |

6.33. После сохранения необходимо подписать заявление, после чего оно уйдет в другое подразделение на рассмотрение:

|                                    |                                  |              |                                                    | ✓ Sign 🗩 Оставить коментарий   |
|------------------------------------|----------------------------------|--------------|----------------------------------------------------|--------------------------------|
| Подписант                          | Имя                              | Статус       | Коментарий                                         | Дата подписания                |
| Менеджер образовательной программы | Абдуллина Асия Садриевна         | Не подписано |                                                    |                                |
| Директор ОР                        | Ким Кристина Павловна            | Не подписано |                                                    |                                |
| Ректор<br>Справки нет              | Даниярова Акмарал Бахт-Полатовна | Не подписано | Активация Windows<br>Чтобы активировать Windows, г | ерейдите в раздел "Параметры". |

6.34. В случае если студент выбрал категорию «замена ДР на КЭ», все этапы такие же, различие – не назначается руководитель/рецензент, проверяются заявление + основание.

Контроль и оценки учебных достижений и хранения академической истории обучающихся

6.35. В информационно-образовательном портале Miras. Арр

предусмотрена система контроля и хранение академических достижении обучающихся, они хранятся и отображаются у обучающегося в личном кабинете и для администрации в профиле у обучающегося. Все данные обучающихся – учебные достижения, академическая история, документы – хранятся в разделе «Кабинет ОР». Также информация об аббитуриентах хранится в разделе «Приемка».

6.36. Кабинет OP – содержит в себе список всех обучающихся, и кроме хранения информации об обучающихся, включает несколько команд в виде добавления в приказ, формировать обходной, и др.

| Отправить уведомление | Добавить в приказ | В приёмку | В выпуск | В проверочный лист | Сформировать обходной |
|-----------------------|-------------------|-----------|----------|--------------------|-----------------------|
|                       |                   |           |          |                    |                       |

6.37. Полный доступ к разделу даются сотрудникам офиса-регистратора, в чьи полномочия входит отслеживать достижения/движения обучающихся. Для каждого обучающегося предусмотрен личный профиль:

|         | Список студентов |           |       |                     | Проведенные операции            |                |                     |                               |          |                            |                      |                       |
|---------|------------------|-----------|-------|---------------------|---------------------------------|----------------|---------------------|-------------------------------|----------|----------------------------|----------------------|-----------------------|
| Show 10 | 0 .              | ✓ entries |       |                     | Показ                           | зать удаленны: | <                   |                               |          |                            |                      | Search:               |
| ID      | Ці.<br>Оплата    | OND       | Номер | Специальность       | Год<br>поступления<br>По умол V | Статус         | Баз. обр.<br>По : 🗸 | Форма<br>обучения<br>По ум  У | Степень  | Язык<br>обучения<br>По у 🗸 | Категория<br>По ум 🗸 | Загруженные документы |
| 4901    |                  | to be the |       | Учет и аудит (2019) | 2019                            | Студент        | Среднее             | Очная                         | Бакалавр | ru                         | Стандарт             | Список документов     |

6.38. Внутри каждого профиля – подразделы, в которых хранится соответствующая информация:

| Профиль                             |
|-------------------------------------|
| Анкета бакалавра                    |
| Документы                           |
| История транзакций                  |
| Специальность                       |
| Сабмодули                           |
| Дисциплины                          |
| Архивные дисциплины                 |
| Комплексный государственный экзамен |
| Комментарии                         |
| Уведомления                         |
| История приказов                    |
| Данные НОБД                         |
| Индивидуальные учебные планы        |
|                                     |

6.39. Подразделы содержат информацию:

- Профиль – общую информацию об обучающемся, информацию о скидке, балансе и GPA. В случае, если у обучающегося поменялся номер

телефона, его может поменять сотрудник ЦОС по личной просьбе самого обучающегося в разделе «Кабинет ОР», в личном профиле. Система не может сохранить у двух разных студентов с одинаковым номером. В случае, если вдруг система не дает сохранить новый номер обучающегося, нужно удалить его из раздела «Гости». Данные может редактировать только Директор ЦОС, просматривать же может любой сотрудник отдела ЦОС;

- Анкета бакалавра – В разделе «Анкета бакалавра» находятся данные по адресу проживания обучающегося, необходимые документы, которые должны быть в личном деле обучающегося, данные по предыдущему образованию и сдачи ЕНТ. Все данные можно скачать при необходимости;

- Документы – предоставленные документы обучающимся в цифровом формате;

- История транзвкции – в разделе можно посмотреть все передвижения финансов обучающегося. История транзакций отображает все операции студента в заданный промежуток дат. При необходимости обновления информации, нажать кнопку «НАЙТИ» и дождаться ответа сервера. Время формирования выписки до 5 мин.

| история трановиция       |              |                                   |            |                  |
|--------------------------|--------------|-----------------------------------|------------|------------------|
| бромя формирования вылис | ter go 5 wee |                                   |            |                  |
| Поиск транзакций         |              |                                   |            |                  |
| Arts or                  |              | DT HAT LEAST                      |            |                  |
| Arrs an                  |              | AD MM. ITT                        |            |                  |
|                          |              | sam                               |            |                  |
| Show 10                  | ▼ entries    |                                   |            |                  |
| Tes                      | II. Koa      | 244                               | Creancers. | Lara .           |
| приход                   | 5K000016108  | Onnaria or novynamenik            | 2000       | 04.09.2019 08:31 |
| принад                   | 84000019356  | Orvara or novynamana              | 136003     | 24.09.2019.06.20 |
| npvisiag                 | \$K000021257 | Onvaria or noxynamene             | 19000      | 14.10.2019 10:29 |
| раскод                   | \$4000019073 | _нанисление за обучение           | -11260     | 14.10.2019 12:17 |
| раскод                   | 5K000018811  | _начисление за обучение           | -11250     | 14.10.2019 15:15 |
| раснод                   | 84000018823  | _каноления за обучения            | -11250     | 14.10.2019 15:22 |
| рискод                   | 6x000018827  | _начисление за обучение           | -11250     | 14.10.2019 15:29 |
| раскод                   | \$4000027788 | Курон дополнительных квалификаций | -1000      | 22.10.2019 18:39 |
|                          | 6K000053292  | "начноление за обучение           | -11250     | 14.11.2019 22:22 |
| раскод                   |              |                                   |            |                  |

- Дисциплины/Архивные дисциплины – все дисциплины с ОП обучающегося, включая учебные достижения за прошлые периоды.

- Комплексный государственный экзамен – у выпускников которые вместо написания дипломной работы, сдают КЭ – в разделе отображается дисциплины и оценки за КЭ.

- Комментарии – для дополнительной информации.

- Уведомления – содержит информацию об отправленных сотрудниками университета уведомлениях.

- История приказов – информация о движений обучающемся.

- Индивидуальный учебный план – ИУП виде документа.

#### Выгружаемые документы

6.40. В системе есть возможность как посмотреть так и выгрузить все данные. Чтобы проверить результаты оценок студентов, имеется экзаменационная ведомость, которая находится в разделе: Выгрузки - экзаменационная ведомость.

www.miras.app

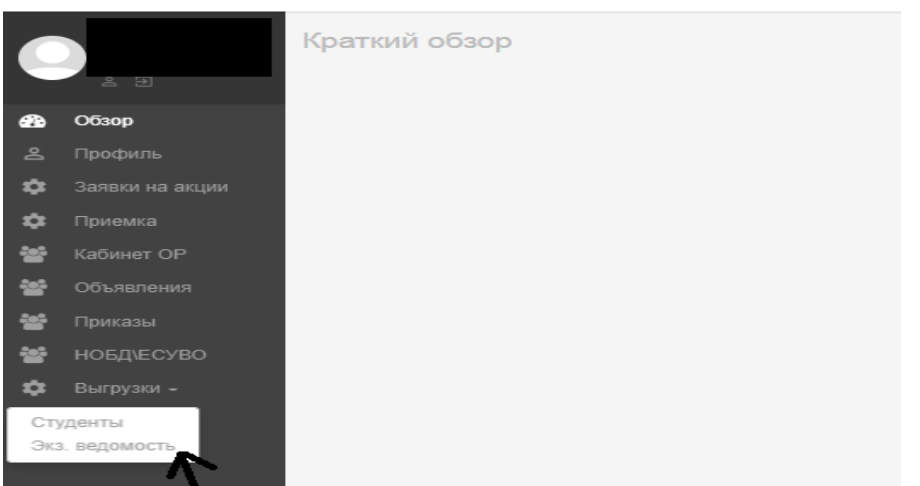

6.41. В разделе Дисциплина, выбираем дисциплину, далее необходимо выбрать группу, и выбрать нужный семестр, за который выгружается экзаменационная ведомость:

| C  |                 | Экспорт экзаменационной ведомости |    |
|----|-----------------|-----------------------------------|----|
|    | £ Ð             | Дисциплина:                       |    |
| æ  | Обзор           | Физическая культура 1 (72)        | ×v |
| 2  | Профиль         | Группа:                           |    |
| \$ | Заявки на акции | IT-911K-3                         | ×  |
| *  | Приомиа         | Семестр:                          |    |
| *  | приемка         | 2019-20.2                         | •  |
| *  | Кабинет ОР      |                                   |    |
| ** | Объявления      | Экспорт                           |    |
|    | _               |                                   |    |

6.42. В ведомости номер, название сектора, экзаменатора, дата, менеджер сектора прописывается вручную.

#### Выдаваемые документы (транскрип)

6.43. Транскрипт – это документ с названием пройденных курсов, количеством прослушанных часов и полученными оценками. Чтобы сформировать транскрипт сотруднику ОР необходимо произвести вход в портал Miras.App - раздел Кабинет ОР. В поле поиск необходимо ввнести ФИО студента или обучающегося которому нужно свормировать Транскрипт

6.44. Далее необходимо войти в профиль студента. Для формирования транскрипта сотрудник ОР должен выбрать сектор, указывая на трех языках (русском, казахском и английском языках) и указать менеджера сектора и нажать на кнопку «сгенерировать». Сгенерированный документ сохраняется на устроистве, его надо будет контрольно проверить, и распечатать.

|                                                                                              |                                                                                                    | Курс                                                                                                    | 1                                                                                              |                                                                                                    |                                                                                                    | •                                                                                                    |                                                                                                    |
|----------------------------------------------------------------------------------------------|----------------------------------------------------------------------------------------------------|----------------------------------------------------------------------------------------------------|------------------------------------------------------------------------------------------------|----------------------------------------------------------------------------------------------------|----------------------------------------------------------------------------------------------------|----------------------------------------------------------------------------------------------------|----------------------------------------------------------------------------------------------------|
|                                                                                              |                                                                                                    | Группа                                                                                                    | БФ-911                                                                                         | K-3                                                                                                    |                                                                                                    |                                                                                                    |                                                                                                    |
|                                                                                              |                                                                                                    | Место работь                                                                                                    |                                                                                                |                                                                                                    |                                                                                                    |                                                                                                    |                                                                                                    |
|                                                                                              |                                                                                                    | moore pacers                                                                                                    |                                                                                                |                                                                                                    |                                                                                                    | 1.                                                                                                    |                                                                                                    |
|                                                                                              |                                                                                                    | Сменить пароль                                                                                                    | Новый па                                                                                       | вроль                                                                                                    |                                                                                                    |                                                                                                    |                                                                                                    |
|                                                                                              |                                                                                                    |                                                                                                    | Подтверд                                                                                       | ить пароль                                                                                                    |                                                                                                    |                                                                                                    |                                                                                                    |
|                                                                                              |                                                                                                    |                                                                                                    |                                                                                                |                                                                                                    |                                                                                                    |                                                                                                    |                                                                                                    |
|                                                                                              |                                                                                                    | Остаток средств                                                                                                    | s 😂 0                                                                                          |                                                                                                    |                                                                                                    |                                                                                                    |                                                                                                    |
|                                                                                              | Лимит                                                                                                    | г кредитов на семестр                                                                                                    |                                                                                                |                                                                                                    |                                                                                                    |                                                                                                    |                                                                                                    |
|                                                                                              |                                                                                                    | Активная скидка                                                                                                    | 1                                                                                              |                                                                                                    |                                                                                                    |                                                                                                    |                                                                                                    |
|                                                                                              |                                                                                                    |                                                                                                    | Нет ак                                                                                         | тивных скидок                                                                                                    |                                                                                                    |                                                                                                    |                                                                                                    |
|                                                                                              |                                                                                                    | Транскрипт                                                                                                    | Укажит                                                                                         | e cektop                                                                                                    |                                                                                                    | Cr                                                                                                    | енерировать транскрипт                                                                                                    |
|                                                                                              |                                                                                                    |                                                                                                    | Укажит                                                                                         | е Менеджера сектора                                                                                                    |                                                                                                    |                                                                                                    |                                                                                                    |
|                                                                                              | N                                                                                                    |                                                                                                    |                                                                                                |                                                                                                    |                                                                                                    | 7                                                                                                    | V                                                                                                    |
| Mu<br>1600<br>Teл.<br>e-ma<br>www                                                            | прас Университеті<br>012, Шымкент к, F. Іляе<br>8 (7252) 33-77-77<br>ail: info@miras.edu.kz<br>w.miras.edu.kz                                                                                                    | <b>мекемесі</b><br>в, 3                                                                                                    |                                                                                                | 1997                                                                                                    | 2                                                                                                  | <b><sup>7</sup>чреждение</b><br>160012, г.                                                                               | • Университет Мираи<br>. Шымкент, ул. Г. Иляева,<br>тел. 8 (7252) 33-77-7<br>e-mail: info@miras.edu.k<br>www.miras.edu.k                                                                                                    |
| Ми<br>1600<br>тел. :<br>е-таа<br>www<br>Аты-><br>Секто<br>Мама                               | прас Университеті<br>012, Шымкент к, F. Іляє<br>8 (7252) 33-77-77<br>ail: info@miras.edu.kz<br>w.miras.edu.kz<br>жөні/ Name/ Ф.И.О<br>горы/ Sector/ Секто<br>андығы/ Speciality/                                                                                               | <b>мекемесі</b><br>в, 3<br><b>Тра</b><br>. Перден Му<br>р Экономика<br>Специальнос                                                            | анскрип<br>рат Бак<br>и управ<br>ть 6804                                                       | tr/ The transcri<br>ыт/ The transcri<br>ытжанұлы<br>вление<br>4103 - Бизнес >                                                            | 5<br>pt/ Транскри<br>кәне қаржы/                                                                   | Тчреждение<br>160012, г.<br>пт<br>Business an                                                                            | 9 Университет Мираи<br>111ымкент, ул. Г. Иляева,<br>тел. 8 (7252) 33-77-7<br>e-mail: info@miras.edu.k<br>www.miras.edu.k                                                                                                    |
| Ми<br>1600<br>тел.<br>е-та<br>www<br>Аты-><br>Секто<br>Мама<br>фина                          | прас Университеті<br>112, Шымкент қ. Ғ. Ілае<br>8 (7252) 33-77-77<br>all: info@miras.edu.kz<br>w.miras.edu.kz<br>жөні/ Name/ Ф.И.О<br>горы/ Sector/ Секто<br>андығы/ Speciality/<br>ансы<br>ен жылы/ Year/ Год                                                                 | мекемесі<br>в, 3<br>Тра<br>. Перден Му<br>р Экономика<br>Специальнос<br>ц поступления                                                         | анскрип<br>рат Бак<br>и упра<br>ть 6804<br>2020                                                | tr/ The transcri<br>ыт/ana<br>ытжанұлы<br>вление<br>4103 - Бизнес о                                                                      | 3<br>pt/ Транскри<br>кәне қаржы/                                                                   | <sup>7</sup> чреждение<br><sup>160012, г.</sup><br>пт<br>Business an                                                     | 9 Университет Мираи<br>. Шымкент, ул. Г. Иляева,<br>тел. 8 (7252) 33-77-7<br>e-mail: info@miras.edu.k<br>www.miras.edu.k                                                                                                    |
| Ми<br>1600<br>тел.<br>е-та<br>www<br>Аты-><br>Секто<br>Мама<br><b>Фина</b><br>Түске<br>Оқу т | <b>прас Университеті</b><br>112, Шымкент қ. Ғ. Іляе<br>8 (7252) 33-77-77<br>аil: info@miras.edu.kz<br>жөні/ Name/ Ф.И.О<br>торы/ Sector/ Сектор<br>андығы/ Speciality/<br>ансы<br>ен жылы/ Year/ Год<br>тілі/ Language/ Язы                                                    | мекемесі<br>љ, 3<br>Гра<br>Перден Му<br>р Экономика<br>Специальнос<br>ц поступления<br>к <b>Қазақ тілі</b> /                                  | анскрип<br>рат Бак<br>и упра<br>ть 6804<br>2020<br>Kazakh                                      | tr/ The transcri<br>зытжанұлы<br>вление<br>4103 - Бизнес э                                                                               | 5<br>pt/ Транскри<br>кәне қаржы/<br>ахский язык                                                    | <sup>7</sup> чреждение<br>160012, г.<br>nт<br>Business an                                                                | 9 Университет Мира.<br>. Шымкент, ул. Г. Иляева,<br>тел. 8 (7252) 33-77-7<br>e-mail: info@miras.edu.k<br>www.miras.edu.k                                                                                                    |
| Ми<br>1600<br>тел.<br>е-таа<br>www<br>Аты-><br>Секто<br>Мама<br>фина<br>Түске<br>Оқу т       | прас Университеті<br>012, Шьыкент к., Г. Іляє<br>8 (7252) 33-77-77<br>ail: info@miras.edu.kz<br>жөні/ Name/ Ф.И.О<br>торы/ Sector/ Секто<br>андығы/ Speciality/<br>ансы<br>ен жылы/ Year/ Год<br>тілі/ Language/ Язы<br>Пәндердің атар<br>Соurses/                             | мекемесі<br>в, 3<br>Тра<br>. Перден Му<br>р Экономика<br>Специальнос<br>ц поступления<br>к Қазақ тілі/<br>(лы/ Креди<br>Сredit                | анскрип<br>рат Бак<br>и упра<br>ть 6804<br>2020<br>Kazakh<br>r caны/<br>hours/                 | tr/ The transcri<br>ыт/ The transcri<br>ытжанұлы<br>вление<br>4103 - Бизнес э                                                            | 5<br>pt/ Транскри<br>кәне қаржы/<br>ахский язык<br>Баға/ G                                         | Тчреждение<br>160012, г.<br>пт<br>Business an<br>rade/ Оценк                                                             | e Университет Мира<br>. Шымкент, ул. Г. Иляева,<br>тел. 8 (7252) 33-77-7<br>e-mail: info@miras.edu.k<br>www.miras.edu.k                                                                                                    |
| Ми<br>1600<br>тел.<br>е-та<br>www<br>Аты-><br>Секта<br>Фина<br>Түске<br>Оку т<br>№<br>п/п    | прас Университеті<br>112, Шымкент қ. Ғ. Іляе<br>8 (7262) 33-77-77<br>аil: info@miras.edu.kz<br>жөні/ Name/ Ф.И.О<br>торы/ Sector/ Секто<br>андығы/ Speciality/<br>ансы<br>ен жылы/ Year/ Год<br>тілі/ Language/ Язы<br>Пәндердің атач<br>Соигses/<br>Наименовани<br>дисциплинь | мекемесі<br>в, 3<br>Тра<br>Перден Му<br>р Экономика<br>Специальнос<br>ц поступления<br>к Қазақ тілі/<br>(лы/ Креди<br>Сredit<br>кол<br>а кред | анскриг<br>рат Бак<br>и упра<br>ть 6804<br>2020<br>Kazakh<br>r caны/<br>hours/<br>i-во<br>итов | it/ The transcri<br>ыт/ The transcri<br>ытжанұлы<br>вление<br>103 - Бизнес ><br>language/ Каз<br>Пайызбен/<br>In persent/<br>В процентах | 5<br>pt/ Транскри<br>кәне қаржы/<br>ахский язык<br>Баға/ G<br>Әріптік/<br>Аlphabetic/<br>Буквенная | <sup>7</sup> чреждение<br><sup>160012, г.</sup><br>пт<br>Business an<br>rade/ Оценк<br>Балмен/<br>In points/<br>B баллах | <ul> <li>Университет Мирас</li> <li>Шымкент, ул. Г. Илева, тел. 8 (7252) 33-77-7</li> <li>е-mail: info@miras.edu.k</li> <li>www.miras.edu.k</li> <li>d Finance/ Бизнес и</li> <li>(а</li> <li>Дәстүрлі жүйемен<br/>Тгадіціопаі/<br/>Традиционная</li> </ul> |

Уведомления-Новости

6.45. Для общего и частного информирования студентов о событиях, новостях и изменениях в портале MirasApp есть раздел «Объявления»:

| Объя | вления |                             |            | Добавить объявлении |
|------|--------|-----------------------------|------------|---------------------|
| Shou | v 10 🗸 | entries                     |            | Search:             |
| ID   |        | 1), Заголовок               | Дата       | П Действие          |
|      | 1      | Правила сдачи тестирования  | 30.04.2020 | × .                 |
|      | 2      | Запись на летний семестр    | 26.05.2020 | × .                 |
|      | 3      | Заявки на скидки            | 26.05.2020 | × .                 |
|      | 4      | Индивидуальный Учебный План | 29.07.2020 | × .                 |

6.46. В данном разделе директор Центра Обслуживания Студентов можеть единоразово отправить всем студентам объявление, и оно высветится в профиле в разделе «Деканат» в личном профиле у студента:

| 🖪 Профиль               | Деканат                        |
|-------------------------|--------------------------------|
| 🚍 Финансы               |                                |
| 🏛 Обучение              | Уведомления (1) Объявления (0) |
| 👖 Деканат 🚺             | Индивидуальный Учебный План    |
| 🖬 Дополнительный экзамє | Заявки на скидки               |
| 🖬 Расписание            | Запись на летний семестр       |
| EHT                     | Правила сдачи тестирования     |

6.47. Также в Кабинере ОР находится кнопка «Отправить уведомление», с помощью которого можно отправить индивидуальное уведомление каждому студенту лично.

| (абинет С        | P                     |                                       |                   |                                              |                                  |                                |            |                                     |                |                      |                                |          |                          |                        |                          |         |
|------------------|-----------------------|---------------------------------------|-------------------|----------------------------------------------|----------------------------------|--------------------------------|------------|-------------------------------------|----------------|----------------------|--------------------------------|----------|--------------------------|------------------------|--------------------------|---------|
| Список студентов |                       |                                       |                   |                                              |                                  |                                |            | Проведенные операции                |                |                      |                                |          |                          |                        |                          |         |
| Show 1           | • ~                   | entries                               |                   |                                              |                                  |                                |            | Показать удаленных                  |                |                      |                                |          |                          |                        | Search:                  |         |
| ID               | 11.<br>Оплата         | ΟΝΦ                                   | Номер             | Специальность                                | Год II<br>поступления<br>По ум 🗸 | Дата регистрации<br>дд.мм.ггтг |            | Дата подачи заявления<br>дд.мм.гггг | Статус<br>По 🗸 | Баз. обр.<br>По ум 🗸 | Форма<br>обучения<br>По умог 🗸 | Степень  | Язык<br>обучения<br>По ∨ | Категория<br>По умо. 🗸 | Загруженные<br>документы | 0       |
| 4901             |                       | Есжанова Мадина<br>Жаркынбековна      | +77075315051      | Учет и аудит                                 | 2019                             |                                |            |                                     | Студент        | Среднее              | Очная                          | Бакалавр | ru                       | Стандарт               | Список документов        | 8       |
| 4903             | ۲                     | Мачковский<br>Даниярбек<br>Улутбеквич | +77077084188      | Бизнес и финансы                             | 2019                             |                                |            |                                     | Студент        | Среднее              | Очная                          | Бакалавр | ru                       | Транзит                | Список документов        |         |
| 4904             |                       | Шукібай Рысбек<br>Әбілсейтұлы         | +77770960292      | Физическая культура и<br>спорт               | 2019                             |                                |            |                                     | Студент        | Среднее              | Очная                          | Бакалавр | kz                       | Стандарт               | Список документов        |         |
| 4906             |                       | Азимова Маржан<br>Шаухатқызы          | +77072040416      | Экономика и управление                       | 2019                             |                                |            |                                     | Студент        | Среднее              | Очная                          | Бакалавр | kz                       | Стандарт               | Список документов        |         |
| 4909             |                       | Қапбарқызы Динара                     | +77085971102      | Педагогика и психология                      | 2019                             |                                |            |                                     | Студент        | Среднее              | Очная                          | Бакалавр | kz                       | Стандарт               | Список документов        |         |
| 4910             |                       | Турусбекова<br>Элмира<br>Алайдаркизи  | +77473725801      | Педагогика и методика<br>начального обучения | 2019                             |                                |            |                                     | Студент        | Среднее              | Очная                          | Бакалавр | kz                       | Стандарт               | Список документов        |         |
| 4916             | 8                     | Ишметова Милена<br>Алишеровна         | +77006474240      | Педагогика и психология                      | 2019                             |                                |            |                                     | Студент        | Среднее              | Очная                          | Бакалавр | ru                       | Стандарт               | Список документов        | 0       |
| 4917             |                       | Қанат Сандуғаш<br>Бағдатқызы          | +77079179839      | Педагогика и методика<br>начального обучения | 2019                             |                                |            |                                     | Студент        | Среднее              | Очная                          | Бакалавр | kz                       | Транзит                | Список документов        |         |
| 4929             |                       | Бенқара Ұлан<br>Маратұлы              | +77074100216      | Физическая культура и<br>спорт               | 2019                             |                                |            |                                     | Отчислен       | Среднее              | Очная                          | Бакалавр | kz                       | Стандарт               | Список документов        | 0       |
| 4930             |                       | Ирисматова Диёра<br>Рахматжоновна     | +77750547627      | Педагогика и методика<br>начального обучения | 2019                             |                                |            |                                     | Студент        | Среднее              | Очная                          | Бакалавр | kz                       | Стандарт               | Список документов        | 0       |
| Showing 11       | o 10 of 8,895 entries | (filtered from 8,922 tota             | l entries)        |                                              |                                  |                                |            |                                     |                |                      |                                |          |                          | Previous               | a <b>1</b> 2 3 4 5 8     | 90 Next |
| Отправит         | ъ уведомление         | Добавить в приказ                     | /далить выбранных | Сформировать доп услугу                      | В приёмку В                      | выпуск В провер                | ючный лист | Сформировать обходной               |                |                      |                                |          |                          |                        |                          |         |

6.48. Студенту приходит сообщение также в разделе «Деканат» и высвечивается в разделе «Уведомления»:

| 🖻 Студент                | ≡ 🕞 мялазарр Версия сайта для слабовидящих                                                                         |
|--------------------------|----------------------------------------------------------------------------------------------------|
| 🚍 Проверочный лист       |                                                                                                    |
| 💵 Профиль                | Деканат                                                                                                    |
| 🚍 Финансы                |                                                                                                    |
| 🏛 Обучение               | Уведомления (0) Объявления (0) Обратная связь Академический календарь                                              |
| 🞚 Деканат 🚺              |                                                                                                    |
| 📾 Дополнительный экзамен | Уважаемый студент, просим вас присутствовать на лекциях летнего семестра и вовремя сдавать все проходные экзамены! |

Журнал Выпуск

6.49. В разделе «Журнал Выпуск» представлена вся информация об итоговых достижениях выпускающихся.

6.50. Подраздел «Дипломная работа» выделен для выпускников, заявленных на написание и защиту выпускной работы (проекта).

| Курнал выпу | ′СК |          |           |     |                  |
|-------------|-----|----------|-----------|-----|------------------|
|             |     | Дипломнь | не работы |     |                  |
| ΙD/ΦΝΟ      | оп  |          | Сектор    | Б/О | Язык<br>обучения |
|             |     | •        | ~         | ~   | ~                |

6.51. Подраздел «КГЭ» выделен для выпускников, заявленных на сдачу комплексных экзаменов.

|                    |                | КГЭ            |        |         |
|--------------------|----------------|----------------|--------|---------|
| Год<br>поступления | Год<br>выпуска | Форма обучения | Статус | Степень |
| •                  | ~              |                | •      | ~       |

6.52. Техническим секретарям аттестационной комиссии заблаговременно предоставляются права для работы с Журналом. До начала итоговой аттестации технические секретари загружают в соответствующее поле персонально каждому выпускнику его выпускную работу, а также сопутствующие документы в формате PDF, Word и др.

| ID | N₂ | ΦΝΟ      | оп            | Год<br>поступления | Φ3            | Итоги гос.<br>аттестации<br>(ИГА) | <mark>Видеофайл</mark> | Заявление на       | а закрепление темы | Выпускная рабо           | та |
|----|----|----------|---------------|--------------------|---------------|-----------------------------------|------------------------|--------------------|--------------------|--------------------------|----|
| 7  | 7  | і Динара | Юриспруденция | 2016               | 11<br>/<br>12 | 85% B+<br>3.33                    | 土<br>Динара.mp4        | <b>х</b> Заявление | ♪<br>PDF ★         | <b>Д</b> Р<br>Динара.pdf | ×  |

6.53. В поле «Транскрипт» офисом Регистратора до начала итоговой аттестации предоставляется справка о выполнении выпускниками индивидуальных учебных планов, полученных ими оценок по всем дисциплинам, их объеме, сданных курсовых работах и по профессиональным практикам, а также величине средневзвешенной оценки за период обучения – GPA.

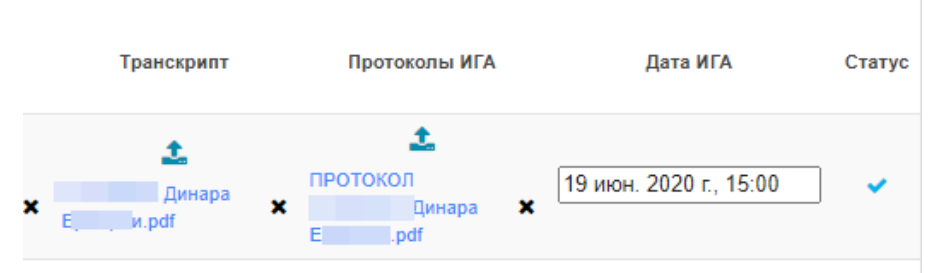

6.54. Протоколы итоговой аттестации составляются техническим секретарями по итогам защиты выпускной работы или сдачи комплексных экзаменов и подгружаются к выпускнику. Также указывается соответствующая дата защиты.

6.55. Для выпускников, заявленных на сдачу двух комплексных экзаменов, также необходимо загрузить необходимые документы.

|                           |                             |                                                                          |                                         | КГЭ                   |                  |          |
|---------------------------|-----------------------------|--------------------------------------------------------------------------|-----------------------------------------|-----------------------|------------------|----------|
| Б/О                       | Язык<br>обучения            | Год<br>поступления                                                       | Год<br>выпуска                          | Форма обучения        | Статус           | Степень  |
|                           | × .                         | · ·                                                                      | ~                                       |                       | •                | ~        |
| Заявление на<br>замену ДР | Транскрипт                  | Протокол                                                                 | ы ИГА                                   | Дата КЭ 1             | Дата КЭ 2        | 2 Статус |
| жа<br>Д.М.pdf             | 土<br>Х а Дури<br>Мурај э.ро | ф<br>Протокол ГК:<br>2.docx<br>Протокол 3<br>)<br>Протокол ГК:<br>1.docx | <sup>3</sup> ×<br>docx × <sup>[1]</sup> | 5 июн. 2020 г., 10:00 | 22 июн. 2020 г., | 10:46    |

6.56. Функция поиск осуществляется по любому из необходимых параметров: ID выпускника, ФИО, образовательная программа, сектор, базовое образование, язык обучения и т.д.

Обходной лист

6.57. В кабинете ОР находится кнопка «Сформировать Обходной». Пользоваться данной функцией могут только лица, которые могут подписать данный обходной лист, а именно: менеджер образовательной программы; директор центра обслуживания студентов; директор ОР; директор ОИЦ; начальник отдела организации практик и трудоустройства; главный бухгалтер.

| -                 |                   | -                                  |                   |                                                 |                               |                               |              |                                 |                      |                 |                      |                                |                 |                          |                        |                          |         |
|-------------------|-------------------|------------------------------------|-------------------|-------------------------------------------------|-------------------------------|-------------------------------|--------------|---------------------------------|----------------------|-----------------|----------------------|--------------------------------|-----------------|--------------------------|------------------------|--------------------------|---------|
|                   | Список студентов  |                                    |                   |                                                 |                               |                               |              |                                 | Проседенные операции |                 |                      |                                |                 |                          |                        |                          |         |
| Show 10           | Show 10 v entries |                                    |                   |                                                 |                               | Показать удаленны             | 30k          |                                 |                      |                 |                      |                                |                 | Search:                  |                        |                          |         |
|                   | Оплата            | ФИО                                | Номер             | Специальность                                   | Год<br>поступления<br>По ум 💙 | Дата регистраци<br>дд.мм.гггг |              | Дата подачи заявл<br>дд.мм.гггг | ения                 | Статуо<br>Отч 🗸 | Баз. обр.<br>По ум 🗸 | Форма<br>обучения<br>По умог 🗸 | Степень<br>По 🗸 | Язык<br>обучения<br>По У | Категория<br>По умо. 🗸 | Загруженные<br>документы | D       |
| 4929              |                   | Бекқара Ұлан<br>Маратұлы           | +77074100216      | Физическая культура и<br>спорт                  | 2019                          |                               |              |                                 |                      | Отчислен        | Среднее              | Очная                          | Бакалавр        | kz                       | Стандарт               | Список документов        | D       |
| 4977              | 8                 | Бүркітбай Асыл<br>Анарбекұлы       | +77773231313      | Физическая культура и<br>спорт                  | 2019                          |                               |              |                                 |                      | Отчислен        | Среднее              | Очная                          | Бакалавр        | kz                       | Стандарт               | Список документов        |         |
| 4995              | 8                 | Жайлау Адина<br>Бахтиярқызы        | +77771067676      | Учет и аудит                                    | 2019                          |                               |              |                                 |                      | Отчислен        | Среднее              | Очная                          | Бакалавр        | ru                       | Транзит                | Список документов        | D       |
| 5012              |                   | Попкова Коения<br>Евгеньевна       | +77763321392      | Учитель художественного<br>труда и черчения [Ж] | 2019                          |                               |              |                                 |                      | Отчислен        | Среднее              | Очная                          | Бакалавр        | ru                       | Стандарт               | Список документов        | D       |
| 5025              | 0                 | Ғаниқызы Ақмейір                   | +77719642470      | Физическая культура и<br>спорт                  | 2019                          |                               |              |                                 |                      | Отчислен        | Среднее              | Очная                          | Бакалавр        | kz                       | Стандарт               | Список документов        | D       |
| 5055              | •                 | Жарылқасын Ақниет<br>Әділқасымқызы | +77763072560      | Учитель художественного<br>труда и черчения [Ж] | 2019                          |                               |              |                                 |                      | Отчислен        | Среднее              | Очная                          | Бакалавр        | ru                       | Стандарт               | Список документов        |         |
| 5060              | 0                 | Саражова Малика<br>Абумислимовна   | +77789661319      | Дефектопогия                                    | 2019                          |                               |              |                                 |                      | Отчислен        | Среднее              | Очная                          | Бакалавр        | ru                       | Стандарт               | Список документов        | 0       |
| 5062              | 0                 | Қорғанбаева Дана<br>Қанатқызы      | +77477698500      | Физическая культура и<br>спорт                  | 2019                          |                               |              |                                 |                      | Отчислен        | Среднее              | Очная                          | Бакалавр        | kz                       | Стандарт               | Список документов        |         |
| 5064              |                   | Рудикова Елена<br>Сергеевна        | +77711379595      | Право: Юриспруденция и<br>Таможенное дело       | 2019                          |                               |              |                                 |                      | Отчислен        | Среднее              | Очная                          | Бакалавр        | ru                       | Транзит                | Список документов        | D       |
| 5085              |                   | Өбдіқадыр Нұржан<br>Бақытжанұлы    | +77004750101      | Право: Юриспруденция и<br>Таможенное дело       | 2019                          |                               |              |                                 |                      | Отчислен        | Среднее              | Очная                          | Бакалавр        | kz                       | Стандарт               | Список документов        |         |
| Showing 1 to 10 o | of 2,587 entrie:  | s (filtered from 8,922 tota        | l entries)        |                                                 |                               |                               |              |                                 |                      |                 |                      |                                |                 |                          | Previous               | 1 2 3 4 5 2              | i9 Next |
| Отправить увер    | домление          | Добавить в прихаз                  | /далить выбранных | Сформировать доп услугу                         | В приёмку                     | В выпуск В про                | верочный лис | т Сформировать                  | ь обходной           |                 |                      |                                |                 |                          |                        |                          |         |

6.58. После того как конкретному обучающемуся сформировали обходной лист, он добавляется в раздел «Обходные листы»:

| Обходные листы |               |                                     |                                                 |                          |                 |                           |                             |          |  |  |  |
|----------------|---------------|-------------------------------------|-------------------------------------------------|--------------------------|-----------------|---------------------------|-----------------------------|----------|--|--|--|
| Show 10        | ~             | entries                             |                                                 |                          |                 |                           | Search:                     |          |  |  |  |
| ID J           | і ID студента | Имя студента                        | Специальность<br>По умогнанию                   | Статуе<br>По умолчанию — | Год поступления | Дата подачи<br>дд.мм.гггг | Статуе ОЛ<br>По умогнанию - | Действие |  |  |  |
| 1780           | 18707         | Әбсемет Мейірхан Жүнісұлы           | Радиотехника, электроника и<br>телекоммуникации | Отчислен                 | 2017            | 2020-08-07 15:41:09       | Новый                       | 1        |  |  |  |
| 1779           | 14475         | Мирзаева Раушан Толибаевна          | Дефектология                                    | Отчислен                 | 2019            | 2020-08-07 15:18:05       | Новый                       | 1        |  |  |  |
| 1778           | 14248         | Абдрахманова Асия Бауыржанқызы      | Физическая культура и спорт                     | Отчислен                 | 2019            | 2020-08-07 14:29:32       | Новый                       | 1        |  |  |  |
| 1777           | 14259         | Умиркулова Камила Бахытқызы         | Радиотехника, электроника и<br>телекоммуникации | Отчислен                 | 2019            | 2020-08-07 11:29:14       | Новый                       | 1        |  |  |  |
| 1776           | 7308          | Балгабаев Бекжан Серікұлы           | Право: Юриспруденция и Таможенное депо          | Отчислен                 | 2019            | 2020-08-07 02:24:37       | Новый                       | 1        |  |  |  |
| 1775           | 10300         | Рузиева Фируза Абдухалил Кизи       | Педагогика и методика начального обучения       | Отчислен                 | 2019            | 2020-08-06 21:52:16       | Новый                       | 1        |  |  |  |
| 1774           | 14012         | Илясов Руслан Пулат Угли            | Туризм. Управление гостеприимством              | Отчислен                 | 2019            | 2020-08-06 17:34:34       | Подтвержден                 | 1        |  |  |  |
| 1773           | 8541          | Зайнутдинова Дилноза Фахриддин Кизи | Туризм. Управление гостеприимством              | Отчислен                 | 2019            | 2020-08-06 17:33:51       | Подтвержден                 | 1        |  |  |  |
| 1772           | 6671          | Жүзбай Айгерім Құрманәліқызы        | Право: Юриспруденция и Таможенное депо          | Отчислен                 | 2019            | 2020-08-06 15:05:36       | Подтвержден                 | 1        |  |  |  |
| 1771           | 9178          | Өмірзақ Дана Бахтиярқызы            | Бизнес и финансы                                | Отчислен                 | 2019            | 2020-08-06 13:40:30       | Новый                       | 1        |  |  |  |
| 1771           | 9178          | Өмірзақ Дана Бахтиярқызы            | Бизнес и финансы                                | Отчислен                 | 2019            | 2020-08-06 13:40:30       | Новый                       | 1        |  |  |  |

6.59. В данном разделе виден статус каждого обходного листа и ответственные лица могут ставить подписи после проверки.

| Обходной лист<br>Пазар в обходный                   |                                              |                                |              |            |                          |
|-----------------------------------------------------|----------------------------------------------|--------------------------------|--------------|------------|--------------------------|
| Скачать обходной пист                               |                                              |                                |              |            | Sign Оставить коментарий |
| ID студента                                         | 18707                                        |                                |              |            |                          |
| ФИО студента                                        | Әбсемет Мейіркан Жүнісұлы                    |                                |              |            |                          |
| Специальность                                       | Радиотехника, электроника и телекоммуникации |                                |              |            |                          |
| Signer                                              |                                              | Имя                            | Статус       | Коментарий | Дата подписания          |
| Менеджер образовательной программы                  |                                              | Кошкинбаева М.Ж.               | Не подписано |            |                          |
| Директор центра обслуживания студентов              |                                              | Карпова Елена Борисовна        | Не подписано |            |                          |
| Директор ОР                                         |                                              | Альмаханова Нургуль Алтаевна   | Не подписано |            |                          |
| Директор ОИЦ                                        |                                              | Бунина Наталья Викторовна      | Не подписано |            |                          |
| Начальник отдела организации практик и трудоустройс | 565 G                                        | Муртазина Екатерина Ивановна   | Не подписано |            |                          |
| Главный бухгалтер                                   |                                              | Некрасова Александра Борисовна | Не подписано |            |                          |
| Справки нет                                         |                                              |                                |              |            |                          |

6.60. У обучающегося в профиле есть доступ на просмотр своего обходного. После того как все должностные лица подписывают обходной лист, его статус меняется на «Подтвержден» и он может забрать свои первичные документы.

#### 7. Руководство по использованию портала для ППС

#### Профиль преподавателя

7.1. Основной функционал для преподавателей Университета находится по адресу «https://t.miras.app». В правом верхнем углу можно изменить язык интерфейса.

7.2. В разделе «Профиль учителя» - находится личная информация о преподавателе. Информация заполняется ответственным структурным подразделением Университета:

| i t.miras.app/profile<br>Журнал Фор | ум Профайл учите | еля QR генератор    |                               | Q | RU | кz | EN |
|-------------------------------------|------------------|---------------------|-------------------------------|---|----|----|----|
|                                     | Профайл учителя  |                     |                               |   |    |    |    |
|                                     |                  |                     | <u> </u>                      |   |    |    |    |
|                                     |                  | ИИН:                |                               |   |    |    |    |
|                                     |                  | ФИО:                |                               |   |    |    |    |
|                                     |                  | Дата рождения:      |                               |   |    |    |    |
|                                     |                  | Номер удостоверени  | я : ••••••••••                |   |    |    |    |
|                                     |                  | Кем выдан: ӨДІЛЕТ М | ИИНИСТРЛІГІ                   |   |    |    |    |
|                                     |                  | Дата выдачи докумен | та, удостоверяющего личность: |   |    |    |    |
|                                     |                  | Пол: Женщина        |                               |   |    |    |    |
|                                     |                  | Номер телефона моб  | іильный:                      |   |    |    |    |
|                                     | Курсы Му         | devices             |                               |   |    |    |    |

Журнал оценок

7.3. Журнал – предназначен для оценивания знаний студентов преподавателем по определенной на текущий семестр дисциплине. Каждому преподавателю доступен журнал потока и читаемой дисциплины, которым он преподает в том или ином семестре. Чтобы оценить знания обучающихся перейдите в раздел «Журнал»:

| Журнал              | Форум | Профайл учителя | QR генератор |                     | Калматаева Галия н | Чысановна → | Q | RU | кz | EN |
|---------------------|-------|-----------------|--------------|---------------------|--------------------|-------------|---|----|----|----|
| Жирнал              |       |                 |              | O A ETN             | L                  |             |   |    |    |    |
| Журнал<br>2020-21.2 |       | •               | Иностранн    | ный язык (уровень Е | 31) -              | 9161        |   |    |    | ·  |

7.4. Выберите семестр, дисциплину и поток. Таким образом вы увидите список обучающихся записанных на данную дисциплину. Обратите внимание: в левом углу вверху журнала указана дата и текущая неделя, которой регулируется редактирование журнала:

|                                          |                                     |                       | Журнал           |               |               |               |                   |               |      |
|------------------------------------------|-------------------------------------|-----------------------|------------------|---------------|---------------|---------------|-------------------|---------------|------|
|                                          |                                     |                       | 2020-21.2        |               |               | Иностран      | ный язык (уровень | В1)(5 кр.) ▼  |      |
|                                          |                                     |                       | Журнал до 2020-2 | 1             |               |               |                   |               |      |
| Териод редактиров:<br>Гекущая неделя: 13 | ания журнала: <mark>[</mark> ]<br>] | 12.03.2021 - 15.05.20 | 021              |               |               |               |                   |               |      |
|                                          |                                     |                       | Неделя 1         |               |               | Неделя 2      |                   |               | He   |
|                                          |                                     | День 1                | День 2           | День 3        | День 1        | День 2        | День 3            | День 1        | Д    |
| Код занятия                              | Файлы                               | Сгенерировать         | Сгенерировать    | Сгенерировать | Сгенерировать | Сгенерировать | Сгенерировать     | Сгенерировать | Сген |
| Контрольные<br>точки                     |                                     | 1                     |                  |               |               |               | 1                 | 1             |      |
| Петрова<br>Ангелина<br>Александровна     | Ø                                   | 80                    |                  |               |               |               | 91                | 68            |      |
| Гайсина Карина                           | Ø                                   | 65                    |                  |               |               |               | 74                | 94            |      |

7.5. Редактирование возможно лишь в указанный период, в течении текущей недели.

#### Учет посещаемости.

7.6. Чтобы отметить явку обучающегося «Сгенерируйте» код занятия в журнале. Передайте обучающимся, которые посетили ваше занятие. Если отправленный студентом код занятия совпадает с кодом занятии, ячейка закрашывается в «зеленый» цвет. Второй способ отметки о посещаемости – это возможность преподавателю самому отметить явку обучающихся. Для этого кликните на занятие которое проводите рядом с ФИО обучающегося. При одном клике на ячейку появляется знак «+», потом база запрашивает подтверждение. Подтвердив посещаемость обучающемуся – ячейка закрашывается «зеленым» цветом.

7.7. Оценка за занятие ставится лишь в те ячейки, которые «закрашены» в зеленый цвет и выставлены контрольные точки, в течении текущей недели.

## Расписание занятий

7.8. Раздел «Расписание» - предназначен для того, чтобы преподаватель смог самостоятельно сформировать себе расписание, в удобное ему время в рамках определленных университетом период.

7.9. Для формирования Вашего пероснального расписания, необходимо перейти в раздел «Расписание» - «Генерация». В разделе Вам будет доступна Ваша персональная нагрузка в виде ID дисциплины, ее наименование, кредитность и часы которые отводятся на все виды занятии, которые пердусмотрены для этих дисциплин.

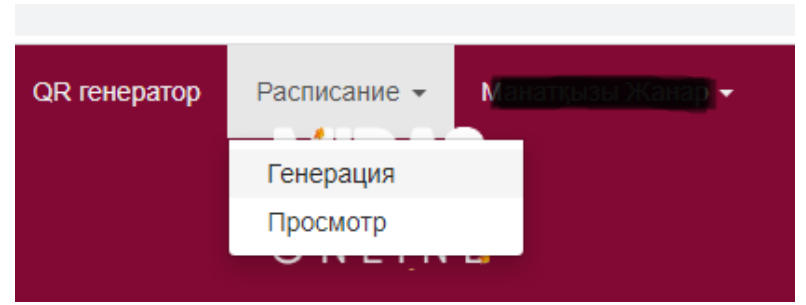

7.10. Чтобы начать формировать расписание, Вам необходимо выбрать текущий семестр из выпадающего списка:

|          | 3 / Информационно-коммуникационные<br>технологии / 5 | 60 / 60                                                            | 75 / 75                                                                   | -/- | 0/30 | - / - |
|----------|------------------------------------------------------|--------------------------------------------------------------------|---------------------------------------------------------------------------|-----|------|-------|
|          | Ваша итого                                           | вая нагру                                                          | зка: 214.5                                                                |     |      |       |
|          |                                                      |                                                                    |                                                                           |     |      |       |
| Неделя   |                                                      | Семе                                                               | стр                                                                       |     |      |       |
|          |                                                      |                                                                    |                                                                           |     |      |       |
| Нечетная |                                                      |                                                                    |                                                                           |     |      |       |
|          |                                                      | 202<br>202<br>202<br>202<br>202<br>202<br>202<br>202<br>202<br>202 | 20-21.1<br>20-21.2<br>20-21.3<br>21-22.1<br>21-22.2<br>21-22.3<br>22-23.1 |     |      |       |

7.11. Поскольку в Университете расписание формируется по двухнедельному формату, поэтому в закладке «неделя» доступны «четная» и «нечетная» недели. Формирование расписания начинается с «Нечетной» - первой недели.

| Неделя       |                  |              |            | Семестр                                                                                               | Семестр                                                                                               |              |                  |  |  |  |  |
|--------------|------------------|--------------|------------|----------------------------------------------------------------------------------------------------|----------------------------------------------------------------------------------------------------|--------------|------------------|--|--|--|--|
| Нечеткая     |                  |              |            |                                                                                                    | 2 2020-21.2 ·                                                                                         |              |                  |  |  |  |  |
| Время        | Понедельник<br>1 | Вторник<br>2 | Среда<br>3 | Четверг<br>4                                                                                          | Пятница<br>5                                                                                          | Суббота<br>6 | Воскресенье<br>7 |  |  |  |  |
| 8.30- 9.20   | Свободно         | Свободно     | Свободно   | Группа: 32200/1<br>Дисциплина: Информационно-коммуникационные технологии<br>Тип занятин: Лабораторные | Группа: 322003<br>Дисциплина: Информационно-коммуникационные технологии<br>Тип занятия: Лабораторные  | Свободно     | Свободно         |  |  |  |  |
| 9.30- 10.20  | Свободно         | Свободно     | Свободно   | Группа: 32200/2<br>Дисциплина: Информационно-коммуникационные технологии<br>Тип занятия: Лабораторные | Группа: 32200/4<br>Дисциплина: Информационно-коммуникационные технологии<br>Тип занятия: Лабораторные | Свободно     | Свободно         |  |  |  |  |
| 10.30- 11.20 | Свободно         | Свободно     | Свободно   | Группа. 32200<br>Дисциплина: Информационно-коммуникационные технологии<br>Тип занятик: Лекции         | Группа: 32201<br>Дисциплина: Информационно-коммуникационные технологии<br>Тип занятия: Лещии          | Свободно     | Свободно         |  |  |  |  |
| 11.30- 12.20 | Свободно         | Свободно     | Свободно   | Группа. 32200<br>Дисциплина: Информационно-коммуникационные технологии<br>Тип занятия: Лесции         | Группа: 32201<br>Дисциплина: Информационно-коммуникационные технологии<br>Тип занятия: Леции          | Свободно     | Свободно         |  |  |  |  |

7.12. В указанной сетке доступны семь дней в неделю, по часовому графику от 8.30 – до 21.00. При формирования расписания учитывается, что для каждой формы обучения есть свой часовой график, который утвержден внутренними нормативами университета.

7.13. Чтобы сформировать расписание необходимо выбрать удобное Вам время в нужный день недели, допустим «Понедельник – 9.30». При клике на ячейку выпадает дополнительное окно со списком дисциплин и типов занятий.

| ×       |
|---------|
|         |
| -       |
|         |
| -       |
|         |
| Ŧ       |
|         |
| Выбрать |
|         |

7.14. В дополнительном окне необходимо выбрать дисциплину и тип занятия. Строка «подгруппа» подсказывает количество часов, которые подлежат распределению.

7.15. В разделе «Расписание» - «Просмотр» - можно ознакомиться с персональным расписанием на каждую неделю.

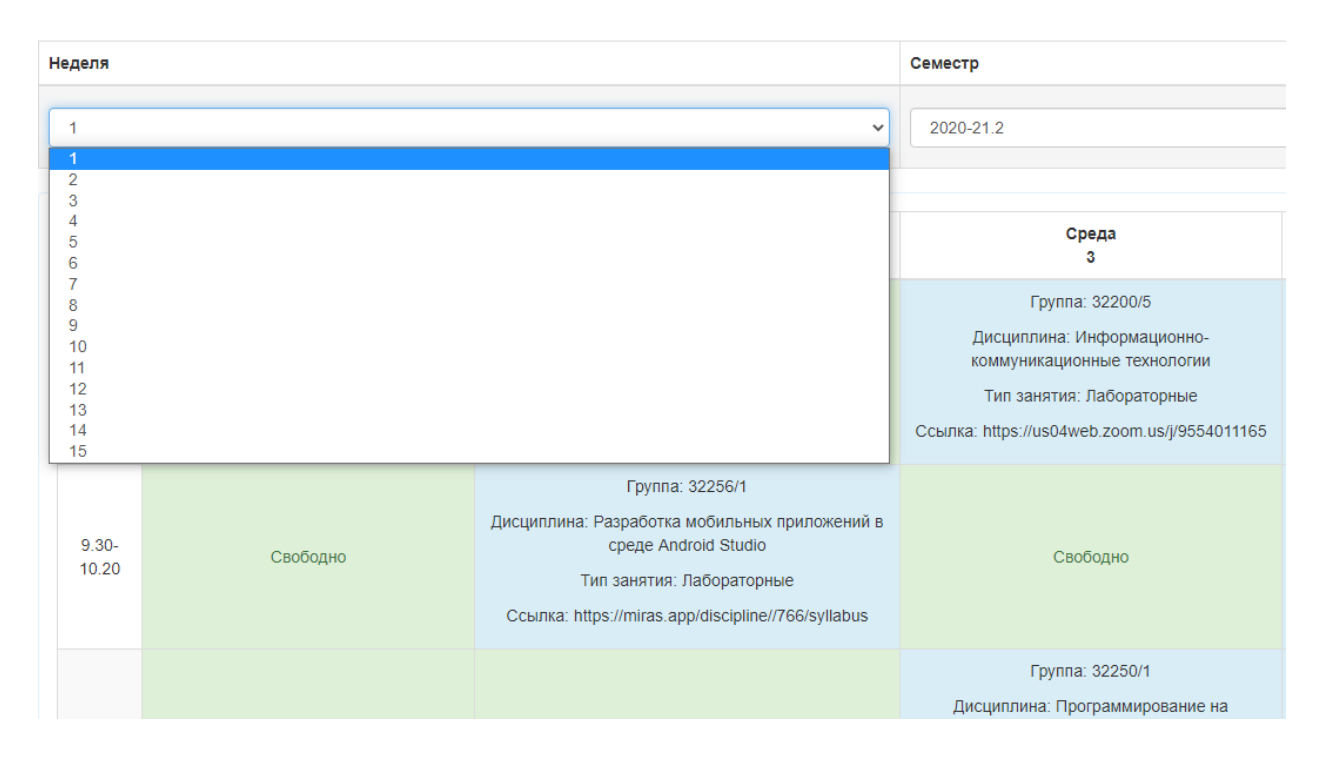

Обеспечение обратной связи со студентами (чат/форумы)

7.16. Раздел предназначен для преподаваетелей и студентов, чтобы общаться в системе по вопросам касательно какой либо дисциплины, либо темы в ней.

7.17. Для того чтобы попасть в раздел, необходимо авторизоваться на <u>t.miras.app</u>, и далее выбрать нужный (если вопрос имеет массовый характер – форум; если единичный – чат):

| Журнал | Форум | Профайл учителя | QR генератор | Расписание - | Оразымбетова Зубайра Шекербековна - |   |    |    |    |
|--------|-------|-----------------|--------------|--------------|-------------------------------------|---|----|----|----|
|        |       |                 |              | MIRA         | s                                   | Q | RU | ĸz | EN |
|        |       |                 |              | EDUCATIO     | Ň                                   |   |    |    |    |
|        |       |                 |              |              |                                     |   |    |    |    |
| Журнал |       |                 |              |              |                                     |   |    |    |    |

7.18. В разделе форум: выбрать необходимую команду – Новая тема, найти дисциплину, обсуждение уже существующего форума.

7.19. Новая тема создается посредством выбора команды «новая тема», далее выбрать дисциплину, и само обсуждение. Далее выбирается команда «создать тему», и данная дискуссия попадает в раздел к студенты, у кого по данной дисциплине оплачены кредиты.

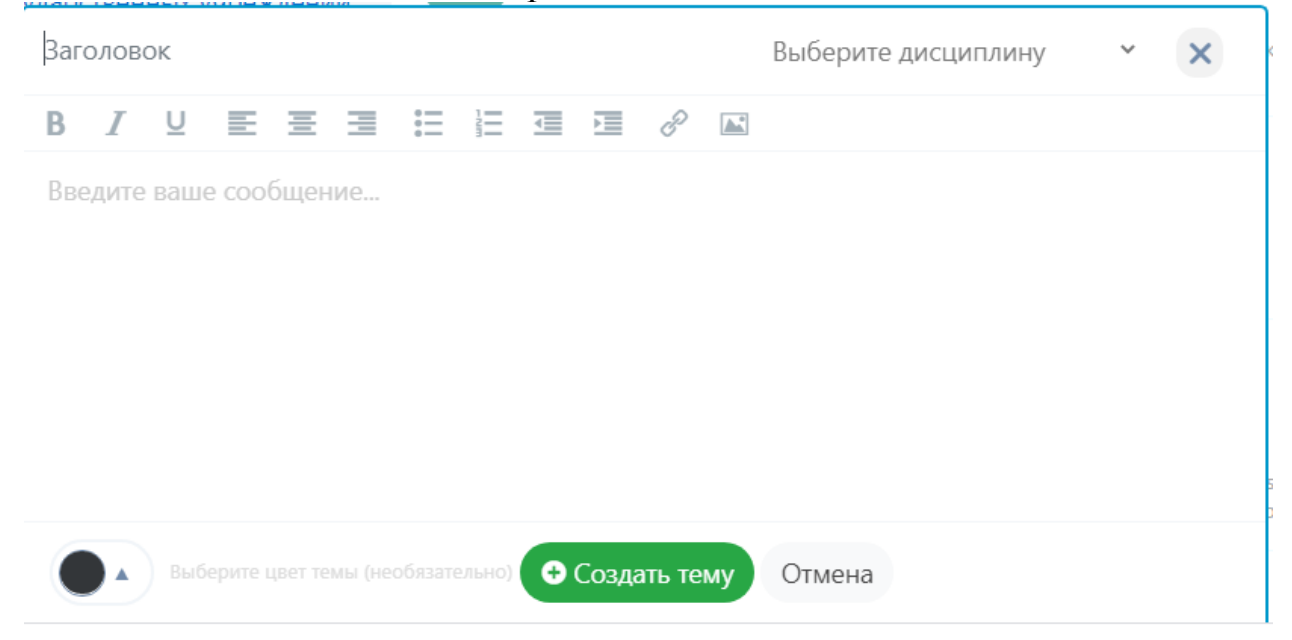

7.20. Также можно учавствовать в обсуждениях других личностей, если по данной дисциплине есть привязка к преподавателю:

| <   | Тема: № 9 Языковые средства межкультурного общения                                                                                                    |
|-----|----------------------------------------------------------------------------------------------------|
|     | Методика инованниото образования Опубликовано в категории                                                                                                    |
|     |                                                                                                    |
| Ðe  | Мамадалиева Юлдуз 2 months ago<br>Задание: Виды фонетической зарядки на уроках английского языка                                                                                                    |
|     | Жолдыбай Әсемай Алмазқызы 1 month ago 2                                                                                                    |
| 2.4 | В последнее время в Казакстане возрос интерес к инсостранным языкам к английскому лаику сообенно-Это объясняеться ролько и местом английского<br>языка в соеременном с англоязынными странами, появление мировой компьютерной сеть Интернет, а также возможность путешестовать работать и<br>одыхать за границей.<br>Как правилно обучение английскому языку в Казакстане начинается в первом классе.Первое энакомство с языком происходят на звуковом,фонетическом<br>уроеве, постому формировиие произнаютельных навыков на начынают этапе обучение является оцной из основных задач. К сожлению, большинство<br>учителей считают, что английское произношение очень трудное, при этом они думают о правилах чтение и ол исключениях из этих правил, которых очень<br>много .В результате основной упор делается на чтение и грамматику. |
| 24  | Жолдыбай Әсемай Алмазқызы 4 weeks ago<br>Практика кашан болады Мамадалиева Юлдуз апай                                                                                                    |
|     |                                                                                                    |
|     | Введите ваше сообщение                                                                                                    |

Цифровые образовательные ресурсы

7.21. Цифровые образовательные ресурсы (ЦОР) - Силлабус в MirasApp находится в разделе «Дисциплины» по адресу *admin.miras.app*, переход выполняется следующим образом:

| Show         10         • entites         Stearch         Stearch         Ste                                                                                           | Ļ | цисци | ллины                                                 |                   |                   | Добавит |
|----------------------------------------------------------------------------------------------------|---|-------|-------------------------------------------------------|-------------------|-------------------|---------|
| ID         IL         Названии         IL         Казихский (кусский) язык (1         IL         Сазихский (кусский) язык (1         IL         Казихский (кусский) язык (1         IL         Казихский (кусский) язык (1         IL         Казихский (кусский) язык (1         IL         Казихский (кусский) язык (1         IL         Казихский (кусский) язык (1         IL         Казихский (кусский) язык (1         IL         Казихский (кусский) язык (1         IL         Казихский (кусский) язык (1         IL         Казихский (кусский) язык (1         IL         Казихский (кусский) язык (1         IL         Казихский (кусский) язык (1         IL         IL         Kasix (1         IL         Kasix (1         Kasix (1         Kasix (1         Kasix (1         Kasix (1)         Kasix (1)         Kas |   | Show  | 10 v entries                                          |                   |                   | Search: |
| 1         Каахолий (кусслий) язык 1         Гестя         егог         По           2         Кностранный язык 1         5 встя         ок         6           3         Информационно-коммуникационные технологии         5 встя         ок         6           4         Профессиональный казахохой (кусслий) язык (ПМ]         3 встя         ок         6           5         Профессиональный казахохой (кусслий) язык (ПМ]         3 встя         ок         6           6         Язиковая прастика [ПМ]         1 встя         егог         6           7         Соерменная история Казахстана         5 встя         ок         6                                                                                                    |   | ID    | 11 Название                                           | ↓† Кредиты        | 11 Статус расчета | ↓† Дей  |
| 2         Киостранный язык 1         5 сстя         ок         0           3         Киформационно-коммуникационные технолопии         5 сстя         ок         0           4         Профессиональный казаксний (кусстий) язык (ПМ)         3 сстя         ок         0           5         Профессиональный казаксний (кусстий) язык (ПМ)         3 сстя         ок         0           6         Язиковая прастика (ПМ)         1 сстя         егог         0           7         Соеременная история Казакстана         5 сстя         ок         0                                                                                                    |   | 1     | Казахский (русский) язык 1                            | 5 ECTS            | error             | • ·     |
| 3         Икформационно-коммуникационные технологии         5 сстя         ок         0           4         Профессиональный казахский (русский) язык (ПМ]         3 сстя         ок         0           5         Профессиональный казакский (пистранный язык (ПМ]         3 сстя         ок         0           6         Языковая практика [ПМ]         1 сстя         егог         0           7         Современния история Казакстана         5 сстя         ок         0                                                                                                    |   | 2     | Иностранный язык 1                                    | 5 <sub>ECTS</sub> | ok                | • ·     |
| 4         Грофессиональный казахсий (руссий) язык [ПИ]         3 <sub>ЕСТВ</sub> ок         0           5         Профессионально-ориентированный иностранный язык [ПИ]         3 <sub>ЕСТВ</sub> ок         0           6         Языковая пратика [ПИ]         1 <sub>ЕСТВ</sub> егог         0           7         Соеременная история Казахстана         5 <sub>ЕСТВ</sub> ок         0                                                                                                    |   | 3     | Информационно-коммуникационные технологии             | 5 <sub>ECTS</sub> | ok                | •       |
| 5         Грофессионально-ориентированный иностранный язых [ПМ]         3 <sub>встя</sub> ок         0           6         Языковая прастика [ПМ]         1 <sub>встя</sub> егог         0           7         Современная история Казакстана         5 <sub>встя</sub> ок         0                                                                                                    |   | 4     | Профессиональный казахский (русский) язык (ПМ)        | 3 <sub>ECTS</sub> | ok                | •       |
| 6         Языковая практика [ГІМ]         1 <sub>ЕСТ 5</sub> еггог         0           7         Современная история Казахстана         5 <sub>ЕСТ 5</sub> ок         0                                                                                                    |   | 5     | Профессионально-ориентированный иностранный язык (ПМ) | 3 <sub>ECTS</sub> | ok                | •       |
| 7 Современная история Казахстана 5 <sub>ЕСТS</sub> ок О                                                                                                    |   | 6     | Языковая практика [ПМ]                                | 1 ECTS            | error             | •       |
|                                                                                                    |   | 7     | Современная история Казахстана                        | 5 ects            | ok                | •       |
| 8 Философия 5 <sub>ECTS</sub> ok .                                                                                                    |   | 8     | Философия                                             | 5 <sub>EGTS</sub> | ok                |         |

7.22. Далее выбирается вкладка языка, где преподавателю необходимо загрузить силлабус :

| дисципл | ина: практ  | лческий аудит, кредиты: 5                               |                           |           |             |            |        |            |                    |           |                |               |
|---------|-------------|---------------------------------------------------------|---------------------------|-----------|-------------|------------|--------|------------|--------------------|-----------|----------------|---------------|
| Темы    |             |                                                         | Загрузка доку             | ментов    | Выгрузить   | силлабус   | Выгруз | вить в PDF | Выгрузить в PDF бе | з ответов | Список модулей | Добавить моду |
| Русский | Казахски    | і Английский                                            |                           |           |             |            |        |            |                    |           |                |               |
| Show    | 10          | ✓ entries Bb                                            | делить все                |           |             |            |        |            |                    |           | Search:        |               |
| ld      | ↓† Номер ↓† | Наименование                                            |                           | Лекц.     | Пр/сем      | Лаб.       | СРОП   | CPO        | Для Тестирования 1 | Кол-во во | просов         | Действие      |
|         |             | Модуль 1. Информа                                       | ационная база и цели прак | тического | аудита на п | редприятии |        |            |                    |           |                | + 🖌 –         |
| □ 134   | 54 1        | Информационная база, цели и подходы к проведению аудита | финансовой отчетности     | 5         | 1           | 0          | 0      | 9          |                    |           | 5              | × 🔤           |
| □ 134   | 57 2        | Аудит цикла закупок                                     |                           | 4         | 2           | 0          | 0      | 9          |                    |           | 4              | × 🚥           |
| □ 134   | 60 3        | Аудит цикла производства                                |                           | 5         | 1           | 0          | 0      | 9          |                    |           | 3              | × 🔤           |
| □ 134   | 62 4        | Аудит цикла реализации                                  |                           | 4         | 2           | 0          | 0      | 9          | •                  |           | 3              | / 🗠           |
| 0 134   | 64 5        | Аудит денежных средств                                  |                           | 5         | 1           | 0          | 0      | 9          |                    |           | 3              | / 🗠           |
|         |             | М                                                       | одуль 2. Практический ауд | ит предпр | иятии       |            |        |            |                    |           |                | + 🖌 –         |
| 0 134   | 65 6        | Аудит долгосрочных активов                              |                           | 4         | 2           | 0          | 0      | 9          | 0                  |           | 1              | × 🔤           |
| □ 134   | 68 7        | Аудит цикла инвестирования                              |                           | 5         | 1           | 0          | 0      | 9          | 0                  |           | 3              | × •           |
| □ 134   | 70 8        | Аудит капитала и обязательств                           |                           | 4         | 2           | 0          | 0      | 9          |                    |           | 4              | × •           |
| □ 134   | 73 9        | Анализ в аудите                                         |                           | 5         | 1           | 0          | 0      | 9          |                    |           | 3              | × •           |
|         |             |                                                         |                           |           |             |            |        |            |                    |           |                |               |

7.23. Методом «Добавить модуль», преподаватель создает модули, по которым сделает в дальнейшем разбивку по темам.

7.24. Чтобы создать «Тему» в MirasApp, необходимо выбрать команду «+», который находится рядом с названием модуля. Далее необходимо заполнить все предлагаемые системой поля (Номер темы; Название Темы; Литература; Теоретический материал; Практический материал; СРО; СРОП). Поля заполняются на усмотрение преподавателя документами либо полезными ссылками на другие ресурсы, а так же описаниями к ним.

| Дисциплина: Практический курс грамматики английско | го языка, Кредиты: 5                                                                                                    |                                                                     |
|----------------------------------------------------|----------------------------------------------------------------------------------------------------|---------------------------------------------------------------------|
| 🛙 Назад                                            |                                                                                                    |                                                                     |
| Номер темы                                         | 4                                                                                                    |                                                                     |
| Наименование темы                                  | Pronouns. Pronouns Some, any, no                                                                                                    |                                                                     |
| Модуль                                             | General notes of the part of speech                                                                                                    |                                                                     |
| Основная литература                                | Практическая грамматика английского языка<br>Практическая грамматика английского языка                                                                   |                                                                     |
|                                                    | Практическая грамматика английского языка<br>автоматический поиск от 5 символов                                                                          |                                                                     |
| Дополнительная литература                          | Практическуй курс английского языка<br>Практическуй курс английского языка<br>Практическуй курс английского языка<br>автоматический поиск от 5 символов  |                                                                     |
| Теоретический материал                             | https://engblog.ru/some-any-no<br>Pronouns Some, any, no<br>https://www.youtube.com/watch?v=bagFolYumpA<br>yonnenfinewue Some, any, no                   | ×                                                                   |
|                                                    | Добавить ссылку + Добавить файл +<br>Описание<br>1. Изучите употребление местоимений Some, апуло<br>2. Изучите Сочатание some, апу, по с другими словами |                                                                     |
| Практический материал                              | http://ggpatl.by/kuzmenkova/wp-content/uploads/2018/01/1_Golitsynsky_YuAnglysky_yazyk_Grammatika_Sb.pdf<br>ex.96 p.97, 96p.98, 100,101 p. 80             | ×                                                                   |
|                                                    | http://grammar-tei.com/some-any-no-i-proizvodnye-uprazhneniya-s-otvetami/<br>выполнить упражнения                                                        | Активация Windows<br>Чтобы активировать Windows, перейдите в раздел |

7.25. Так же преподаватель внутри темы обозначает длительность по часам той или иной темы, в следующих ячейках:

|                                                      | <ol> <li>Изучите Сочетание some, any, по с другими словами</li> </ol> |                   |
|------------------------------------------------------|-----------------------------------------------------------------------|-------------------|
|                                                      |                                                                       |                   |
| Самостоятельная работа обучающегося                  | Лобавить ссылку + Лобавить файл +                                     |                   |
|                                                      | Описание                                                              |                   |
|                                                      | Do the grammar exercises: ex.96 p.97, 98p.98, 100,101 p. 80           |                   |
|                                                      |                                                                       |                   |
| Самостоятельная работа обучающегося с преподавателем | Добавить ссылку + Добавить файл +                                     |                   |
|                                                      | Описание                                                              |                   |
|                                                      | Do the grammar exercises: ex.96 p.97, 98p.98, 100,101 p. 80           |                   |
|                                                      |                                                                       |                   |
|                                                      |                                                                       |                   |
| Лекционные занятия                                   | 0                                                                     |                   |
| Практические (семинарские) занятия                   | 1                                                                     |                   |
| Лабораторные занятия                                 | 0                                                                     |                   |
| сроп                                                 | 1                                                                     |                   |
| СРО                                                  | 2                                                                     |                   |
| Всего часов                                          | 4                                                                     |                   |
| Участвует в Тестировании 1                           | ✓                                                                     |                   |
|                                                      | Сохранять                                                             | Активация Windows |

Заполнение блока «Вопросы» по дисциплинам в MirasApp

7.26. Заключительным этапом освоения дисциплины является сдача тестовых вопросов, которая осуществляется во время экзаменационной сессии.

7.27. Количество тестовых вопросов устанавливается в зависимости от количества кредитов дисциплины. В приведенной ниже таблице указано количество тестовых вопросов в зависимости от количества кредитов.

| Объем дисциплины | Требуется составить<br>вопросов на 1 дисциплину | Требования к подготовке                                                                                   |
|------------------|-------------------------------------------------|----------------------------------------------------------------------------------------------------|
| 2 кредита        | Не менее 20                                     | 8 вопросов – 1 правильный ответ<br>8 вопросов – 2 правильных ответа<br>4 вопроса – 3 правильных ответа    |
| 3 кредита        | Не менее 20                                     | 8 вопросов – 1 правильный ответ<br>8 вопросов – 2 правильных ответа<br>4 вопроса – 3 правильных ответа    |
| 4 кредита        | Не менее 20                                     | 8 вопросов – 1 правильный ответ<br>8 вопросов – 2 правильных ответа<br>4 вопроса – 3 правильных ответа    |
| 5 кредитов       | Не менее 25                                     | 11 вопросов — 1 правильный ответ<br>9 вопросов — 2 правильных ответа<br>5 вопросов — 3 правильных ответа  |
| 6 кредитов       | Не менее 30                                     | 13 вопросов — 1 правильный ответ<br>11 вопросов — 2 правильных ответа<br>6 вопросов — 3 правильных ответа |
| 7 кредитов       | Не менее 35                                     | 15 вопросов – 1 правильный ответ<br>13 вопросов – 2 правильных ответа<br>7 вопросов – 3 правильных ответа |

7.28. Для внесения вопросов в силлабус дисциплины необходимо:

- Произвести вход в MirasApp под своим логином.

- Выбрать требуемую дисциплину из числа доступных.

- Выбрать тему, в которую будут загружаться тестовые вопросы

- Кликнуть «Добавить вопрос»

- В поле «Вопрос» вставляется подготовленный текстовый материал (картинка, таблица). При необходимости вставляется аудиофайл.

- В поле «Ответ» вставляется подготовленный ответ в виде текста, картинки или таблицы. Если ответ является правильным, то в поле «Правильный» ставится галочка и причисляется определенное количество баллов. Примечание: Вопросы предполагают от 1 до 3-х правильных ответов

- В поле « Добавить ответ» вставляется последующий ответ в виде текста, картинки или таблицы.

- По окончании загрузки вопроса и всех ответов к заданному вопросу нажимается кнопка «Сохранить»:

| Bor | Вопрос                     |          |            |   |   |                         |        |        |       |     |                   |            |    |   |   |    |   |                   |   |   |
|-----|----------------------------|----------|------------|---|---|-------------------------|--------|--------|-------|-----|-------------------|------------|----|---|---|----|---|-------------------|---|---|
|     | <b>%</b> +                 | В        | I          | U | Ø | sans-serif <del>+</del> | A      | Ŧ      | ≔     | Ē   | ≡.                | T! •       | ₩. | ø |   | -  | × | $\langle \rangle$ | ? |   |
| Оте | Аудиоф<br>Зеты             | айл      |            |   |   | Выберите                | файл   | ηΦ     | айл н | евы | бран              |            |    |   |   |    |   |                   |   | • |
| OT  | вет 1<br>Правиль<br>Баллов | ный<br>1 |            |   |   |                         | I<br>- | U<br>X |       | A1  | rial <del>+</del> | <b>A</b> • | I  |   | ≡ | TI | - | ⊞ -               |   |   |
| До  | бавить                     | отве     | T <b>+</b> |   |   |                         |        |        |       |     |                   |            |    |   |   |    |   |                   |   |   |

Сохранить

7.29. Каждый вопрос к выбранной теме загружается по отдельности, как описано в пункте «Заполнение блока «Вопросы» по дисциплинам в MirasApp»

7.30. При внесении вопросов тестирования в темы силлабуса не нужно ставить нумерацию вопросов (ни в каком виде), также не требуется указывать варианты ответов «а», «b», «c», «d» «e» и т.д. Так как программа автоматически будет перемешивать вопросы и варианты ответов при тестировании, введенная нумерация и маркировка ответов приведет к неверному (некрасивому) формированию теста.

#### Заполнение блока СРО по дисциплинам в MirasApp

7.31. СРО является вторым этапом контроля знаний обучающихся по учебной дисциплине. Преподаватель самостоятельно определяет срок выполнения заданий СРО.

7.32. Для дисциплин, по которым ОП предусматривается написание курсовой работы, оценка за СРО проставляется как итог написания и защиты курсовой работы. Дополнительных заданий по СРО в дисциплину допускается не вносить.

7.33. Для дисциплин, формой контроля которой является нетестовая (устная, письменная, творческая комбинированная и т.п.; например, для дисциплин «Физическая культура», «Практика устного перевода», «Живопись», «Электроника» и др.), оценка за СРО проставляется как итог устного (письменного, творческого и т.п.) испытания (сдача спортивных

нормативов, выполнение творческих проектов и пр.).

7.34. Для внесения заданий СРО в силлабус дисциплины необходимо:

- Произвести вход в MirasApp под своим логином.

- Выбрать требуемую дисциплину из числа доступных.

- Выбрать тему, в которой будет прикреплено задание СРО. В самом конце темы после тестовых вопросов размещается блок «Задания».

- Кликнуть «Добавить задание». В выпавшем меню выбрать неделю, на которой предусматривается сдача СРО и тип задания.

- После выбора типа задания прикрепить соответствующий файл (картинку, аудиофайл) видеоссылку или ссылку на другой ресурс. При выборе типа «Текст» в поле «Задание» вставляется подготовленный текстовый материал, который НЕ должен содержать других фрагментов (картинок, формул и пр.).

- Также необходимо проставить количество баллов, которые может набрать обучающийся по СРО, выполняя данное задание (суммарно на все задания СРО должно приходиться ровно 20 баллов).

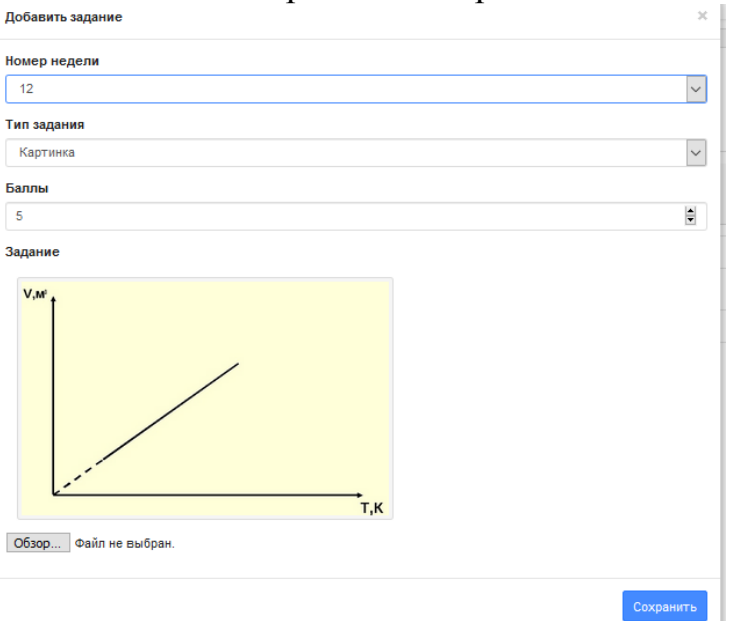

7.35. После нажатия «Сохранить» появится задание с прикрепленным файлом (ссылкой, текстом) и указанными баллами за выполнение задания:

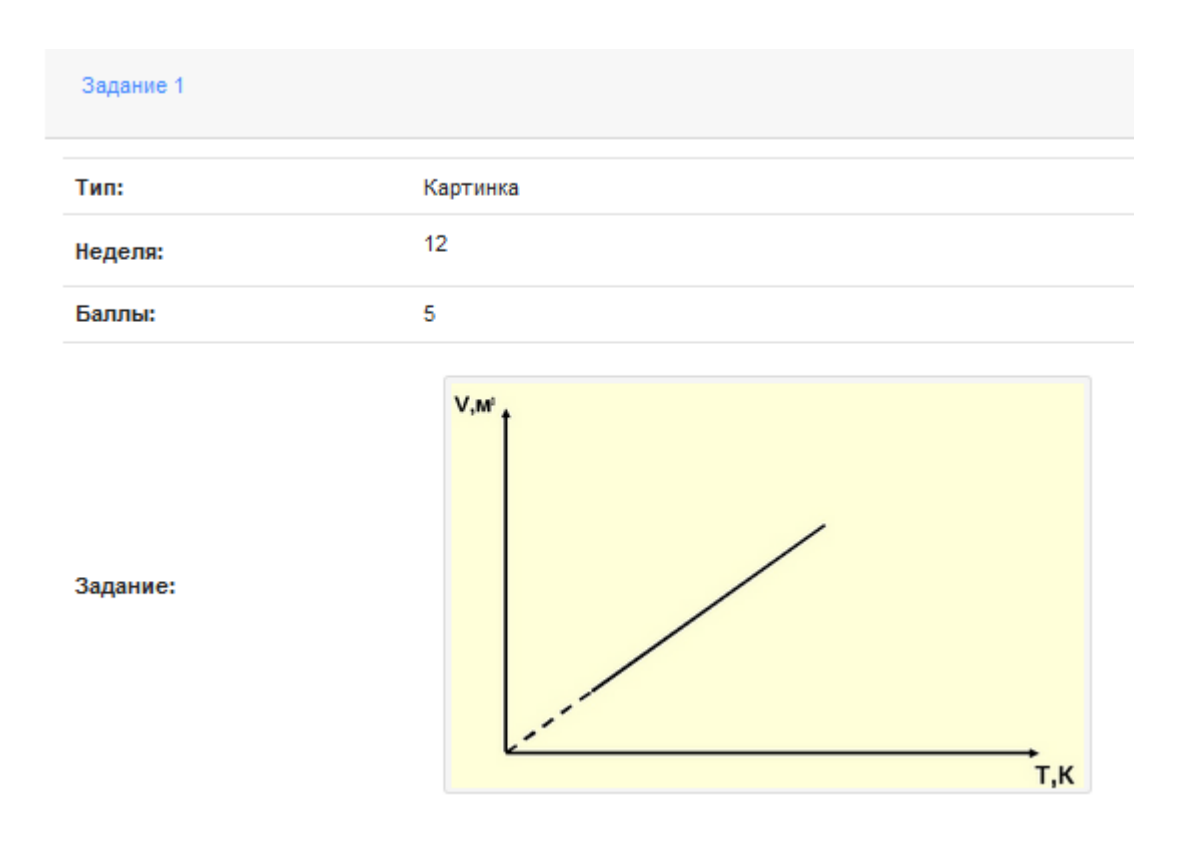

7.36. Для добавления последующего задания СРО повторить те же действия.

7.37. К загруженному заданию необходимо составить вопросы, на которые должен обучающийся дать ответы из предлагаемых вариантов. Для этого необходимо кликнуть «Добавить вопрос» справа внизу задания и указать баллы, которые возможно получить при правильности ответов. Нажать «Сохранить»:

| Bonpoc 1 |                                               |  |  |  |  |  |  |
|----------|-----------------------------------------------|--|--|--|--|--|--|
| Баллы:   | 2                                             |  |  |  |  |  |  |
| Задание: | Укажите, какой процесс изображен на графике.  |  |  |  |  |  |  |
|          | Ответы всего: 6 правильные: 2 неправильные: 4 |  |  |  |  |  |  |

7.38. Вопросов к одному заданию может быть сформировано несколько. Условие: сумма баллов за вопросы должна строго соответствовать количеству баллов, выделенных на текущее задание:

| Вопрос 1 |                                                                      |
|----------|----------------------------------------------------------------------|
| Баллы:   | 2                                                                    |
| Задание: | Укажите, какой процесс изображен на графике.                         |
|          | Ответы всего: 6 правильные: 2 неправильные: 4                        |
| Вопрос 2 |                                                                      |
| Баллы:   | 2                                                                    |
| Задание: | Какую зависимость имеет указанный график?                            |
|          | Ответы всего: 6 правильные: 2 неправильные: 4                        |
| Вопрос 3 |                                                                      |
| Баллы:   | 1                                                                    |
| Задание: | Выберите график этого процесса, построенный в системе координат р-Т. |
|          | Ответы всего: 3 правильные: 1 неправильные: 2                        |

7.39. При указании баллов по вопросам задания, превышающие выделенные на задание баллы, программа выдает ошибку:

| Добавить вопрос ×                                       |          |   |          |   |      |         |   |   |   |   |  |     |      |  |
|---------------------------------------------------------|----------|---|----------|---|------|---------|---|---|---|---|--|-----|------|--|
| Ошибка! Сумма баллов вопросов превышает баллы в задании |          |   |          |   |      |         |   |   |   |   |  |     |      |  |
| Балль                                                   | Баллы    |   |          |   |      |         |   |   |   |   |  |     |      |  |
| 10                                                      |          |   |          |   |      |         |   |   |   |   |  |     |      |  |
| Вопро                                                   | с        |   |          |   |      |         |   |   |   |   |  |     |      |  |
| <b>%</b> -                                              | B        | I | <u>U</u> |   | sans | s-serif | Ŧ | A | * | ≣ |  | ≣ - | Tl • |  |
|                                                         | <b>%</b> |   | -        | × | >    | ?       |   |   |   |   |  |     |      |  |
| Укажи                                                   | Укажите  |   |          |   |      |         |   |   |   |   |  |     |      |  |

7.40. Ошибочно созданный вопрос или задание можно удалить, нажав кнопку соответствующего задания/вопроса. Внести коррективы в уже созданное задание или вопрос можно по клику на соответствующего задания/вопроса.

7.41. В каждый вопрос необходимо внести варианты ответов к нему, кликнув на «Ответы» в соответствующем вопросе и далее «Добавить ответ»:

| Ответы                                                                                   |                                      |                                                         |                                                                                                    | × |
|------------------------------------------------------------------------------------------|--------------------------------------|---------------------------------------------------------|----------------------------------------------------------------------------------------------------|---|
| Добавить ответ                                                                           |                                      |                                                         |                                                                                                    | ^ |
| Ответ:                                                                                   | Баллы:                               | Правильный:                                             |                                                                                                    |   |
| линейную                                                                                 | 1                                    | Да                                                      | ☞ ●                                                                                                    |   |
| Ответ:                                                                                   | Баллы:                               | Правильный:                                             |                                                                                                    |   |
| прямо пропорциональную                                                                   | 1                                    | Да                                                      | 6                                                                                                    |   |
|                                                                                          |                                      |                                                         |                                                                                                    |   |
| Ответ:                                                                                   | Баллы:                               | Правильный:                                             |                                                                                                    |   |
| Ответ:<br>обратно пропорциональную                                                       | Баллы:<br>0                          | Правильный:<br>Нет                                      | 6                                                                                                    |   |
| Ответ:<br>обратно пропорциональную<br>Ответ:                                             | Баллы:<br>0<br>Баллы:                | Правильный:<br>Нет<br>Правильный:                       | ☑ ●                                                                                                    |   |
| Ответ:<br>обратно пропорциональную<br>Ответ:<br>квадратичную                             | Баллы:<br>0<br>Баллы:<br>0           | Правильный:<br>Нет<br>Правильный:<br>Нет                | <ul> <li></li> <li></li></ul>           |   |
| Ответ:<br>обратно пропорциональную<br>Ответ:<br>квадратичную<br>Ответ:                   | Баллы:<br>0<br>Баллы:<br>0<br>Баллы: | Правильный:<br>Нет<br>Правильный:<br>Нет<br>Правильный: | 20                                                                                                    |   |
| Ответ:<br>обратно пропорциональную<br>Ответ:<br>квадратичную<br>Ответ:<br>синусоидальную | Баллы:<br>0<br>Баллы:<br>0<br>Баллы: | Правильный:<br>Нет<br>Правильный:<br>Правильный:<br>Нет | <ul> <li></li> <li></li></ul> |   |

7.42. В появившемся поле указать баллы за верный ответ (все выделенные на вопрос баллы, если верных вариантов ответов 1, или разделить баллы, выделенные на вопрос, на все варианты ответов, если их более чем 1).

7.43. Верные варианты ответов в обязательном порядке указываются в поле «Правильный»: Нажать «Сохранить».

7.44. Кликнув на «Добавить ответ» вносим остальные варианты ответов. На неверных ответах НЕ указывать балл и не ставить отметку на позиции «Правильный». При добавлении всех вариантов ответов окно будет выглядеть так:

| Добавить ответ |        |             |   |
|----------------|--------|-------------|---|
| Ответ:         | Баллы: | Правильный: |   |
| изобарный      | 20     | Да          | 6 |
| Ответ:         | Баллы: | Правильный: |   |
| изотермический | 0      | Нет         | 6 |
| Ответ:         | Баллы: | Правильный: |   |
| изохорный      | 0      | Нет         | 6 |
| Ответ:         | Баллы: | Правильный: |   |
| адиабатный     | 0      | Нет         |   |

7.45. При нескольких верных ответах вопрос предоставляется в виде: ответы

| Добавить ответ                                        |                                      |                                                         |                                                                                                    |
|-------------------------------------------------------|--------------------------------------|---------------------------------------------------------|----------------------------------------------------------------------------------------------------|
| Ответ:                                                | Баллы:                               | Правильный:                                             |                                                                                                    |
| изобарный                                             | 10                                   | Да                                                      | 6                                                                                                    |
| Ответ:                                                | Баллы:                               | Правильный:                                             |                                                                                                    |
| изотермический                                        | 0                                    | Нет                                                     | 6                                                                                                    |
|                                                       |                                      |                                                         |                                                                                                    |
| Ответ:                                                | Баллы:                               | Правильный:                                             |                                                                                                    |
| Ответ:<br>изохорный                                   | <b>Баллы:</b><br>0                   | <b>Правильный:</b><br>Нет                               | 6                                                                                                    |
| Ответ:<br>изохорный<br>Ответ:                         | Баллы:<br>0<br>Баллы:                | Правильный:<br>Нет<br>Правильный:                       |                                                                                                    |
| Ответ:<br>изохорный<br>Ответ:<br>адиабатный           | Баллы:<br>0<br>Баллы:<br>0           | Правильный:<br>Нет<br>Правильный:<br>Нет                | Image: Color of the second second |
| Ответ:<br>изохорный<br>Ответ:<br>адиабатный<br>Ответ: | Баллы:<br>0<br>Баллы:<br>0<br>Баллы: | Правильный:<br>Нет<br>Правильный:<br>Нет<br>Правильный: |                                                                                                    |

7.46. В вопросах и ответах также можно использовать графические элементы и файлы других форматов.

7.47. В качестве баллов по заданиям, вопросам и ответам НЕ допускается введение отрицательных значений.

7.48. Структурная схема построения СРО

| _                   | Сумма= 20 |           | Сумма = 20 |         | Сумма = 20 |
|---------------------|-----------|-----------|------------|---------|------------|
|                     |           | Bounos 1  | 3          | Ответ 1 | 2          |
|                     |           | Bonpoe 1  | 5          | Ответ 2 | 1          |
| <b>2</b> 0 001110 1 | 10        | D2        | 3          | Ответ 1 | 1          |
| Задание 1           | 10        | Bonpoe 2  | 5          | Ответ 2 | 2          |
|                     |           | Вопрос 3  | 4          | Ответ 1 | 4          |
|                     |           | Роппод 1  | 2          | Ответ 1 | 1          |
| 201101110 2         | 5         | Вопрос 1  | 2          | Ответ 2 | 1          |
| Задание 2           |           | Вопрос 2  | 3          | Ответ 1 | 2          |
|                     |           |           | 5          | Ответ 2 | 1          |
|                     |           | Bourboe 1 | 2          | Ответ 1 | 1          |
|                     |           | Bonpoe 1  | 2          | Ответ 2 | 1          |
| Задание 3           | 5         | Вопрос 2  | 2          | Ответ 1 | 2          |
|                     |           | Вопрос 3  | 1          | Ответ 1 | 1          |

7.49. В указанные недели СРО автоматический появляется в разделе «журнал» на t.miras.app:

|                                   | Неделя 1 |               |               | Неделя 2      |               |               | Неделя 3      |               |               |               |     |  |
|-----------------------------------|----------|---------------|---------------|---------------|---------------|---------------|---------------|---------------|---------------|---------------|-----|--|
|                                   |          | День 1        | День 2        | День 3        | День 1        | День 2        | День 3        | День 1        | День 2        | День 3        |     |  |
| Код занятия                       | Файлы    | Сгенерировать | Сгенерировать | Сгенерировать | Сгенерировать | Сгенерировать | Сгенерировать | Сгенерировать | Сгенерировать | Сгенерировать | CPO |  |
| Контрольные<br>точки              |          | 1             |               | 1             |               | 1             |               | 1             |               |               |     |  |
| Бекболат<br>Жасмин<br>Жанаділқызы | Ø        | 66            |               | 81            |               | 66            |               | 65            |               |               | 60  |  |

7.50. В соответствии с количеством баллов, присвоенном какому-либо заданию, при тестовой сдаче СРО в журнале появляется оценка за данный вид задания, который студент выполнил. В случае, если задание является письменным/творческим, преподаватель выставляет оценку в активной ячейке, соответствующей неделе сдачи СРО, в зависимости от подгрузки обучающимися заданий на портал в виде документа или ссылки.

#### Устный опрос

7.51. В начале нужно определиться, сколько раз за неделю или в течение всего семестра преподаватель будет проводить устный опрос, тем самым оценивая знания студента по выполняемым домашним заданиям. Преподаватель может распределить баллы на конкретные занятия или виды работы, по неделям по своему усмотрению. Задания студенту даются в силлабусе, внутри темы, в поле «самостоятельная работа обучающегося»:

|                                     |                       | -                       | -                                   |
|-------------------------------------|-----------------------|-------------------------|-------------------------------------|
| Самостоятельная работа обучающегося | Добавить ссылку 🕂     | Добавить файл 🕂         |                                     |
|                                     | Описание              |                         |                                     |
|                                     | 1. Әр түрлі топтардағ | ы көшбасшылық ерек      | шеліктерін силаттаңыз.              |
|                                     | 2. Пағыз команда жә   | не оның непзіт белітіле | рі туралы түстніктерін кеңейттіңіз. |

7.52. Формирование задания допускается внесением в поле его записи в текстовом режиме или прикреплением документа с заданием.

7.53. Оцениваемые дни так же определяются в силлабусе преподавателем. Для этого необходимо в разделе «план по оценкам», который находится под темами в силлабусе, создается план, и разбить по неделям выделенное на это количество баллов (НЕ ДОПУСКАЕТСЯ постановка 1 задания, оцениваемого в максимальное количество баллов), и кликнуть «сохранить»:

|           | день 1 | день 2 | день 3 |
|-----------|--------|--------|--------|
| неделя 1  |        |        |        |
| неделя 2  |        |        |        |
| неделя 3  |        |        |        |
| неделя 4  |        |        |        |
| неделя 5  |        |        |        |
| неделя 6  |        |        |        |
| неделя 7  |        |        |        |
| неделя 8  |        |        |        |
| неделя 9  |        |        |        |
| неделя 10 |        |        |        |
| неделя 11 |        |        |        |
| неделя 12 |        |        |        |
| неделя 13 |        |        |        |
| неделя 14 |        |        |        |
| неделя 15 |        |        |        |

7.54. В соответствии с планом, преподаватель должен разработать соответствующее количество заданий.

7.55. Далее, по тому же принципу, по которому преподаватель распределил баллы в силлабусе, в журнале появляются активные ячейки для оценивания выполненного задания, в которых в срок должны ставиться оценки по 100 бальной шкале на 1 задание:

|                                      |                 |                      | журнал           |               |               |               |                   |               |               |               |               |               |               |  |
|--------------------------------------|-----------------|----------------------|------------------|---------------|---------------|---------------|-------------------|---------------|---------------|---------------|---------------|---------------|---------------|--|
|                                      |                 |                      | 2020-21.2        |               |               | Иностран      | ный язык (уровень | B1) •         | 9161          |               | ٠             | ]             |               |  |
|                                      |                 |                      | Журнал до 2020-2 | 1             |               |               |                   |               |               |               |               |               |               |  |
| Период редактиров                    | ания журнала: 1 | 2.03.2021 - 15.05.20 | 121              |               |               |               |                   |               |               |               |               |               |               |  |
|                                      |                 |                      | Неделя 1         |               |               | Неделя 2      |                   | Неделя 3      |               |               | Неделя 4      |               |               |  |
|                                      |                 | День 1               | День 2           | День 3        | День 1        | День 2        | День 3            | День 1        | День 2        | День 3        | День 1        | День 2        | День 3        |  |
| Код занятия                          | Файлы           | Сгенерировать        | Сгенерировать    | Сгенерировать | Сгенерировать | Сгенерировать | Сгенерировать     | Сгенерировать | Сгенерировать | Сгенерировать | Сгенерировать | Сгенерировать | Сгенерировать |  |
| Контрольные<br>точки                 |                 | 1                    |                  |               |               |               | 1                 | 1             | 1             |               | 1             |               |               |  |
| Петрова<br>Ангелина<br>Александровна | θ               | 80                   |                  |               |               |               | 91                | 68            | 75            |               | 100           |               |               |  |

7.56. Таким образом, сколько дней в неделю преподаватель указал «план по оценкам», столько же дней в неделю будут активны на выставление оценок для устного опроса.

#### 8. Руководство по использованию портала для обучающихся

8.1 Портал открывается в браузере любого компьютера или смартфона вводом адреса - Miras. Арр. Для авторизации необходимо ввести свой номер телефона который был указан при сдаче документов в приемную комиссию. Введите пароль. Для сброса пароля можно нажать на кнопку «забыли пароль», и придёт код смс на указанный номер, после этого можно обновить пароль.

| <b>Добро пожаловать в MIRAS.APP</b><br>Обучение, работа и досуг от MIRAS<br>EDUCATION | Добро пожаловать в MIRAS.APP<br>Обучение, работа и досуг от<br>MIRAS.EDUCATION<br>Поступай правильно! |
|---------------------------------------------------------------------------------------|----------------------------------------------------------------------------------------------------|
| Поступай правильно!                                                                   | Код sms 🗙 🗙 Новый пароль                                                                              |
| Номер телефона                                                                        | Повторите пароль<br>Вход                                                                              |
| Далее                                                                                 | SMS сообщение с кодом отправлено на<br>ваш номер телефона.                                            |

8.2. Язык интерфейса можно поменять в левом нижнем углу.

| Справки       |            |            |          |          |  |  |  |  |
|---------------|------------|------------|----------|----------|--|--|--|--|
|               | 0          | ê          | i        | 0        |  |  |  |  |
| і пид         | Conserver  | 14GE       | -        | Annofius |  |  |  |  |
| 🛱 Автобус     | Справки    | wiii       | 1 1 4 44 | Abiolyc  |  |  |  |  |
| 🕪 Спорт зал   | <b>H</b> Þ |            | **       | 82       |  |  |  |  |
| 💻 Столовая    | Спорт зал  | Столовая   | Бассейн  | QR       |  |  |  |  |
| 🗯 Бассейн     |            |            |          |          |  |  |  |  |
| BB QR         | D          |            |          |          |  |  |  |  |
| О Курсы       | Курсы      | Procoffee  |          |          |  |  |  |  |
| Procoffee     |            |            |          |          |  |  |  |  |
| Анкетирование |            | 🖪 Προ      | филь     |          |  |  |  |  |
| 📾 Работа 🔸    |            |            |          |          |  |  |  |  |
| Студент <     |            | 🚍 Фин      | ансы     |          |  |  |  |  |
| ⊕ Язык <      |            | 🏛 Обучение |          |          |  |  |  |  |
| СФ Выйти      |            | Плена      |          |          |  |  |  |  |
|               |            | па Дека    | Hai      |          |  |  |  |  |

8.3. Портал содержит в себе 4 основных раздела: профиль; финансы; обучение; деканат.

| О Справки       |            |              |           |         |
|-----------------|------------|--------------|-----------|---------|
| Ŷ wifi          | 0          | ~            | 4         | 0       |
| і гид           | · ·        | •            |           |         |
| 🛱 Автобус       | Справки    | With         | тид       | Автобус |
| ₩₩ Спорт зал    | 40         |              | <b>36</b> | 82      |
| 里 Столовая      | Спорт зал  | Столовая     | Бассейн   | OR      |
| 🎎 Бассейн       | criopi sar | столовая     | baccevin  | Qir     |
| ₽₽ QR           | D          |              |           |         |
| О Курсы         | Курсы      | Procoffee    |           |         |
| Procoffee       |            |              |           |         |
| и Анкетирование |            | <b>2</b> Pa  | a.t       |         |
| 😰 Работа 🛛 <    |            | Be the       | офиль     |         |
| 📾 Студент <     |            | 🚍 Фи         | нансы     |         |
| # Язык <        |            | <b>1</b> Ofy | /чение    |         |
| С+ Выйти        |            | ,            |           |         |
|                 |            | 🛄 Дек        | анат      |         |
|                 |            |              |           |         |

8.4. В разделе «*Профиль*» располагается Ваша персональная информация. Во вкладке «документы» перечислены документы, предоставленные в приемную комиссию. В случае замены документа необходимо отправить администрации обновленный файл.

| Справки         | ≡ Вивистиь                                   |             | RU EN | 1 00 |
|-----------------|----------------------------------------------|-------------|-------|------|
| 🗢 Wifi          |                                              |             |       |      |
| і гид           | Профиль                                      |             |       |      |
| 🛱 Автобус       |                                              |             |       |      |
| 🖶 Спорт зал     | Личные данные Документы                      |             |       |      |
| 里 Столовая      | ФИО (id 19344) Дүйсебаева Багдат Сейдалықызы |             |       |      |
| 😹 Бассейн       | Номер телефона +77754041320                  | Dat source] |       |      |
| BB QR           | подготовки                                   | равлениеј   |       |      |
| <b>р</b> Курсы  | Группа 6-НП-9-1                              |             |       |      |
| Procoffee       |                                              |             |       |      |
| 🗓 Анкетирование |                                              |             |       |      |
| 🗃 Работа 🛛 🖌    | Выбрать фото                                 |             |       |      |
| 🕿 Студент 🖌 🕻   | Место работы                                 |             |       |      |
| # Язык <        |                                              |             |       |      |
| €+ Выйти        |                                              |             |       |      |
|                 | Сменить пароль                               |             |       |      |
|                 |                                              |             |       |      |
|                 |                                              |             |       |      |
|                 | Соданите                                     |             |       |      |
|                 |                                              |             |       |      |

8.5. Там же обучающийся может загружать свои документы:

| Справки                                      |         |                                                            | KZ RU EN   🖗 |
|----------------------------------------------|---------|------------------------------------------------------------|--------------|
| ? wifi<br>і гид                              | Профиль |                                                            |              |
| 🛱 Автобус                                    |         | Личные дзиные Документы                                    |              |
| 🖳 Столовая                                   |         | Вы можете заглучить кончинты которые булот потке полеелены |              |
| 🐭 Бассейн<br>🎛 QR                            |         | Тип документа, удостоверлющего личность                    |              |
| <ul> <li>Курсы</li> <li>Вгособбая</li> </ul> |         | Выбрать файлы Файл не выбран                               |              |
| <ul> <li>Анкетирование</li> </ul>            |         | Загрузить файлы                                            |              |
| 🕿 Работа<br>💼 Студент                        | <<br><  | Список ваших документов                                    |              |
| Язык                                         | <       |                                                            |              |
| СФ Выйти                                     |         |                                                            |              |
|                                              |         |                                                            |              |

8.6. В разделе «**Финансы**» представлена финансовая информация: текущий баланс на счете; информация о скидках; как пополнить счет; история транзакций; возврат денежных средств:

| Справки           |                                                   |
|-------------------|---------------------------------------------------|
| 穼 Wifi            |                                                   |
| і гид             | Остаток средств                                   |
| 😭 Автобус         |                                                   |
| 🚻 Спорт зал       | Скидка                                            |
| 💻 Столовая        | Úneara >                                          |
| 🕿 Бассейн         | UNDER .                                           |
| III QR            | История транзакций 🗸                              |
| <b>D</b> Курсы    |                                                   |
| Procoffee         | Время формирования выписки до 5 мин 🛛 👋           |
| ы. Анкетирование  | Поиск транзакций                                  |
| 💼 Работа 🛛 📢      | Дата от                                           |
| 💼 Студент 🗸 👻     | AA, MM. ITTT                                      |
| <b>ЕЗ</b> Профиль | Дата до                                           |
| 🚍 Финансы         | AQ, MM.FTFF                                       |
| 🏛 Обучение        | Наяти                                             |
| 🖩 Деканат         |                                                   |
| Ф Язык К          | Показать 10 • записей Поиск:                      |
| G+ Выйти          | Тип Код Имя Стоимость Дата                        |
|                   | Записи отсутствуют.                               |
|                   | Записи с 0 до 0 из 0 записей Предыдущая Следующая |
|                   |                                                   |

8.7. Каждый семестр университет принимает заявки на присвоение скидки. Для того чтобы получить скидку, необходимо выбрать категорию, тип скидки, а также прикрепить подтверждающие документы в срок утвержденный университетом:

| Справки                 |            |                                                                                                    |   | кz | KZ RU | KZ RU EN | KZ RU EN |
|-------------------------|------------|----------------------------------------------------------------------------------------------------|---|----|-------|----------|----------|
| 🗢 Wifi                  | <b>(</b> ) |                                                                                                    |   |    |       |          |          |
| і гид                   | Финансы    |                                                                                                    |   |    |       |          |          |
| 🛱 Автобус               |            |                                                                                                    |   |    |       |          |          |
| Cnopт зал               |            | Остаток средств                                                                                                    | > |    |       |          |          |
| 🔜 Столовая              |            |                                                                                                    |   |    |       |          |          |
| 🗯 Бассейн               |            | Скидка                                                                                                    | * |    |       |          |          |
| BB QR                   |            | Если Вы подали заявление на скидку, пожалуйста, дождитесь подтверждения от Университета и                                                             |   |    |       |          |          |
| 🖸 Курсы                 |            | пересчета стоимости 1 кредита. в противном случае, стоимость 1 кредита оудет отооражена оез скидки<br>Возвраты по купленным кредитам не предусмотрены |   |    |       |          |          |
| Procoffee               |            | Категория скидок                                                                                                    |   |    |       |          |          |
| Анкетирование           |            | Учебная                                                                                                    | • |    |       |          |          |
| 🕿 Работа 🔹 🤇            |            | Тип скидки                                                                                                    |   |    |       |          |          |
| 🖻 Студент 👻             |            | Свободное владение английским языком                                                                                                    | • |    |       |          |          |
| 🖬 Профиль               |            | Подтверждающий документ                                                                                                    |   |    |       |          |          |
| Финансы                 |            | Выберите файл Файл не выбран                                                                                                    |   |    |       |          |          |
| ПО Обучение             |            | + Добавить файл                                                                                                    |   |    |       |          |          |
| 📕 Деканат               |            |                                                                                                    |   |    |       |          |          |
| Язык <                  |            | Отправить                                                                                                    |   |    |       |          |          |
| € <del>&gt;</del> Выйти |            |                                                                                                    |   |    |       |          |          |
|                         |            | 0                                                                                                    |   |    |       |          |          |
|                         |            | Оплата                                                                                                    | 1 |    |       |          |          |
|                         |            | 14X                                                                                                    |   |    |       |          |          |

8.8. В разделе «Деканат» - «Уведомления» обучающийся будет получать уведомления, предназначенные только для него. Вкладка «Объявления» предусмотрена для общих объявлений по Университету.

| Деканат |                 |                |                |                         |
|---------|-----------------|----------------|----------------|-------------------------|
|         | Видео инструк   |                |                |                         |
|         | Уведомления (0) | Объявления (0) | Обратная связь | Академический календарь |
|         |                 |                |                |                         |
|         |                 |                |                |                         |

8.9. Во вкладке «Обратная связь» можно заказать звонок сотрудника «Центра обслуживания студентов». Необходимо обратить внимание, правильно ли указан мобильный номер.

8.10. Ознакомиться периодами промежуточных и рейтинговых контролей можно во вкладке *«Академический календарь»*.

| Деканат |                                               |                                                     |  |
|---------|-----------------------------------------------|-----------------------------------------------------|--|
|         | Видео инструкция                              |                                                     |  |
|         | Уведомления (0) Объявления (0) Обратная связь | Академический календарь                             |  |
|         | Праздники Бакалавриат                         |                                                     |  |
|         | Осень                                         |                                                     |  |
|         | 01.09.2020 - 11.12.2020                       | Осенний семестр                                     |  |
|         | 12.10.2020 - 16.10.2020                       | Периоды сдачи рубежного контроля 1 (Тестирование 1) |  |
|         | В течении семестра                            | Периоды сдачи рубежного контроля 2 (СРО)            |  |
|         | 14.12.2020 - 08.01.2021                       | Периоды экзаменационной сессии                      |  |
|         | 11.01.2021 - 29.01.2021                       | Каникулы                                            |  |
|         | Весна                                         |                                                     |  |
|         | 01.02.2021 - 14.05.2021                       | Весенний семестр                                    |  |
|         | 15.03.2021 - 19.03.2021                       | Периоды сдачи рубежного контроля 1 (Тестирование 1) |  |
|         | В течении семестра                            | Периоды сдачи рубежного контроля 2 (СРО)            |  |
|         | 17.05.2021 - 04.06.2021                       | Периоды экзаменационной сессии                      |  |
|         | 07.06.2021 - 25.06.2021                       | Производственная практика                           |  |
|         | 28.06.2021 - 31.08.2021                       | Каникулы                                            |  |
|         |                                               |                                                     |  |

Раздел «Обучение»

8.11. В разделе «*Обучение*» представлен полный перечень дисциплин за весь период обучения в Университете, стоимость кредита в семестр, видеоинструкции по разделу, встроенная система антиплагиата и объем оплаты за обучение на один учебный год.

| Обучение |                                                                                                    |              |
|----------|----------------------------------------------------------------------------------------------------|--------------|
|          | <ul> <li>Семестр: 2020-21.2 - Задолженность: 80000 тг</li> <li>Семестр: 2020-21.1 - Задолженность: 0 тг</li> </ul>                                                                                                    |              |
|          | Видео инструкция к разделу                                                                                                    | >            |
|          | Видео инструкция по защите курсовых работ, дипломных работ, магистерских диссертаций и отчетов по практике в онлайн формате                                                                                                    | >            |
|          | Если Вы подали заявление на скидку, пожалуйста, дождитесь подтверждения от Университета и пересчета<br>стоимости 1 кредита. В противном случае, стоимость 1 кредита будет отображена без скидки. Возвраты по<br>купленным кредитам не предусмотрены<br>Список дисциплин Список преподавателей Проверка на уникальность |              |
|          | 93/240                                                                                                    |              |
|          | Семестр: 2020-21.1                                                                                                    |              |
|          | GPA: 3.8                                                                                                    |              |
|          | Стоимость кредита: 2500 тг                                                                                                    |              |
|          | Иностранный язык (уровень А1) (2019-20.1) 89% (В-1).<br>Активация Windo                                                                                                    | 8.33/4<br>WS |

8.12. В начале каждого учебного года обучающемуся будет предложен индивидуальный учебный план на один учебный год, в соответствии с образовательной программой обучения. Вы можете «Подтвердить учебный план», а также «Не согласиться» с предложенным Вам учебным планом. Во втором случае Ваша заявка будет отправлена эдвайзеру образовательной программы по которой вы учитесь, и Вам будет предложен другой вариант учебного плана, с перечнем дисциплин доступых на обучение в текущем учебном году. После утверждения индивидуального учебного плана вы сможете оплатить кредиты только за предложенные Вам дисциплины в текущем семестре. Если Вы подали заявление на скидку, пожалуйста, дождитесь подтверждения от Университета и пересчета стоимости 1 кредита. В противном случае, стоимость 1 кредита будет отображена без скидки. Возвраты по купленным кредитам не предусмотрены

Список дисциплин Дополнительные услуги

Подтвердите пожалуйста индивидуальный учебный план

| Дисциплина                                                                                      | Семестр   |
|-------------------------------------------------------------------------------------------------|-----------|
| Основы психологического консультирования                                                        | 2020-21.1 |
| Экспериментальная психология                                                                    | 2020-21.1 |
| Этнопсихология                                                                                  | 2020-21.1 |
| Психолого-педагогические основы общения                                                         | 2020-21.1 |
| Основы психодиагностики                                                                         | 2020-21.1 |
| Основы патопсихологии                                                                           | 2020-21.1 |
| Написание и защита дипломной работы (проекта) или подготовка и сдача комплексного экзамена [ПП] | 2020-21.2 |
| Преддипломная практика [ПП]                                                                     | 2020-21.2 |
| Подтвердить учебный план Не согласен                                                            |           |
|                                                                                                 |           |
| 192/252                                                                                         |           |
| Проверка на уникальность                                                                        |           |

8.13. После подтверждения учебного плана, в определенный университетом период, необходимо оплатить кредиты дисциплин текущего семестра, переходя по нужной дисциплине. После выбора дисциплины Вам будет активна кнопка «Оплатить»:

|                           | Физическая культура 3 (2020-21.1)                                                     |
|---------------------------|---------------------------------------------------------------------------------------|
|                           | Помология (2020-21.1)                                                                 |
|                           | Дистанционный доступ                                                                  |
|                           | Дисциплина была засчитана, но требует оплаты                                          |
|                           | Оплатить Силлабус / Файлы Оцания Форуи 2 хредита                                      |
|                           | Transeegenve (2020-21.1)                                                              |
|                           | Практика устной и письменной реми (уровень В1) (2020-21.1)                            |
| 🎬 Сервисы 🕅 Gmail 🧧 YouTu | be 🖗 карты 🖿 Larwel 🖿 PHP 🖿 Front(CSS, JS, Vue) 🖿 ООР/PAXT                            |
| 🗃 Студент 🗸 🗸             | \Xi 🚱 макалара Верския сайта для слабовидящих 🛛 Вы подтверждаете эту покупку? К.Z. RU |
| 🚍 Проверочный лист        | Отмена ОК                                                                             |
| 🖽 Профиль                 | Пожалуйств. заглузатте недоставошне документы в Профиль Х                             |
| 🚍 Финансы                 |                                                                                       |
| 🏛 Обучение                | Оплата дисциплины                                                                     |
| 🔲 Деканат 🚺               |                                                                                       |
| 🛤 Общежитие               | Вы оплачиваете дисциплину "Психология".                                               |
| 👗 Эко Клуб                | Количество 2 кредит                                                                   |
| 📾 Расписание              | Стоимость кредита: 2500 тг 😽                                                          |
| 🗗 ЕНТ                     | Сумма к оплате: 5000 тг                                                               |
| 되 Выбор преподавателя     | Оплатить Отлена                                                                       |
| 😂 Студент 🗸 👻             | E Ο ΜΑΝΑΔΑΡ ΒΕροια αλίτα μπα οπαδοαικησιμακ KZ RU EN                                  |
| 📰 Проверочный лист        |                                                                                       |
| 🖽 Профиль                 | Покалуйста. загрузите недостающие документы в Люофиль 🛛 📉                             |
| 📰 Финансы                 |                                                                                       |
| 🏛 Обучение                | Платеж успешно совершен.                                                              |
| 🛙 Деканат 👔               |                                                                                       |
| и Общежитие               | Платеж успешно совершен. Вернуться к списку дисциплин                                 |
| 👗 Эко Клуб                |                                                                                       |

8.14. В Списке дисциплин белым цветом отмечены дисциплины, которые доступны для прохождения с пометкой текущего семестра.

8.15. Сумма оплаты рассчитывается по кредитам. Когда вы покупаете все кредиты по данной дисциплине, дисциплина становится желтой. При частичной покупке кредитов дисциплина загорается синим цветом.

8.16. Для старших курсов уже пройденные дисциплины указаны с оценкой и обозначены зеленым цветом:

| Иностранный язык (уровень А1) (2019-20.1)             | 89% (B+), 3.33/4 |
|-------------------------------------------------------|------------------|
|                                                       |                  |
| Математика в экономике (2019-20.1)                    | 89% (B+), 3.33/4 |
|                                                       |                  |
| Экономическая теория (2019-20.1)                      | 98% (A), 4/4     |
|                                                       |                  |
| Информационно-коммуникационные технологии (2019-20.1) | 93% (A), 3.67/4  |

8.17. Расписание занятий составляется в начале каждого семестра – студентом самостоятельно, из предложенных возможных занятий, которые в свою очередь определяются преподавателями.

8.18. В разделе «Выбор преподавателя/Расписание» - Вам будет предоставлен список дисциплин, утвержденных на текущий семестр.

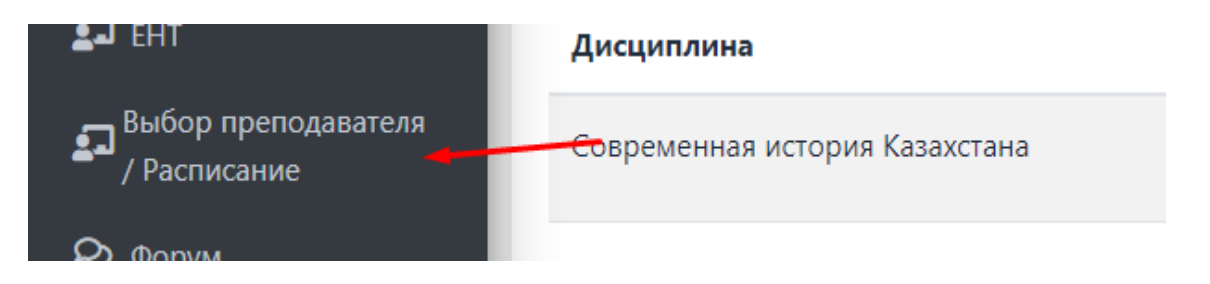

8.19. Рядом с каждой дисциплиной есть возможность выбора преподавателя по каждому виду занытий:

| Выбор преподавателя            |              |                                  |         |
|--------------------------------|--------------|----------------------------------|---------|
| 2020-21.2                      |              | ∨ Выбра                          | ть      |
| Выбор преподавателя Расписание |              |                                  |         |
| Дисциплина                     | Тип занятия  | Преподаватели                    | Доступн |
| Современная история Казахстана | - Выберите - | <ul> <li>- Выберите -</li> </ul> | ~       |
| Философия                      | - Выберите - | • Выберите -                     | ~       |
| Система национальных счетов    | - Выберите - | • Выберите -                     | ~       |
| Налоговая учетная политика     | - Выберите - | • Выберите -                     | ~       |
| Оценка бизнеса                 | - Выберите - | - Выберите -                     | ~       |
| Физическая культура 4          | - Выберите - | • Выберите -                     | ~       |

8.20. После выбора преподавателей, Вам будет доступна сетка расписаний, который определен преподавателем, а Вам необходимо выбрать удобное для себя время занятий, и записаться.

| 2020-21.2 | 2020-21.2        |              | 🗸 Выбра    | ть           |            |
|-----------|------------------|--------------|------------|--------------|------------|
| Выбор п   | реподавателя     | Расписание   |            |              |            |
| Неделя 1  |                  |              |            |              |            |
| Время     | Понедельник<br>1 | Вторник<br>2 | Среда<br>3 | Четверг<br>4 | Пятни<br>5 |

8.21. После записи на занятия, в разделе «Расписание» будет храниться ваше расписание занятий на текущи учебный семестр:

| 9.30- 10.20 | Группа: 32904<br>Дисциплина: Система<br>национальных счетов<br>Преподаватель:<br>Кененбаева 3.<br>Тип занятия: Лекции<br>Ссылка на ресурс:<br>https://us04web.zoom.us/j/80<br>41865847<br>Код занятия: miras2020 | Группа: 36539<br>Дисциплина: Философия<br>Преподаватель: Султанова<br>Валида Илашбаевна<br>Тип занятия: Практика<br>Ссылка на ресурс:<br>https://us04web.zoom.us/j/60<br>94008574<br>Код занятия: miras2020 | Группа: 38084<br>Дисциплина: Система<br>национальных счетов<br>Преподаватель:<br>Кененбаева 3.<br>Тип занятия: Практика<br>Ссылка на ресурс:<br>https://us04web.zoom.us/j/80<br>41865847<br>Код занятия: miras2020 |
|-------------|----------------------------------------------------------------------------------------------------|----------------------------------------------------------------------------------------------------|----------------------------------------------------------------------------------------------------|

8.22. Формат занятия определяется Университетом, если в расписаний занятий указана ссылка на онлайн платформы – то занятия будут проводиться в онлайн формате. ЕСли в расписаний указывается аудитория – то формат занятия офлайн, и Вам необходимо посетить кампус, чтобы участвовать на занятий.

8.23 В случае если вы не смогли попасть на онлайн занятие преподавателя по уважительным причинам, По каждой дисциплине предусмотрен syllabus – где размещается запись занятий, а так же все необходимые материалы для самостоятельного изучения дисциплины. В электронном силлабусе дисциплины размещается – разбитые по тематике - видеоматериалы, материалы для теоретического и практического обучения, а так же задания для самостоятельной работы, размещенные преподавателем.

| Психология (2020-21.1) |            |        |       |           |
|------------------------|------------|--------|-------|-----------|
| Дистанцион             | ный доступ | 1      |       |           |
| Силлабус               | Файлы      | Оценки | Форум | 2 кредита |

8.24. Выберите язык на котором обучаетесь из предложенных в силлаубсе:

| Силлабус |                                                               |
|----------|---------------------------------------------------------------|
| п        | сихология                                                     |
|          | Казакский Русский                                             |
|          | Эмоциялық-ерік саласы                                         |
|          | Тема 1: Психологияга кіріспе                                  |
|          | Тема 2: Мен және менің мотивациям                             |
|          | Тема 3: Эмоция жоне эмоциональды интеллект                    |
|          | Тема 4. Адамның ерік жігері және өзін-өзі реттеу психологиясы |
|          |                                                               |
|          | Жеке-психологиялық аспектілер                                 |

8.25. Кликните по теме на котором остановились, и ознакомьтесь с материалами, которые предоставляют преподаватели:

|               | Литература:                                                                                                    |                                                                                                    |
|---------------|----------------------------------------------------------------------------------------------------|----------------------------------------------------------------------------------------------------|
|               | Название: Психология негіздері                                                                                  |                                                                                                    |
|               | Автор: Сәбет Бал-Баба (Бабаев).                                                                                 |                                                                                                    |
|               | Название: Психология                                                                                            |                                                                                                    |
|               | Автор: Заставенко В.А.                                                                                          |                                                                                                    |
|               | Дополнительная литература:                                                                                      |                                                                                                    |
| пы психология |                                                                                                    |                                                                                                    |
|               | Теоретический материал:                                                                                         |                                                                                                    |
|               | КАК РАБО                                                                                                    | ТАЕТ<br><sup>-</sup> ИЯ?                                                                                        |
|               | aykar                                                                                                    |                                                                                                    |
|               | the second second second second second second second second second second second second second second second se | Constraint of the second second second second second second second second second second second second second se |

8.26. Также, ознакомьтесь с заданиями от преподавателя на текущую тему:

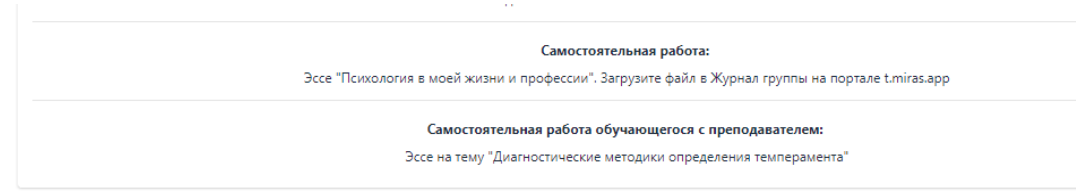

8.27. Выполненное задание необходимо отправить преподавателю на проверку, что бы получить оценку за выполненну работу. Чтобы отправить выполненные работы преподавателю на проверку прикрепите файл/ссылку выбирая команду «файлы» и Ваш файл отправится в «Журнал» к преподавателю, где он сможет оценить вашу работу.

| Психология (2020-21.1) |            |        |       |           |
|------------------------|------------|--------|-------|-----------|
| Дистанцион             | ный достуг | 1      |       |           |
| Силлабус               | Файлы      | Оценки | Форум | 2 кредита |

8.28. Обратите внимание: для вашего удобства в разделе указаны какого формата файлы поддерживаются и можно загружать:

| Файлы                                                                        |                                                                            |                              |
|------------------------------------------------------------------------------|----------------------------------------------------------------------------|------------------------------|
| <ul> <li>Подгрузите файлы в форма</li> <li>Ошибочно прикрепленный</li> </ul> | тах : doc/docx/pdf/xls/xlsx/ppt/pptx.<br>файл доступен для удаления в тече | ние 5 минут после подгрузки. |
| Добавить файл                                                                | Добавить ссылку                                                            | ]                            |

8.29. После ознакомления с материалами занятия, которое вы пропустили, отправьте код занятия преподавателю в журнал, таким образом вы предупредите преподавателя о своем присутствии на занятии:

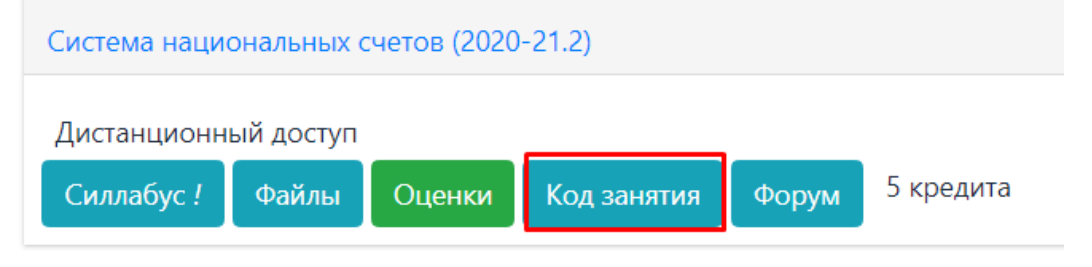

8.30. Код занятия спускает сам преподаватель, или же размещает его в своем силлабусе.

8.31. По каждой дисциплине открыт форум и вы можете задать все волнующие вас вопросы и обсудить ее с другими студентами, которые тоже записаны на данную дисциплину.

| 🐨 Студент 🔹 🖉 МВАВАРФ Версия сайта для с | слабовидящих                                               |                                                                                                    |        |
|------------------------------------------|------------------------------------------------------------|----------------------------------------------------------------------------------------------------|--------|
| Проверочный лист                         |                                                            |                                                                                                    |        |
| Трофиль                                  | Пожалуйста загоузите недостающие документы в Профиль       |                                                                                                    |        |
| инансы                                   |                                                            |                                                                                                    |        |
| Обучение                                 | O Martin Taun                                              |                                                                                                    |        |
| Devauar III                              |                                                            | ТР К1. СРС. Беркинова Арайлым. (Соновсе средня)                                                                                 | 00     |
|                                          | O Bce Texas                                                |                                                                                                    |        |
| pagewarae                                | Найти                                                      |                                                                                                    |        |
| ko Kayō                                  |                                                            | ТР К1. СРС. Беркинова Арайлым. (соотого состав)                                                                                 | 00     |
| Расписание                               | Информационно-                                             | Casthapren en Apalinan Average mang                                                                                             |        |
| EHT                                      | технологии                                                 |                                                                                                    |        |
| Выбор преподавателя                      | <ul> <li>Философия успека</li> </ul>                       | ТР К1. СРС. Беркинова Арайлым. (представляется)                                                                                 | -      |
| Форум                                    | • Физическая культура 1                                    | Collapset to Spainse Collapse                                                                                                   | 00     |
| Uar.                                     | Математика в экономике                                     | Аэробика Аэробикайлогдоглавества также под названиевый/поддрятын-еская<br>лаванатика/Клопе Конфекси/Ангосстиманастика, состава, |        |
|                                          | Казантий (Онгона) алыг                                     |                                                                                                    |        |
| Справки                                  | (уровень А2) часть 1                                       | ТР К1. СРС. Беркинова Арайлым. (Станов (составляет)                                                                             | 00     |
| Wifi                                     | <ul> <li>1С: бухгалтерия</li> </ul>                        | Colduren of Aplituse Concept mag                                                                                                |        |
| ид                                       | Микрозкономика                                             | Φγήδαι καρωταρω ερικκαί Φγήδαι δηληριβητιζαί.<br>χρής πορηγως και έχους αλώσης.                                                 |        |
| Автобус                                  | <ul> <li>Учебная практика [УА]</li> </ul>                  |                                                                                                    |        |
| Спорт зая                                | Финансовый учет                                            | ТР К1. СРС. Беркинова Арайлым. Селекторода                                                                                      | Ø0     |
| Курсы                                    | учете                                                      | Sackenfort wadgungtap were expensional Backenfort/Bribbog tanunus Bribbs bankenbackenBribbog- onder                             |        |
| Библиотека                               | <ul> <li>Иностранный язык (уровень</li> <li>Азз</li> </ul> | (Yopçarıs), Birboptalı Baltışı - Anol Birndalıkı                                                                                |        |
| Infodesk                                 | мі)<br>Иностранный дзяк (уродень                           | Ұлас Зарина ТР-911-К1                                                                                                    | 00     |
| Анхетипование                            | A2)                                                        | Configurate in Septem Fournage energy                                                                                           | 300.00 |
|                                          | Физическая культура 2                                      | ведар: байар: бодар: Бедар: Бескы бетөблдар:бодар:7 дерек Тайы-менедилент Заканаун Члыен сө.                                    |        |
| Padota 4                                 | Казанский (Русский) язык                                   | Ұлас Зарина ТР-911-К1                                                                                                    |        |
| Рлык <                                   | Sporene nati Herre z                                       | Entitiageneti er Sapson 6 sorriag entige                                                                                        | 0.0    |
| ыйти                                     |                                                            |                                                                                                    |        |

8.32. Чтобы ознакомиться с вашей текущей успеваемостью вам необходимо пперейти по команде «Оценки», который находится под каждой дисциплиной:

| Психология (2020-21.1) |       |        |       |           |
|------------------------|-------|--------|-------|-----------|
| Дистанционный доступ   |       |        |       |           |
| Силлабус               | Файлы | Оценки | Форум | 2 кредита |

Журнал оценок (Дисциплина: Қазақстанның қазіргі заман тарихы)

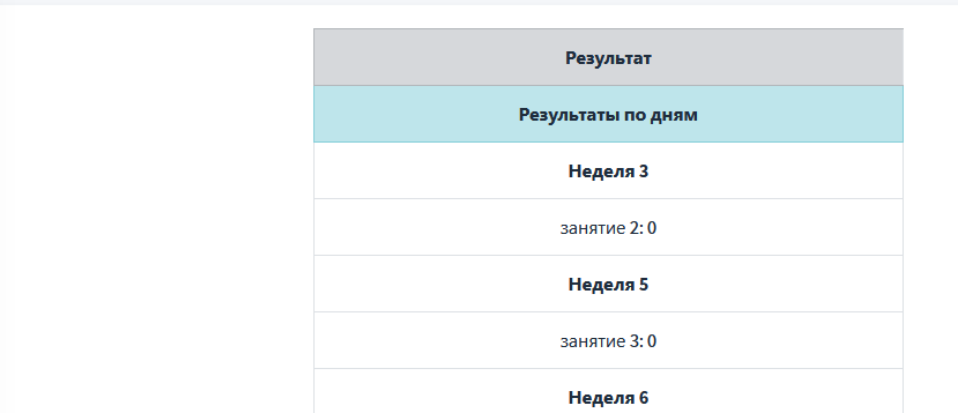

8.33. В журнале оценок вы сможете следить за своей успеваемостью по определенной дисциплине.

Оценка знаний по дисциплинам

8.34. Текущая успеваемость студента делится на несколько категории:

- Рубежный контроль 1 – проходит на 8ой неделе обучения.

- Рубежный контроль 2 – проходит на 15ой неделе обучения. Если Вы обучаетесь в дистанционном формате, то Вам необходимо дать разрешение к камере и микрофону;

- CPO – объемные задания от преподавателя в виде тестовых вопросов, эссе, проектов на усмотрение преподавателя. Их нужно выполнять в течении семестра, на определенной преподавателем неделе;

- оценка от преподавателя – поощрение от преподавателя за посещение занятии, а так же активность во время обучения.

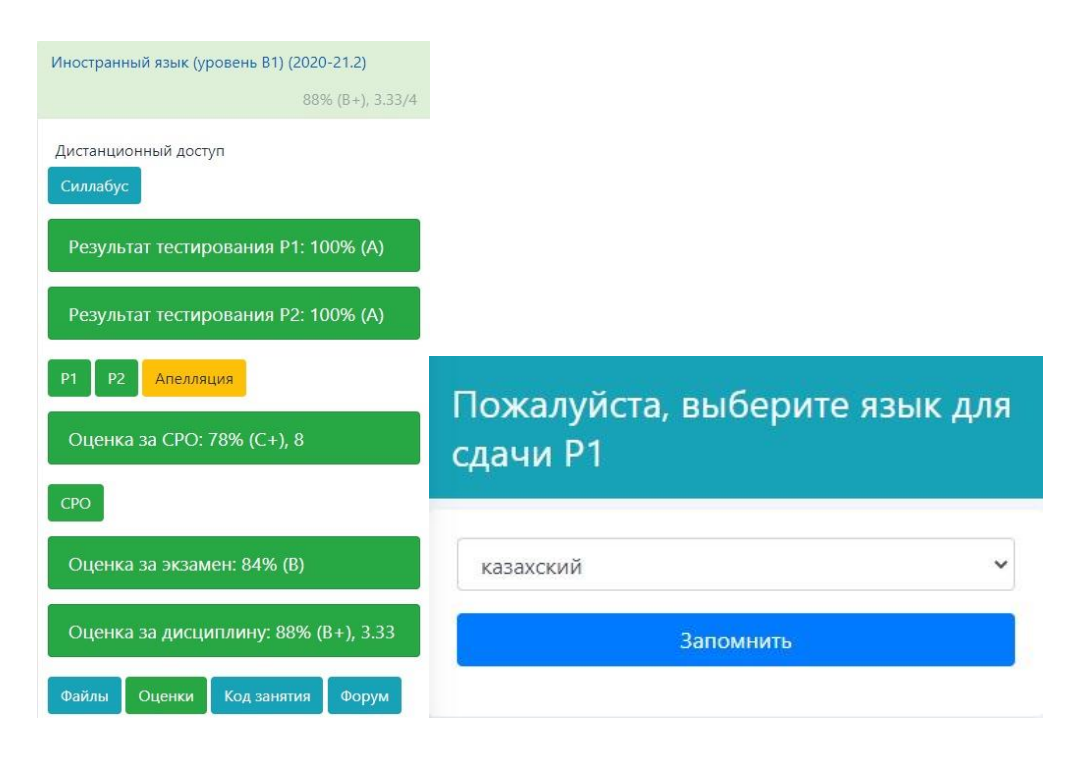

8.35. Рубежные контроли в тестовом формате доступны для сдачи только

в случае, если есть покупка кредитов по дисциплинам в определенный период Университетом. После выполнения всех рубежных а так же текущих контролей вам откроется доступ к сдаче экзамена в экзаменационный период.

8.36. Для доступа к экзамену вы должны сдать рубежный контроль и набрать проходной балл.

8.37. При прохождении заданий нужно ответить на каждый вопрос.

8.38. При нажатии на кнопку *«завершить»* тест завершается. При исчерпании лимита времени тест завершается автоматически.

8.39. Если вы покинули страницу более чем на 5 секунд, тест завершается автоматически.

8.40. Тестирование проводится в рамках рубежного контроля, текущей успеваемости и итоговой аттестации. Тестирование проходят обучающиеся всех форм и уровней обучения.

8.41. Тестирование осуществляется на образовательном портале MirasApp. Подключение к Модулю « Тестирование» осуществляется в webбраузере посредством мобильных устройств с операционной системой Android или iOS. Для корректной сдачи тестирования необходимо использовать браузер Google Chrome на Android и Safari на iOS. Во время тестирования на устройстве необходимо предоставить доступ к Камере и Микрофону, отключить режим «Без звука».

8.42. Каждый вопрос тестирования может содержать от 1 до 4 правильных ответов, за каждый правильный ответ может присваиваться от 1го балла и выше, в зависимости от степени сложности. Результат тестирования определяется количеством % набранных баллов от возможного максимального количества.

8.43. Каждое тестирование проходить процедуру онлайн - прокторинга.

8.44. Онлайн – прокторингом, посредством алгоритмов искусственного интеллекта, осуществляется проверка на определение оценки уровня подозрительности по следующим индикаторам:

- Распознавание и идентификация лица, не менее 80% совпадений.
- Анализ движения головы и тела
- Определение уровня шума
- Анализ движения головы и тела
- Определение использования посторонних предметов
- Определение мультифейса
- Определение подмены обучающегося изображением
- Определение ухудшения видеострима, в том числе Выход из полноэкранного режима и работа в других окнах.

8.45. Во время сдачи тестирования запрещается:

- сдавать экзамен в маске и/или темных очках;
- использовать наушники, головные уборы, сигареты и тп;
- выражаться ненормативной лексикой;

Также, необходимо исключить посторонние шумы (звук телевизора, музыку, звуки транспорта и животных)

8.46. Прокторинг осуществляется посредством Машинной (автоматической) проверки, а также, при необходимости, сотрудниками вуза в качестве проктора и проктора – админа.

8.47. Тестирование доступно только в период определенный для сдачи соотвествующего вида тестирования.

8.48. В течение сдачи экзамена ведется видео запись изображения студента. После экзамена видео отправляетс на обработку прокторингом. В это время оценка за экзамен скрыта, апелляции недоступны. Срок проверки каждого результата до 5ти рабочих дней.

8.49. Для экзаменов, сданных в форме Тестирования, заявки на апелляции принимаются в течение одного дня после оглашения результатов контроля/экзамена.

8.50. При сдаче тестирования в рамках рубежного контроля допускается повторная сдача, если результат за тестирование составляет 0-49 баллов.

8.51. При сдаче экзаменов допускается пересдача, если результат тестирования равен FX (25-49 баллов).

8.52. Пересдача государственных экзаменов не допускается.

8.53. Механизм Прокторинга:

8.54. По окончании экзамена, видео запись с изображением обучающегося отправляется на автоматизированную проверку – Машинный прокторинг.

8.55. При отсутствии замечаний, результат подтверждается и отображается обучающемуся.

8.56. При выявлении нарушения «Выход из полноэкранного режима и работа в других окнах», результат тестирования автоматически аннулируется, выставляется 0.

8.57. При выявлении от 3 и более замечаний из 8-и (отсутствие персональной идентификации, наличие посторонних шумов, движение на видео, использование сторонних ресурсов, помощь сторонних лиц, статичное изображение) результат тестирования автоматически аннулируется, выставляется 0.

8.58. При обнаружении 1-2 замечаний видео отправляется на проверку Проктора.

8.59. При подтверждении проктором наличия замечаний, результат аннулируется, выставляется 0.

8.60. Если после проверки проктором, замечания не обнаружены, видео направляется на проверку проктора-админа для принятия окончательного решения.

8.61. Прокторами могут быть преподавателя и сотрудники секторов и УМУ.

8.62. Прокторами - админами могут быть сотрудники ОР и Тестового центра.

8.63. Частота машинной проверки видео на предмет наличия нарушений от 15 до 30 секунд.

8.64. Для идентификации личности машинный прокторинг и прокторы используют изображение обучающегося, загруженное при регистрации и копию документа, удостоверяющего личность

8.65. В случае провала экзамена с оценкой FX, Вы имеете право пересдать дисциплину один раз. Если экзамен провален во второй раз, по дисциплине выставляется F. Ее необходимо изучить повторно в следующем/летнем семестре, на платной основе.

8.66. В случае обнаружения неверных данных или каких-либо технических сбоях, необходимо воспользоваться функцией уведомить о проблеме или подать на «Апелляцию».

8.67. Чтобы подать на апелляцию - необходимо кликнуть на кнопку «Апелляция», которая находится под результатом тестирования в дисциплине:

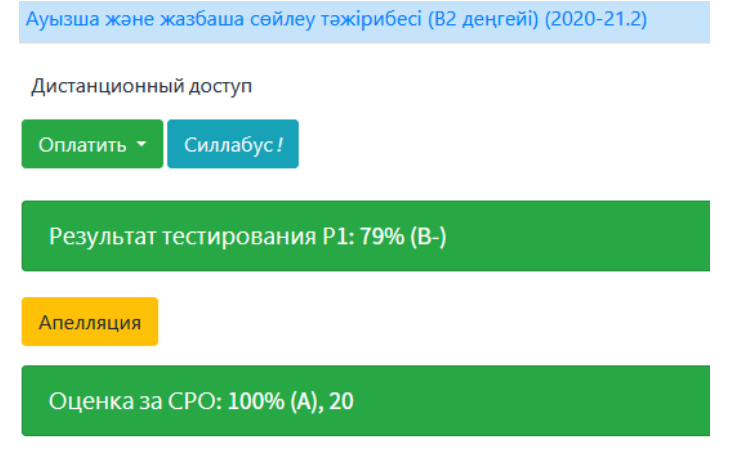

| Апелляция Тестирования 1 |                                                                                                    |  |  |
|--------------------------|----------------------------------------------------------------------------------------------------|--|--|
|                          | Дисциплина: Основы маркетинга и менеджмента<br>Дата сдачи: 18.10.2020 16:48<br>Результат: 94 (А-), 19<br>Тип *<br> |  |  |
|                          | Прикрепить файл<br>Выберите файл Файл не выбран<br>Подать апелляцию                                                |  |  |

8.68. После подачи аппелляции Ваша заявка будет направлена на рассмотрение уполномоченным лицам университета.

8.69. При подаче апелляции важно правильно сформировать заявку с указанием на конкретную проблему. Неправильно сформированные заявки не подлежать к расмотрению членами апелляционной комиссии.

Выбор темы ДР/МД (для выпускного курса)

8.70. Для студентов обучающихся в выпускных курсах, в портале miras.app, размещена функция для выбора тематики дипломной работы / магистерской диссертации (далее ДР/МД). При переходе во вкладку Вам будет предложено уведомление на ознакомление:

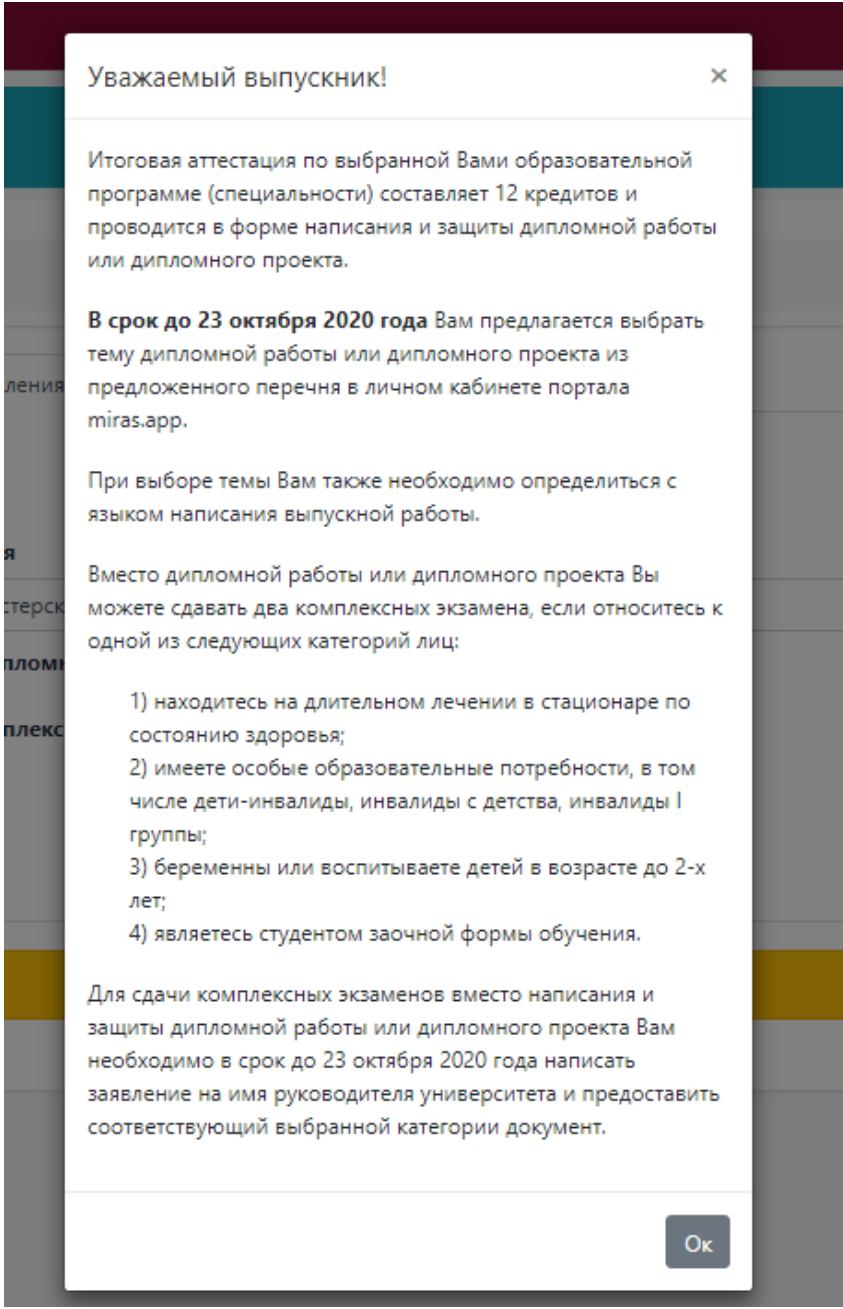

8.71. Чтобы отправить заявление на присвоение темы ДР/МД, необходимо перейти враздел «Профиль» - «Заявления», далее выберите тип заявления:

- Заявление на присвоение темы Дипломной работы;

- Замена Дипломной работы на Комплексный экзамен.

8.72. Если Вы выбрали «Заявление на присвоение темы Дипломной работы», выберите тему из предлагаемого списка и укажите язык на котором будет ваша работа выполнена:

| (2) WhatsApp × C - Miras ×                         | S Kaśuner OP - www.miras.app A,: X +                              | - (      |
|----------------------------------------------------|-------------------------------------------------------------------|----------|
| ← → C in miras.app/profile                         |                                                                   | ⊕ Q, ‡   |
| 🕋 Студент 🗸 💻 💽 мваяљаро Версия сайта для слабовид | nup K                                                             | KZ RU EN |
| 📾 Проверочный лист                                 |                                                                   |          |
| Профиль Профиль                                    |                                                                   |          |
| 🖪 Финалсы                                          |                                                                   |          |
| <b>1</b> Обучение                                  | Видео инструкция                                                  | >        |
| 🛢 Деканат 🗊                                        |                                                                   |          |
| на Общежитие                                       | Личные данные — Документы — Заявления                             |          |
| 📥 Эко Клуб                                         |                                                                   |          |
| <b>П</b> Расписание                                | годать заявление                                                  |          |
| 🕫 स्म                                              | Пожалуйста, выберите тип заявления                                |          |
| Выбор преподавателя                                | заявление диплонная расота / магистерская диссертация             | ·        |
| Q2 Форум                                           | <ul> <li>заквление на прикачение темы дигловном разоты</li> </ul> |          |
| 🗩 Yar                                              | О Замена Дипломной работы на Комплексный экзамен                  |          |
| Оправки                                            |                                                                   |          |
|                                                    |                                                                   |          |
| і гид                                              |                                                                   |          |
| 😡 Автобус                                          | Список тем                                                        |          |
| 🖶 Спорт зал                                        | Не выбрано                                                        | ¥        |
| О Курсы                                            | Язык                                                              |          |
| 💵 Библиотека                                       | Не выбрано                                                        | ~        |
| 📾 Infodesk                                         | Отправить                                                         |          |
| Анкетирование                                      |                                                                   |          |
| 🧈 Контакты                                         |                                                                   |          |
| 🕿 Padona 🔸                                         | Ваши заявления                                                    |          |
| Язык <                                             |                                                                   | -        |
| €Ф Выйти                                           | Списак завелении пуст                                             | <u> </u> |
|                                                    |                                                                   |          |
|                                                    |                                                                   |          |
|                                                    |                                                                   |          |

8.73. Отправленная заявка выглядит следующим образом:

Ваши заявления

| Тип                   | Тема                                                                                                  | Статус      |
|-----------------------|----------------------------------------------------------------------------------------------------|-------------|
| Тема Дипломной работы | Использование творческих видов деятельности в обучении иностранным языкам в общеобразовательной школе | в обработке |

8.74. После подтверждения администрацией, Вам назначат руководителя.

8.75. Если Вы в числе указанных 4х пунктов в уведомлении выберите тип заявления «Замена Дипломной работы на Комплексный экзамен», и подгрузите заявление написанное от руки, и обоснование.

#### Библиотека

8.76. Раздел «Библиотека» - включает в себя функции скачивания книг и предоставляет возможность студентам заказывать книги в Образовательноинформационном центре университета.

| Студен                | - Силина сала для сносовидация                        |                                                               |
|-----------------------|-------------------------------------------------------|---------------------------------------------------------------|
| 🖬 Проверочный лист    |                                                       |                                                               |
| 🖽 Профиль             | Пожалуйста, загрузите недостающие документы в Профиль | ×                                                             |
| 📼 Финансы             | Катааос актератиры                                    | Респибликанская Межкизовская Электоонная Библиотека           |
| 🏛 Обучение            |                                                       | r eery enning ready trendy opperation proving our anternoreau |
| 🗒 Деканат 💿           | Каталог Литературы                                    | <b>Q</b> Поиск                                                |
| 🛤 Общежитие           |                                                       |                                                               |
| 👗 Эко Клуб            | Мектепке дейінгі педагогика:                          |                                                               |
| 🖬 Расписание          |                                                       |                                                               |
| 🛃 ент                 | Бастауыш мектеп педагогикасы:                         |                                                               |
| 🛃 Выбор преподавателя |                                                       |                                                               |
| <b>Q</b> а Форум      | Жалпы педагогика                                      |                                                               |
| 🗩 Чат                 | Пелагогикалык жобалау: теориясы мен технологиясы:     |                                                               |
| Справки               |                                                       |                                                               |
| 充 Wifi                | Kasipri заманғы педагогикалық технологиялар           |                                                               |
| і гид                 |                                                       |                                                               |
| 🛱 Автобус             | Педагогиканы оқыту әдістемесі                         |                                                               |
| 🕪 Спорт зал           |                                                       |                                                               |
| 🖸 Курсы               | Кәсіби педагогика                                     |                                                               |
| Библиотека            |                                                       |                                                               |

8.77. При входе в раздел отображаются 2 вкладки, Каталог Литературы Университета и Республиканская Межвузовская Электронная Библиотека. Для удобства в оба раздела встроены фильтры поиска нужного материала.

| Каталог литературы           | Республиканская Межвузовская Электронная Библиотека |
|------------------------------|-----------------------------------------------------|
| Каталог Литературы           | <b>Q</b> Поиск                                      |
| Мектепке дейінгі педагогика: |                                                     |

8.78. Каталог Литературы – каталог доступной на данный момент внутривузовской литературы, оцифрованной либо на бумажном носителе, с возможностью скачивания оцифрованных книг или заказа нужной литературы в печатном издании и получении книги в библиотеке университета.

8.79. Республиканская Межвузовская Электронная Библиотека (РМЭБ) – электронный образовательный ресурс вузов республики в единой информационной системе.

8.80. Обучающемуся дается на выбор найти нужный материал во внутривузовском каталоге, заказать интересующую книгу из каталога, либо в случае отсутствия определенного материала - воспользоваться каталогом РМЭБ.

8.81. Во внутривузовском каталоге литературы хранится более 5 тысяч наименований книг, ознакомиться с содержанием можно раскрыв нужную запись и скачав файл себе на телефон/компьютер.

| Мектепке дейінгі педагогика: |                 |  |  |
|------------------------------|-----------------|--|--|
| Вид издания                  | учебное пособие |  |  |
| Год издания                  | 2012            |  |  |
| Автор                        | Аралбаева Р. К. |  |  |
| Действие                     | Скачать         |  |  |

8.82. В случае отсутствия оцифрованного файла во внутривузовском каталоге – книгу можно заказать и получить на руки в библиотеке Университета. Раскрываем интересующую запись, жмем на кнопку просмотра записи, внутри читаем описание, жмем кнопку «Заказать».

| Жалпы педагогика |             |
|------------------|-------------|
| Вид издания      | другое      |
| Год издания      | 2005        |
| Автор            | Бабаев С.Б. |
| Действие         | •           |

| Стоимость:            | 0.00       |  |  |
|-----------------------|------------|--|--|
| Дата поступления:     | 2020-12-12 |  |  |
| Источник поступления: | внешний    |  |  |
| Издатель:             |            |  |  |
| Место издания:        |            |  |  |
|                       |            |  |  |
| Заказать              |            |  |  |
| Jukuburb              |            |  |  |

8.83. После нажатия на кнопку «Заказать» - студенту выводится оповещение и на почтовый ящик Директора ОИЦ отправляется уведомление с данными студента и данными заказанной книги.

Дополнительные сервисы

8.84. На главной странице размещены различные дополнительные сервисы которые предлагает университет Мирас для пользователей портала MirasApp и студентов, Вы можете с ними ознакомиться провалившись внутрь каждой иконы указанных на главной странице:

|            | E                        | <b>1</b> | 0          |
|------------|--------------------------|----------|------------|
| Расписание | Проверить результаты ЕНТ | EHT      | Справки    |
| (î         | i                        | <b>e</b> | - HE       |
| Wifi       | гид                      | Автобус  | Спорт зал  |
| <b></b>    |                          | D        | N          |
| Бассейн    | QR                       | Курсы    | Библиотека |
|            | Ē                        | و        | Ă          |
| Документы  | Infodesk                 | Контакты | Эко Клуб   |

8.85. Для получения справки перейдите в раздел «Справки», выберите нужный Вам формат справки, и закажите его прямо на портале:

| Справк | и                                          |     |        |
|--------|--------------------------------------------|-----|--------|
|        |                                            | 6   |        |
|        | Наименование<br>Получение справки по месту | 500 |        |
|        | требования                                 |     | Купить |
|        | Справка в ГЦВП4                            | 500 | Купить |
|        | Справка в ГЦВП21                           | 500 | Купить |
|        | Справка в ГЦВП6                            | 500 | Купить |

8.86. После оформления заказа, подойдите к сотруднику ЦОС, чтобы они смогли Вам выдать Вашу справку, отсканироваа Ваш QR код.

8.87. Также Вы можете написать в поддержку университета нажав кнопку «Поддержка» в верхней части сайта по вопросам касающихся учебы или о проблеме технического характера:

| 啻 Студент          | ~ |         | Версия сайта для слабовидящих | Поддержка |
|--------------------|---|---------|-------------------------------|-----------|
| 🖃 Проверочный лист |   |         |                               |           |
| 🖪 Профиль          |   | Профиль |                               |           |
| 🚍 Финансы          |   |         |                               |           |
| 🏛 Обучение         |   |         | Видео инструк                 | ция       |
| 📕 Деканат 🛛        |   |         |                               |           |

Отслеживать статус заявки можно в разделе «Мои заявки», чтобы перейти нажимаете «Мои заявки» в нижней части сайта.

| 1         | Мои заявки  |  |
|-----------|-------------|--|
| Онлайн ог | плата 🚕 VIS |  |
|           | Контакты    |  |

После закрытия заявки у вас будет возможность оценить качество обслуживания.

| Заявка #35              |                                                |
|-------------------------|------------------------------------------------|
| Статус                  | закрыта                                        |
| Тип заявки              | Обратный звонок                                |
| Текст                   | Прошу позвонить мне. Мой номер телефона: +7707 |
| Файл                    | 1616672153.jpg                                 |
| Оценка работы поддержки |                                                |
| Оценка                  | ****                                           |
| Коментарий              | +                                              |

#### 9. Порядок принятия, утверждения и изменения положения

Внесение изменений в положение, его утверждение и порядок принятия осуществляется приказом Ректора университета на основании решения Ученого Совета университета.

# Приложение А (обязательное)

### Лист ознакомления

| N⁰ | Должность | Ф.И.О. | Дата | Подпись |
|----|-----------|--------|------|---------|
|    |           |        |      |         |
|    |           |        |      |         |
|    |           |        |      |         |
|    |           |        |      |         |
|    |           |        |      |         |
|    |           |        |      |         |
|    |           |        |      |         |
|    |           |        |      |         |
|    |           |        |      |         |
|    |           |        |      |         |
|    |           |        |      |         |
|    |           |        |      |         |
|    |           |        |      |         |
|    |           |        |      |         |
|    |           |        |      |         |
|    |           |        |      |         |
|    |           |        |      |         |
|    |           |        |      |         |
|    |           |        |      |         |
|    |           |        |      |         |
|    |           |        |      |         |
|    |           |        |      |         |
|    |           |        |      |         |
|    |           |        |      |         |
|    |           |        |      |         |
|    |           |        |      |         |
|    |           |        |      |         |
|    |           |        |      |         |
|    |           |        |      |         |
|    |           |        |      |         |

# Приложение Б (обязательное)

# Лист регистрации изменений

|   | N⁰        | Дата        | № извещения, | Изменения в данный документ внес |         |      |
|---|-----------|-------------|--------------|----------------------------------|---------|------|
|   | извещения | утверждения | на основании | Ф.И.О. лица,                     | Подпись | Дата |
|   | об        | изменения   | которого     | осуществляющего                  |         | ,    |
|   | изменении |             | внесено      | внесение изменений               |         |      |
|   |           |             | изменение    |                                  |         |      |
|   |           |             |              |                                  |         |      |
|   |           |             |              |                                  |         |      |
|   |           |             |              |                                  |         |      |
|   |           |             |              |                                  |         |      |
|   |           |             |              |                                  |         |      |
|   |           |             |              |                                  |         |      |
|   |           |             |              |                                  |         |      |
|   |           |             |              |                                  |         |      |
|   |           |             |              |                                  |         |      |
|   |           |             |              |                                  |         |      |
|   |           |             |              |                                  |         |      |
|   |           |             |              |                                  |         |      |
|   |           |             |              |                                  |         |      |
|   |           |             |              |                                  |         |      |
|   |           |             |              |                                  |         |      |
|   |           |             |              |                                  |         |      |
|   |           |             |              |                                  |         |      |
|   |           |             |              |                                  |         |      |
|   |           |             |              |                                  |         |      |
|   |           |             |              |                                  |         |      |
|   |           |             |              |                                  |         |      |
|   |           |             |              |                                  |         |      |
|   |           |             |              |                                  |         |      |
|   |           |             |              |                                  |         |      |
|   |           |             |              |                                  |         |      |
|   |           |             |              |                                  |         |      |
|   |           |             |              |                                  |         |      |
|   |           |             |              |                                  |         |      |
|   |           |             |              |                                  |         |      |
|   |           |             |              |                                  |         |      |
|   |           |             |              |                                  |         |      |
|   |           |             |              |                                  |         |      |
|   |           |             |              |                                  |         |      |
|   |           |             |              |                                  |         |      |
|   |           |             |              |                                  |         |      |
|   |           |             |              |                                  |         |      |
|   |           |             |              |                                  |         |      |
|   |           |             |              |                                  |         |      |
| 1 | 1         |             | 1            |                                  |         |      |